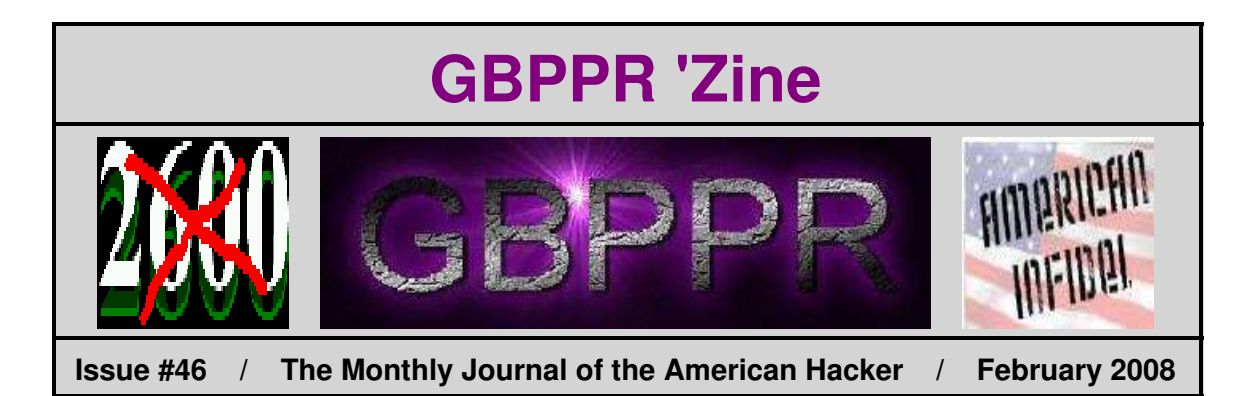

"Old Me: An important social and educational movement designed to foster appreciation of the achievements of ethnic and racial minorities previously unacknowledged by a Eurocentric culture. Of special importance in promoting the self–esteem of disenfranchised youth.

New Me: A movement that pretends to promote tolerance by rewriting history and otherwise debasing standards. Seeks to deny the inconvenient truth that actual self-respect can come only through rigor and genuine achievement."

--- Quote about multiculturalism from Harry Stein in *How I Accidentally Joined the Vast Right–Wing Conspiracy*.

### Table of Contents

- Page 2 / Bell System Station Protection and Grounds Part 1
  - Outside plant lightning protection straight from Ma Bell. Also useful while doing TSCM sweeps.
- Page 20 / Nortel DMS-100 Lines Related User Interface Commands
   Overview of line maintenance levels and commands on a DMS-100 switch.
- Page 43 / GBPPR 2.45 GHz Magnetron to Coax Assembly
  - I'm not normal.
- Page 70 / Wisconsin 1–393 Special Services Numbers
  - Old listing for Wisconsin Bell/Ameritech internal directory numbers.
- Page 75 / Bonus
  - ♦ Niggers Don't Hack!
- Page 76 / The End
  - Editorial and rants.

BELL SYSTEM PRACTICES AT&TCo Standard SECTION 460-100-400 Issue 6, September 1980

PAGE

#### STATION PROTECTION AND GROUNDS

- - - -

|     | CONTENTS                                                   | AGE             |
|-----|------------------------------------------------------------|-----------------|
| 1.  | <b>GENERAL</b>                                             | 1               |
| 2.  | LOCATION OF PROTECTORS                                     | 4               |
| 3.  | SELECTING PROTECTORS, PROTECTOR<br>MOUNTINGS, AND CLOSURES | 4               |
|     | PROTECTORS                                                 | 4               |
|     | PROTECTOR MOUNTINGS                                        | 13              |
|     | CUSTOMER SERVICE CLOSURES                                  | 16              |
|     | PROTECTOR MOUNTING POSTS                                   | 16              |
| 4.  | INSTALLING PROTECTORS                                      | 18              |
| 5.  | FUSED PROTECTORS                                           | 23 <sup>·</sup> |
| 6.  | GROUNDING AND BONDING                                      | 24              |
| 7.  | SIGNALING GROUND                                           | 36              |
| 8.  | COIN STATION GROUND                                        | 38              |
| 9.  | LOCATING AND INSTALLING GROUND<br>RODS                     | 39              |
| 10. | INSTALLING SNEAK' CURRENT FUSES .                          | 42              |
|     | 14A FUSE HOLDER                                            | 43              |
|     | 1094A PROTECTOR                                            | 43              |
|     | 191A1-20 PROTECTOR                                         | 43              |
| 11. | PBX PROTECTION                                             | 45              |
| 12. | EXPOSED DROP WIRES CONNECTED TO UNEXPOSED CABLE            | 49              |
| 13. | 118B PROTECTOR                                             | 51              |
| 14. | CONVERTING PROTECTORS                                      | 54              |

-----

CONTENTS

- C and D customer service closures.
- 106C protector in C customer service closure (Fig. 43).
- AT-7796X connector.
- 188A test set (Stop Lite), safety glasses, and rubber gloves with leather protectors.
- Restrictions on connections to aluminum conduit and conductors.
- Conversion from fuse to fuseless operation.
- Metric equivalents to English units in figure references to dimensions and wire gauge.
- Delete text, table, and figure references to No. 14 AWG ground wire, which has been rated manufacture discontinued (MD), and show it replaced by No. 12 wire.

#### NOTICE

Not for use or disclosure outside the Bell System except under written agreement

Printed in U.S.A.

#### SECTION 460-100-400

- Rerate 93C, 93D1, and 305A2 protector mountings and 1293C protectors to MD.
- Rerate 6A3A terminal block to MD.
- Revise Tables A, B, C, D, E, F, and G.
- Change READ to CAUTION, prior to paragraph 14.01.
- Replace Fig. 65 to show current model of B ground clamp.
- Show specific omission of the DIMENSION® PBX in READ statement of paragraph 3.10 and prior to paragraph 11.01.

Revision arrows are used to emphasize the more significant changes.

1.03 Cable, wire, strand, etc, which are subject to disturbance by lightning, possible contact or induction from electric circuits in excess of 300 volts to ground, or ground potential rises from nearby power generating stations, substations, or higher voltage industrial transformers (34 kilovolts and above), are called *exposed* cable, wire, or strand.

1.04 Cable, wire, strand, etc, which are not subject to disturbances by lightning, possible contact or induction from electric circuits in excess of 300 volts to ground, or ground potential rises from nearby power generating stations, substations, or higher voltage industrial transformers, are called unexposed cable, wire, or strand.

**1.05** In nonlightning areas, the exposure status of cable or wire is based only on power exposure. In lightning areas, protection is required regardless of power exposure.

**1.06** Isolated sections of aerial cable are considered as open wire, for the purpose of determining the type of protectors required, unless the cable is effectively grounded to a multigrounded neutral of a power system.

1.07 Station protectors are used in areas where telephone plant is considered exposed as outlined in paragraph 1.03. Station protectors are designed to provide safety to customers and telephone company personnel and to limit damage to telephone equipment from abnormally high voltages. Protector units limit the magnitude of a foreign voltage at the station by arcing to ground and by shorting permanently to ground when there is excessive follow-through current.

1.08 Nearby lightning strokes can develop large

potential (voltage) differences between telephone wiring, power wiring, water pipes, and building steel. Therefore, it is important these systems be bonded together on the telephone premises of the customer and the bonding conductors be as short and as straight as possible (Fig. 1).

1.09 When installing protectors at mobile home locations, refer to Section 461-220-100.

1.10 Grounding and special protection requirements for key telephone systems (KTSs) are covered in Section 518-010-105.

- 1.11 Stations requiring special protective measures are:
  - Stations located at power substations or generating stations.
  - Stations located in hazardous atmospheres containing explosive vapors, gas, or dust (Section 502-415-100).
  - Customer-owned stations or stations connected to privately-owned circuits or facilities. Interfaces required for connecting to these stations are covered in other sections and will be coded on the service orders. If they are not, consult your supervisor.

1.12 Where stations are served by open wire, rural wire, or drop wire run on the same poles with primary power conductors, a fusible link, consisting of a 2-foot minimum length of block wire, must be installed at the pole serving the station as outlined in Section 460-300-121;
• otherwise, a fused protector must be used.

1.13 Stations served by rural wire or drop wire that is run on jointly used poles, supporting power distribution circuits having voltages of more than 2900 volts to ground or more than 5000 volts between conductors and include a multigrounded neutral wire, may require a 118B protector. Refer to Section 624-730-200 and Part 13 of this section for requirements. The 118B protector is designed to protect telephone circuits in the event of a

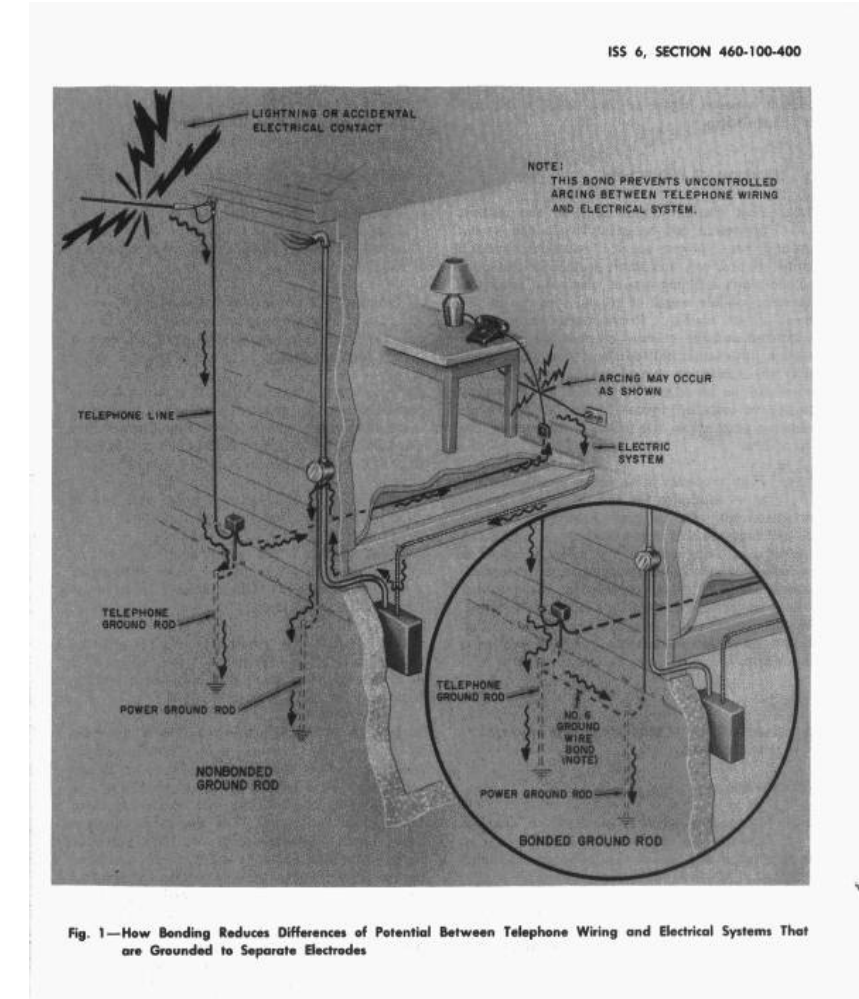

#### SECTION 460-100-400

contact between higher voltage power wires and telephone wires.

#### 2. LOCATION OF PROTECTORS

2.01 Plan station installations so the station protectors can be grounded to the power ground wire, power service entrance conduit, power ground rod, acceptable metallic water pipe or acceptable building ground electrode, using the shortest possible length of ground wire run in the most direct route. Protectors should be mounted outside whenever possible. Fuseless station protectors installed indoors should be located near the \$protector ground source so the ground wire can be as short as possible. Fuse-type protectors installed indoors must be located as close as practical to the point of entrance of the drop wire.

2.02 Place protector in an accessible location \$so as to minimize the possibility of \$damage\$

as to minimize the possibility of tamage or immersion. Do not place protectors on front of buildings where appearance is a significant factor , in living quarters, or where a ladder is necessary for installation and maintenance. Protectors installed indoors without covers must not be located where inadvertent contact by a customer is likely. Mount protectors in a dry, well ventilated location. Mount protection underneath buildings only as a last resort.

#### 3. SELECTING PROTECTORS, PROTECTOR MOUNTINGS, AND CLOSURES

#### PROTECTORS

3.01 Determine whether a fused or fuseless protector is required. A *fused* protector is required if any one of the following conditions exists:

(a) The station is served by open wire or rural wire and (1) the power is not multigrounded neutral, and (2) there is no acceptable water pipe for grounding.

(b) The station is served by open wire or rural wire and no bridle wire fusible link (at least 2 feet of E block wire) has been provided between the aerial wire and the drop wire.

Page 4

(c) The station is served by multiple drop wire fed by open wire or multiple wire and no bridle wire fusible link has been provided.

(d) Underground service wire is connected via an encapsulated splice ♦(16A2 or 16AA2 closure with D encapsulant) to 19-gauge or 22-gauge cable that is exposed (in the aerial or buried portion) to power circuits in excess of 300 volts to ground.

Note: Where local instructions do not specify use of a fused protector, it may be necessary to consult the engineer to verify if such a condition exists.

An exception to paragraph 3.01(d) is that a fuseless protector can be installed provided it is located outdoors and mounted on a noncombustible surface. A 19A1A-54 terminal block can be used in a PC6 or PC12 closure.

(e) A battery supply circuit is fed from two or more drop wires.

3.02 If none of the conditions outlined in paragraph 3.01 exist, use Table A to select a fuseless protector. Where a fused protector is required, refer to Part 5.

3.03 The 123A1A protector (Fig. 2) provides protection for one pair of wires. It consists of a nonconductive base containing three binding posts and two 2B2A protector units.

3.04 The 123B1A protector (Fig. 3) provides protection for one pair of wires and is recommended for use \$\u03c8 only at stations served by aerial wire (as described in paragraph 3.08)\$\u03c8\$. It consists of a nonconductive base containing three binding posts and two 6B1A gas tube protector units (Fig. 4) in parallel with two 2B2A protector units. The 6B1A protector units are not grounded permanently by lightning surges but may be damaged by power currents. Therefore, carbon protector backup is provided to assure fail-safe protection.

3.05 The 123E1A protector (Fig. 5) provides protection for one pair of wires and is intended for use at stations served by cable or multiple wire having a high level of lightning activity. It consists of a nonconductive base containing three binding posts and two 11B1A gas tube protector units (Fig. 6). The 123E1A protector

#### ISS 6, SECTION 460-100-400

| FUSELESS PROTECTOR SELECTION |           |                  |        |        |         |           |
|------------------------------|-----------|------------------|--------|--------|---------|-----------|
| NUMBER<br>OF PAIRS           | PROTECTOR |                  |        |        | SE      | PARAGRAPH |
| PROTECTED                    |           | UNITUSED         | NUMBER | INDOOR | OUTDOOR | REFERENCE |
| 1                            | 123A1A    | 2B2A             | 2      | •      | •       | 3.03      |
| 1                            | 123B1A    | 2B2A<br>6B1A     | 3      | •      | •       | 3.04      |
| 1                            | 123E1A    | 11B1A            | 5      | •      | •       | 3.05      |
| 2                            | 128A1A-2  | 2B2A             | 7      | •      | •       | 3.06      |
| 2                            | 128E1A-2  | 11B1A            | 8      | •      | •       | 3.07      |
| 1-3                          | 6A3A (MD) | 2A1A or<br>11A1A | 10     |        | +       | 3.12      |
| 1-5                          | 9A1A-5    | 2A1A or<br>11A1A | 12     | -      | †       | 3.14      |
| 3-6                          | 116C      | 2A1A or<br>11A1A | 13     | 5      | •       | 3.15      |
| 3-6                          | 117B      | 2A1A or<br>11A1A | 14     | •      |         | 3.16      |
| 1-5                          | 142A1A    | 2A1A or<br>11A1A | 23     |        | •       | 3.28      |

**♦TABLE A** 

\* Provide a B, C, or D customer service closure, or 150B cover, and 93D1 (MD) protector mounting for outdoor installations.

† Used in PC-type closure.

may be safely used anywhere the 123A1A protector is used.

Note: The 11B1A protector unit (Fig. 6) incorporates a 471A electron (gas) tube which provides nominal 500-volt protection. The ultimate failure mode of the 11B1A protector unit is a short circuit (to ground); therefore, it does not require the use of carbon blocks in parallel. The 471A tube is mounted in a brass cap along with a stainless steel spring, a fusible disc, and a solder tinned brass cage. These parts are arranged so heating of the tube melts the fusible disc and allows the cage to contact the grounded surface of the station protector. This short-circuits the gas tube and provides a path to ground. During a lightning surge or short duration power surge, the 471A gas tube provides a path to ground through its internal spark gap. The 11B1A protector unit can be substituted for the 2B2A protector units in the 123A1A and 128A1A-2 protectors. Station protectors equipped with 11B1A protector units are preferred over protectors which feature gas tubes in parallel with carbon blocks (eg, 123B1A) where cable or multiple wire plant is involved. The 11B1A protector unit can be identified by a circle machined into the cap and by a dab of white paint on the cap.

3.06 The 128A1A-2 protector (Fig. 7 and 27) provides protection for two pairs of wires. It consists of a nonconductive base containing five

SECTION 460-100-400

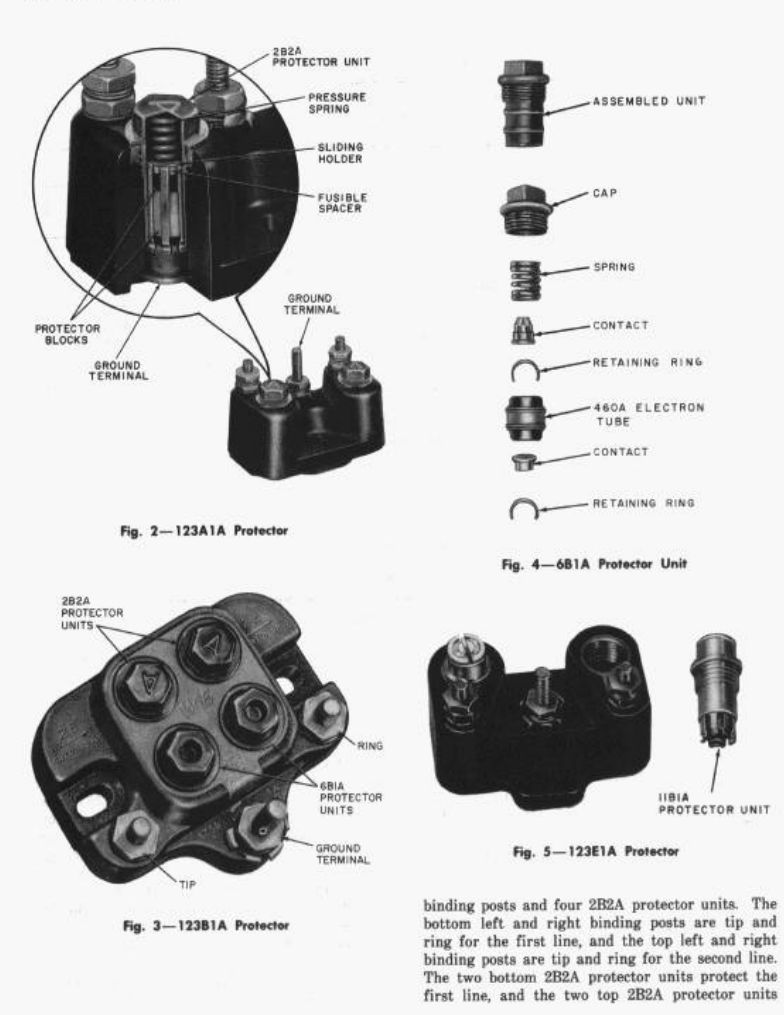

ISS 6, SECTION 460-100-400

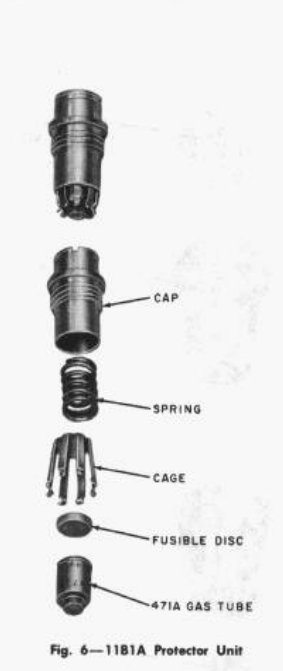

protect the second line. The center binding post is the ground terminal. The 128A1A-2 protector should be grounded with a ground wire no smaller than a No. 12 ground wire (Table B).

3.07 The 128E1A-2 protector (Fig. 8) provides protection for two pairs of wires. It consists of a nonconductive base containing five binding posts and four 11B1A protector units. The bottom left and right binding posts are tip and ring for the first line, and the top left and right binding posts are tip and ring for the second line. The two bottom 11B1A protector units protect the first line and the two 11B1A protector units protect the second line. The center binding post is the ground terminal. The 128E1A-2 protector should be grounded with a No. 12 ground wire (Table B) and may be used anywhere the 128A1A-2 protector is used.

is used.

RING TIP, SECOND SECOND TIP, FIRS FIRS TECTOR TERMINAL 282A PROTECTOR UNIT

Fig. 7-128A1A Protector

**\*TABLE B** 

GROUND WIRE CAPACITY

| GROUND<br>WIRE SIZE | MAXIMUM NUMBER<br>OF<br>PROTECTED CIRCUITS |           |  |  |
|---------------------|--------------------------------------------|-----------|--|--|
|                     | FUSELESS                                   | FUSED     |  |  |
| No. 12 (2mm)        | 2                                          | 6         |  |  |
| No. 10 (2.5mm)      | 6                                          | 7         |  |  |
| No. 6 (4mm)         | 7 or more                                  | 8 or more |  |  |

Note: The ground wire between protectors shall be the same size as the ground wire between the protector and the grounding electrode.

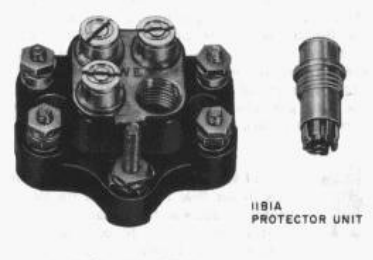

Fig. 8-128E1A-2 Protector

SECTION 460-100-400

3.08 The 11B1A protector unit was designed for loops served by grounded shielded cable, multiple rural wire, or urban wire. The 11B1A protector unit and the 123E1A and 123E1A protectors may be used safely on loops served by C-rural wire or open wire, but the trouble reduction over carbon block protection may not be significant, depending on exposure of the loop. In cases where the loop contains a C-rural or open wire segment not exceeding 1/4 mile in length, the presence of the C-rural or open wire should not degrade performance of the C-rural or open wire, use the 123B1A protector where gas tube protectors are authorized.

3.09 Because of their higher cost, the 11B1A protector units and the 123E1A and 128E1A protectors should be used only in areas designated by engineering.

3.10 The 11A1A protector unit (Fig. 9) incorporates the same 471A electron (gas) tube as the 11B1A protector unit (see Note following paragraph 3.05) to provide nominal 500-volt protection. The gas tube, along with a fusible disc, is mounted in a machine threaded brass cap. The cap has a screwdriver slot and a recessed circle. The top of the cap is painted white to identify it as satisfactory for use on customer premises.

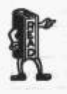

Neither the 11A1A or 11B1A protector unit should be used with 800A, 801A, and ESS 101 PBXs. (DIMENSIONPBX grounding must be done inaccordance with Section 554-101-101.)

3.11 The parts of the 11A1A protector unit are arranged so during a sustained power fault the current causes the gas tube to heat and melt the fusible disc. This allows the spring in the protector base to move the base terminal into contact with the edge of the protector unit cap, providing a ground short. During a lightning surge, the 471A gas tube provides a path for the surge current to ground through its internal spark gap.

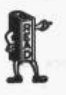

The 11A1A protector unit can be used as a direct field replacement for 2A1A protector units in the terminal blocks, protectors, cable terminals, and connecting blocks covered in paragraphs 3.12 through 3.23.

Page 8

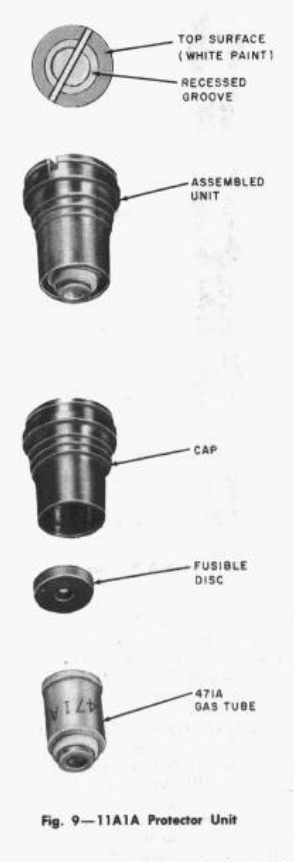

3.12 The 6A3A (MD) terminal block (Fig. 10) can be used in lieu of fuseless station protectors where stations are served by buried cable and the cable closure (such as PC6 or PC12 cable closure) is installed on the premises served. The 6A3A (MD) terminal block mounts inside the

cable closure as shown in Fig. 11. The 6A3A (MD) terminal blocks should not be used for station protectors when a PC6 or PC12 cable closure is used to feed separate buildings and is located remotely from them. Individual 123- or 128-type protectors should be provided at each building.

3.13 The 6A3A (MD) terminal block consists of a nonconductive base containing six binding posts with a 2A1A protector unit associated with each binding post. The terminal block is equipped with six color-coded 24-gauge leads (white-blue, white-orange, white-green), one to each binding post and 2A1A protector unit. Two mounting studs are provided to mount the terminal block in a cable closure and provide for ground connection.

3.14 The 9A1A-5 terminal block (Fig. 12) consists of a nonconductive base containing five pairs of binding posts, ten 2A1A protector units, **%**and replaces the 6A3A (MD) terminal block**4**. One 24-gauge insulated lead is connected internally to each binding post. The 9A1A-5 block provides facilities for protecting subscriber stations and terminating wire service. It is intended for mounting in PC-type cable closures.

3.15 The 116C protector (Fig. 13) consists of a nonconductive base containing twelve binding posts, twelve 2A1A protector units, and two binding posts for signaling ground connections. The base is housed in a metal container with a hinged metal cover. The metal housing is equipped with a clamp for the station ground wire. The wire used to ground the 116C protector should be ISS 6, SECTION 460-100-400

no smaller than a No. 10 (Table B). The 116C protector is designed for outdoor or indoor use and generally used with 6-pair multiple drop wire.

3.16 The 117B protector (Fig. 14) consists of a nonconductive base containing twelve binding posts, twelve 2A1A protector units, one binding post for signaling ground, and one binding post (equipped with a pronged washer) for signaling ground and protector ground. The 117B protector should be grounded with a wire no smaller than a No. 10 ground wire (Table B). The 117B protector is designed for indoor use and generally used with 6-pair multiple drop wire.

3.17 Cable terminals, connecting blocks, protectors, or terminal blocks designed to protect 10, 16, 25, 50, or 100 pairs of wires, are used at apartment complexes, commercial or industrial locations. These large capacity (10 pairs or more) protectors may be referred to as multipaired protectors. Multipaired protectors (Table C) used

for station protection must be equipped with: • 2A1A or 11A1A protector unit

 A ground clamp for grounding to an approved ground electrode.

3.18 The NH16 and NH25 cable terminals are equipped with a 24-gauge stub and consists of gastight solid-cast resin blocks containing binding

of gastight solid-cast resin blocks containing binding posts and 2A1A protectors installed in metal housings. The metal housings are equipped with a ground clamp, and the cable terminals should be grounded

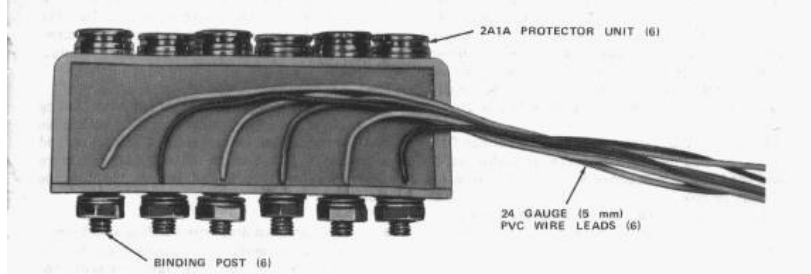

Fig. 10-\$6A3A (MD) Terminal Block\$

SECTION 460-100-400

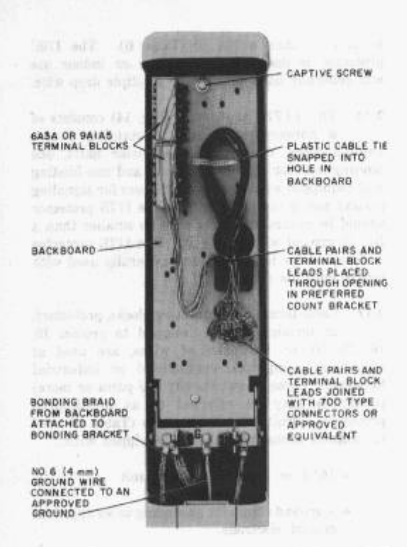

Fig. 11-\$6A3A or 9A1A5 Terminal Blocks Installed in PC6/48 Closure\$

with a wire no smaller than a No. 6 ground wire (Table B).

3.19 The NH16 cable terminal has thirty-two binding posts, thirty-two 2A1A protector units, and the housing is equipped with a hinged cover. It may be strand, pole, or wall mounted. Where the NH16 cable terminal is wall mounted on the premise of a customer, it must be bonded (grounded) to an acceptable ground (Table D).

3.20 The NH25 cable terminal (Fig. 15) has fifty binding posts, fifty 2A1A protector units, and the housing is equipped with a drop-type cover. It may be pole or wall mounted. Where the NH25 cable terminal is wall mounted on the premise of a customer, it must be bonded (grounded) to an acceptable ground (Table D).

3.21 The 1A4A-type terminal blocks (Fig. 16) are gastight cast-resin blocks equipped with

Page 10

binding posts, 2A1A protector units, fanning strip, ground clamp, and a removable linkage feature. The terminal blocks are available in 10-, 16-, 25-, and 50-pair sizes (Table C). The terminal blocks may be mounted in cable terminal boxes or cable terminal sections. The removable ground linkage provides a means of establishing an insulating joint, for corrosion reasons, between the lead stub and the grounds within the terminal block. The fanning strip provides a means of fanning out the connecting wires. The ground clamp permits the connection of a station protector ground. The 1A4A-type terminal blocks should be grounded with a wire no smaller than a No. 6 ground wire (Table B).

3.22 The 57B1A-type (MD) connecting blocks consist of binding posts and 2A1A protector units in injection-molded blocks (Fig. 17). The blocks are equipped with insulation-crushing hardware, fanning strips, and a ground clamp. The ground clamp permits the connection of a station protector ground. The connecting block should be grounded with a wire no smaller than a No. 6 ground wire (Table B). The connecting blocks were made in 10-, 16-, 25-, and 50-pair sizes (Table C). The 57B1A-type connecting block may be installed in G-type terminal boxes, 1A1 or H202 cable terminal sections (see Section 461-603-100).

3.23 The 134-type protectors (Fig. 18) consist of a cast-resin block containing 2A1A protector units, a 24-gauge stub cable (to serve as a fusible link), a 24-gauge terminating stub cable, and two ground lugs. The protectors are available in 16-, 25-, 50-, and 100-pairs sizes (Table C). Either of the ground lugs can be used for a protector ground, and a ground wire no smaller than a No. 6 should be used to ground the protectors (Table B). The 134-type protectors can be installed in cable closures, cable terminal sections, or on B cable terminal frames.

3.24 The 134-type protectors do not have binding posts; therefore, the terminating stub cable must be terminated on connecting blocks or spliced to cables. See Section 631-460-111 for more descriptive information and use of the 134-type protectors.

3.25 Noninsulated drop wire building attachments should be used with fuseless protectors or with fused-type protectors that have been converted to fuseless operation. See Section 460-300-123, Drop and Block Wire, Attaching, and Fastening.

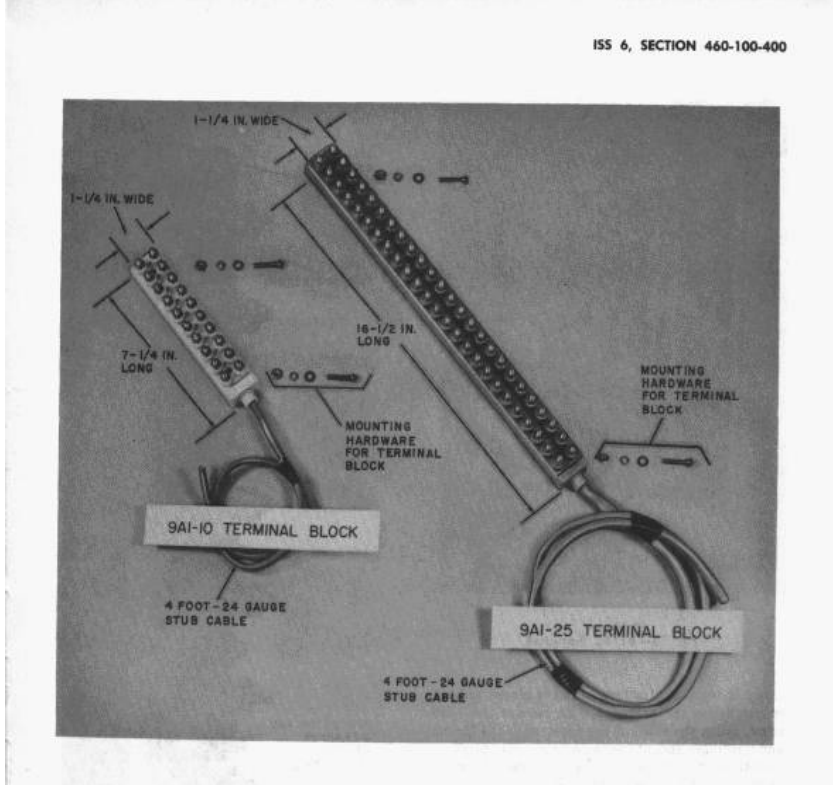

Fig. 12—\$9A1-Type Terminal Block\$

3.26 Where the 123- or 128-type protectors are installed outside, a 150B cover (Fig. 19) is installed over the protector, or the protectors may be housed in a 93D1 \(MD)\(Fig. 20), a 305A2 (Fig. 21) protector mounting, or a B customer service closure (Fig. 22). The 150B cover may be used to cover protectors installed indoors when a protective covering is required.

Caution: The 150B cover is made of semiflexible plastic and, in extremely hot locations, may become soft and not hold over the protector. In extremely cold locations, the 150B cover may become brittle and be difficult to remove from the protector. The B customer service closure or the 305A2 protector mounting is preferred in lieu of the 150B cover for extremely hot or extremely cold locations.

3.27 When using the 150B cover, bring all the wires together under a common clamp. The

#### SECTION 460-100-400

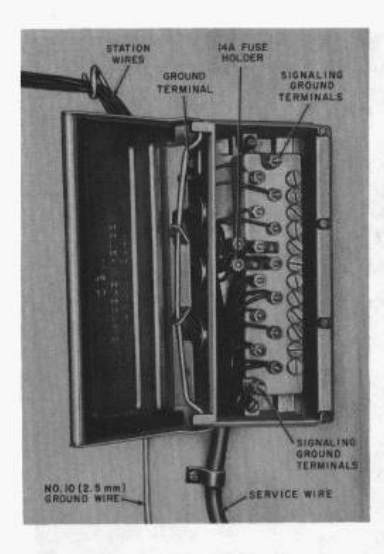

Fig. 13-0116C Protector®

clamp is the last attachment and is placed about 2 inches below the protector. To remove the 150B cover, grasp the sides of the cover with the thumb and forefinger and, at the same time, apply pressure with the middle finger at the central tapered portion in an upward direction. When the cover lugs clear the base of the protector, the cover may be lifted off.

3.28 \$The 142A1A protector (Fig. 23) is intended for use where the station is served by 5-pair service or drop wire. It consists of an insulating base with a threaded-stud grounding connector and five pairs of 2A1A protector units, though 11-type (gas filled) protector units may be used, wired to a 5-pair terminal block. It may be mounted in either a C or D customer service closure.

Page 12

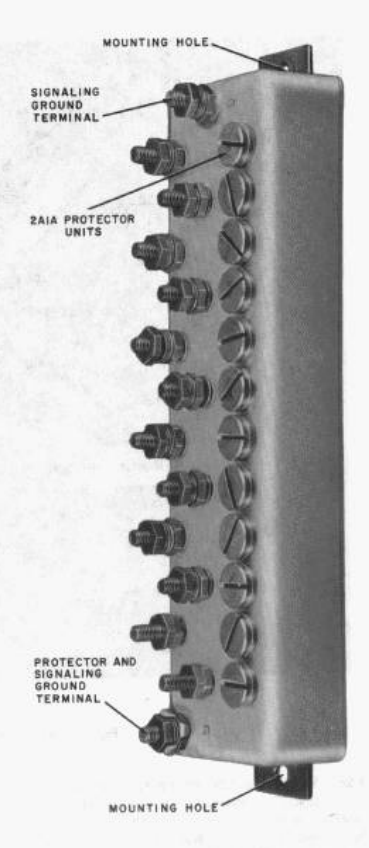

Fig. 14-117B Protector

#### ISS 6, SECTION 460-100-400

| TYPE PROT         | PAIRS<br>PROTECTED | SEE<br>FIGURE<br>NUMBER | REFERENCE<br>SECTION |             |  |
|-------------------|--------------------|-------------------------|----------------------|-------------|--|
| Cable Terminals   | NH-16              | 16                      |                      |             |  |
|                   | NH-25              | 25                      | 15                   | 631-210-101 |  |
|                   | 1A4A-10            | 10                      |                      |             |  |
| Terminal Ploats   | 1A4A-16            | 16                      | 16                   |             |  |
| Terminal BIOCKS   | 1A4A-25            | 25                      |                      | 631-440-211 |  |
|                   | 1A4A-50            | 50                      |                      |             |  |
|                   | 57B1A-10           | 10                      | 17                   |             |  |
| Connecting Pleake | 57B1A-16           | 16                      |                      |             |  |
| Connecting DIOCKS | 57B1A-25           | 25                      |                      | 461-603-100 |  |
|                   | 57B1A-50           | 50                      |                      |             |  |
|                   | 134A1A-16          | 16                      |                      |             |  |
| Protectors        | 134A1A-25          | 25                      | 18                   | 601 400 111 |  |
|                   | 134A1A-50          | 50                      |                      | 031-460-111 |  |
|                   | 134A1A-100         | 100                     |                      |             |  |

.......

#### **PROTECTOR MOUNTINGS**

3.29 The 93D1 ♦(MD)♥ protector mounting is designed to house four 123- or 128-type protectors. It is intended to be mounted on a protector mounting post (PMP) where stations are served by buried service wire (Fig. 24) or may be installed on any flat surface.

3.30 The 93D1 ♦(MD)♦ protector mounting consists of a base, an adapter plate, a cover, a grounding connector, and four screws. The back to the base has two slotted mounting holes for installing on a flat surface and two round holes (about 1-3/4 up from the bottom) for mounting on a PMP. Two other holes in the back of the base are provided for attaching the adapter plate. Three openings in the bottom of the base are equipped

with grommets as an entry for service wires, station wires, and ground wire. A knockout is provided in the back of the base. Where it is more practical for station wires to enter the back of the protector mounting, the knockout can be removed and a B plastic tube inserted through the opening. The B plastic tube offers mechanical protection to station wires. Cut the B plastic tube to the desired length and plug it to prevent an open path between the closure and the interior of the building.

3.31 The 123- and 128-type protectors are mounted in a vertical position on the adapter plate of the 93D1 ♦(MD)♥ protector mounting. The ground connector provides a method of connecting the shield of a service wire to the ground terminal of a protector mounted in one of the lower positions on the adapter plate. The ground connector is

SECTION 460-100-400

#### TABLE D

SELECTION OF APPROVED GROUND

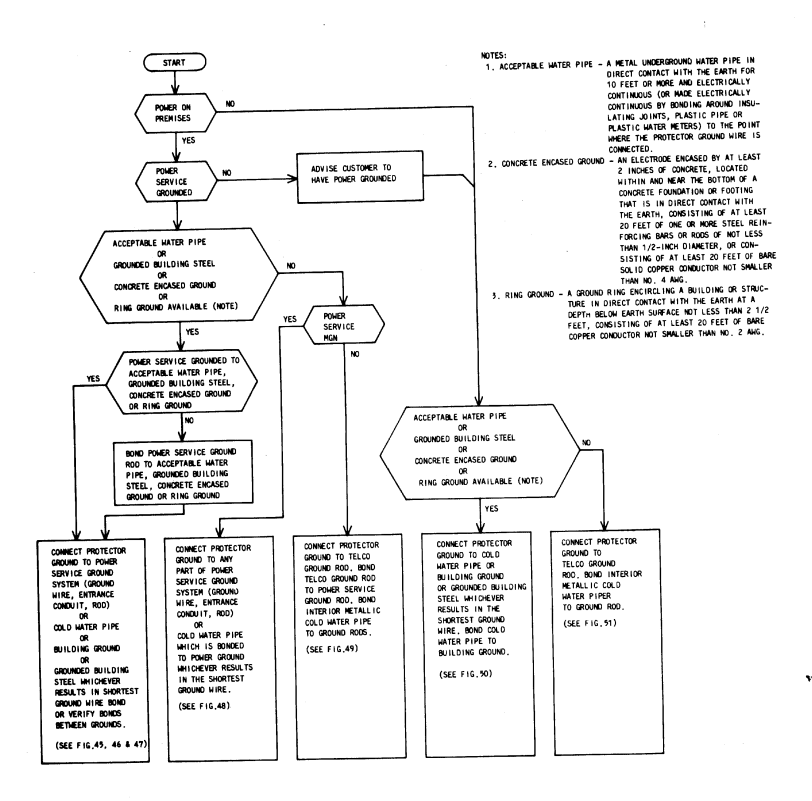

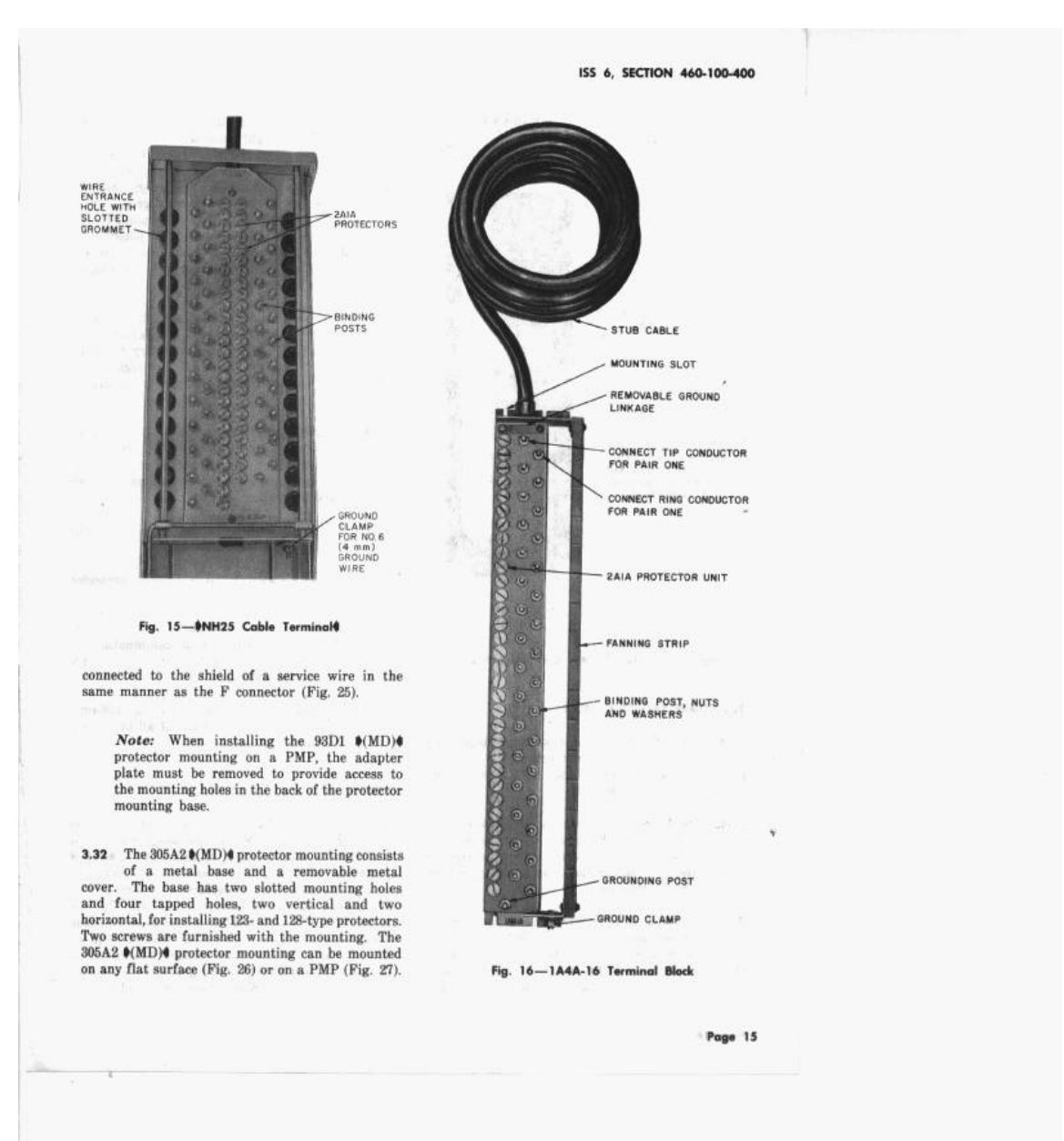

SECTION 460-100-400

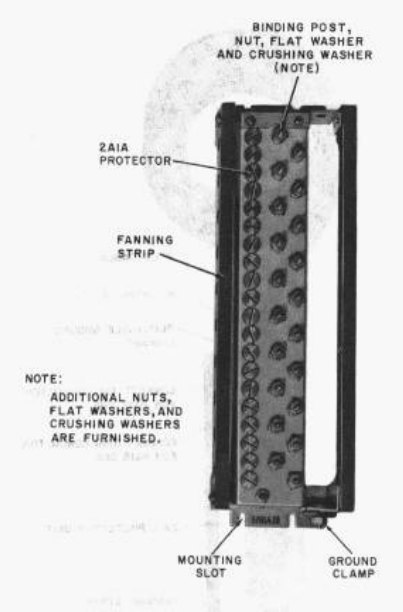

Fig. 17-57B1A-10 (MD) Connecting Block

#### **OCUSTOMER SERVICE CLOSURES**

3.33 The AT-8813 customer service closures are used as exterior protective housings for protectors, connecting blocks, and various other telephone company devices.

3.34 The AT-8813 customer service closures come in three sizes (B, C, and D) and consists of a plastic base, removable cover, two cable ties for locking the cover to the base, and mounting screws for attaching protectors.

3.35 The B, C, or D closure can be mounted on any suitable flat surface, PMP, or a vertial or horizontal pipe. An adapter at the bottom of the base allows it to be attached to service wire conduit. A typical installation is shown in Fig. 28.4

Page 16

3.36 Inside wiring (station and ground wire) can be brought into a customer service closure through either the back or bottom grommets only. Since they are constructed entirely of plastic, ground contact cannot be made through the base but must be provided by a separate ground wire. When wires enter through the back grommet, they should be protected by a length of B plastic tube inserted through the hole. Plug the tube to prevent formation of an open path between the closure and the interior of the building.

3.37 When a closure is mounted on a pipe, it should be attached with a C lashed cable support (Fig. 29). It will be necessary to break out either vertical or horizontal openings in the back of the closure with a screwdriver or similar tool.

3.38 Complete instructions for installing B, C, and D customer service closures are printed on a separate sheet and packed with each new unit. More complete information on these closures is contained in Section 463-121-120.

- 3.39 The AT-8813 customer service closures will accommodate the following:
  - B closure-a single 123- or 128-type protector
  - C closure-two 123- or 128-type protectors or combination, one 106C protector, or one 142A1A protector, or a combination of protectors, 66B4-3 connecting blocks, 1A termination units, and loop electronic devices.
  - D closure—up to four 123- or 128-type protectors or combinations of all previously mentioned devices.

#### PROTECTOR MOUNTING POSTS (PMP)

3.40 The protector mounting posts, PMP-38 (Fig. 30) and PMP-50, are designed to mount a 93D1 ♦(MD)♦ protector mounting, a 305A2 ♦(MD)♦ protector mounting, a 123- or 128-type protector, or a B customer service closure, where protectors are served by buried service wire. The PMP is available in 83-inch and 50-inch sizes to suit various conditions. It can be installed freestanding, at the edge of a mobile home, or can be installed on the side of a permanent building or a power service entrance conduit. When used freestanding, the

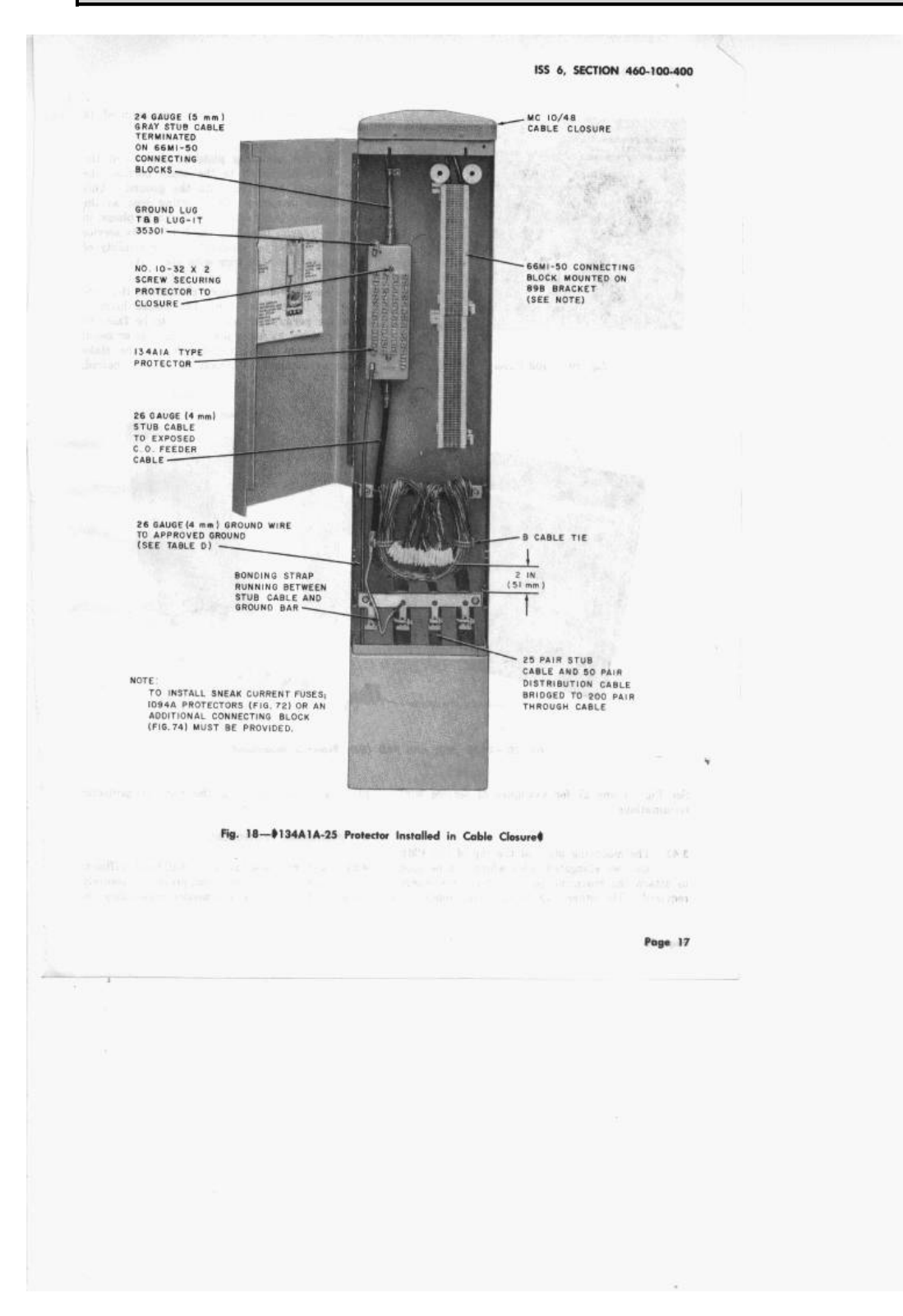

SECTION 460-100-400

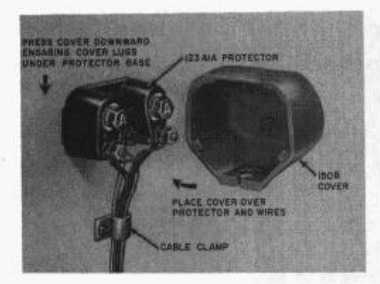

Fig. 19-150B Cover

PMP must be in the ground a minimum of 12 inches.

3.41 As the mounting plate at the top of the PMP is riveted to the stake portion, the PMP cannot be driven into the ground. This necessitates installing the mounting post as the service wire is being buried so it can be placed in the open trench. Installing the PMP as the service wire is being buried eliminates the possibility of damaging the service wire with the stake.

3.42 The PMP has an open channel in the back for the service wire. The slotted holes in the stake permit the service wire to be fastened in the channel by using plastic cable ties or metal sealing clamps. The round holes in the stake permit attachment to structures where required.

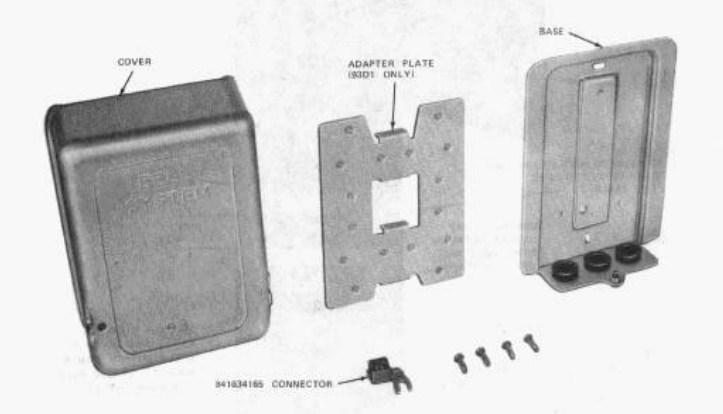

Fig. 20—#93C (MD) and 93D (MD) Protector Mounting#

See Fig. 24 and 27 for examples of service wire terminations.

3.43 The mounting plate at the top of the PMP has two elongated holes which can be used to attach the mounting post to structures where required. The other five holes in the mounting plate are for mounting the various protector mountings or closures.

#### 4. INSTALLING PROTECTORS

4.01 All screws and fasteners shall be of sufficient length and size to mount protectors securely. Division 080 contains information concerning the

# Nortel DMS-100 Lines Related User Interface Commands

### **User Interface**

Maintenance is performed by operating company personnel by means of a user interface. The user interface consists of the Maintenance and Administration Position (MAP) terminal and the software required to convert human information to machine information, and for machine information to be communicated to maintenance personnel.

Input functions are user commands for activities to:

- Test Equipment
- Determine Equipment Configuration
- Request Status
- Alter Equipment Status
- Display Equipment Location

Output functions include:

- Menu of Selectable Input Commands
- Display of Equipment Status
- Display of Equipment Location
- Display of System Results
- Display of Results of User Requests

Most of the trouble tests are conducted from the Line Test Position (LTP) MAP level and from the following sublevels:

- LTPLTA
  LTPMAN
  IBNCON
- LTPDATA • DCTLTP

Commands for most of the tests are included in menus at each level, together with commands for maintenance actions used in conducting the tests. The commands for these tests are listed in the respective table associated with the section discussing the menu level.

This document also lists all the commands and responses for the Virtual Line Concentrating Module (VLCM). The Automatic Lines Testing (ALT) function of the DMS–100 switch is accomplished through the ALT level and ALT sublevels.

#### User Interface for the Lines (LNS) Subsystem

This section highlights the commands used for maintaining lines from the LNS Maintenance Administrative Position (MAP) level. *Figure 1* shows the LNS menu level.

| rigure i – ins level menu display | Figure | 1 | - | LNS | Level | Menu | Display |
|-----------------------------------|--------|---|---|-----|-------|------|---------|
|-----------------------------------|--------|---|---|-----|-------|------|---------|

| <b>66</b> | CMC   | TOD | Not   | DM  | 665 | Ing | Munit o | <b>P</b> + |
|-----------|-------|-----|-------|-----|-----|-----|---------|------------|
|           |       |     | . Net | · · |     |     |         |            |
|           |       |     |       |     |     |     |         |            |
| LNS       |       |     |       |     |     |     |         |            |
| 0 Quit    | ·     |     |       |     |     |     |         |            |
| 2         |       |     |       |     |     |     |         |            |
| 3 LTP     |       |     |       |     |     |     |         |            |
| 4 ALT     | ספד   |     |       |     |     |     |         |            |
| 6         | KD1   |     |       |     |     |     |         |            |
| 7         |       |     |       |     |     |     |         |            |
| 8         |       |     |       |     |     |     |         |            |
| 9         |       |     |       |     |     |     |         |            |
| 10        |       |     |       |     |     |     |         |            |
| 11        |       |     |       |     |     |     |         |            |
| 12        |       |     |       |     |     |     |         |            |
| 13        |       |     |       |     |     |     |         |            |
| 15        |       |     |       |     |     |     |         |            |
| 16        |       |     |       |     |     |     |         |            |
| 17        |       |     |       |     |     |     |         |            |
| 18        |       |     |       |     |     |     |         |            |
| (User     | ID)   |     |       |     |     |     |         |            |
| Time h    | h:mm> |     |       |     |     |     |         |            |
|           |       |     |       |     |     |     |         |            |

*Figure 2*, "Maintenance Level Chart for Lines" and *Figure 3*, "Line Maintenance Commands" shows the association between the various line sublevels. The tables in this section list all the commands that appear in each line sublevel menu. Descriptions of non–menu commands (that is, commands that do not appear in the menu) for each line sublevel are also provided.

Figure 2 shows the maintenance level chart for lines.

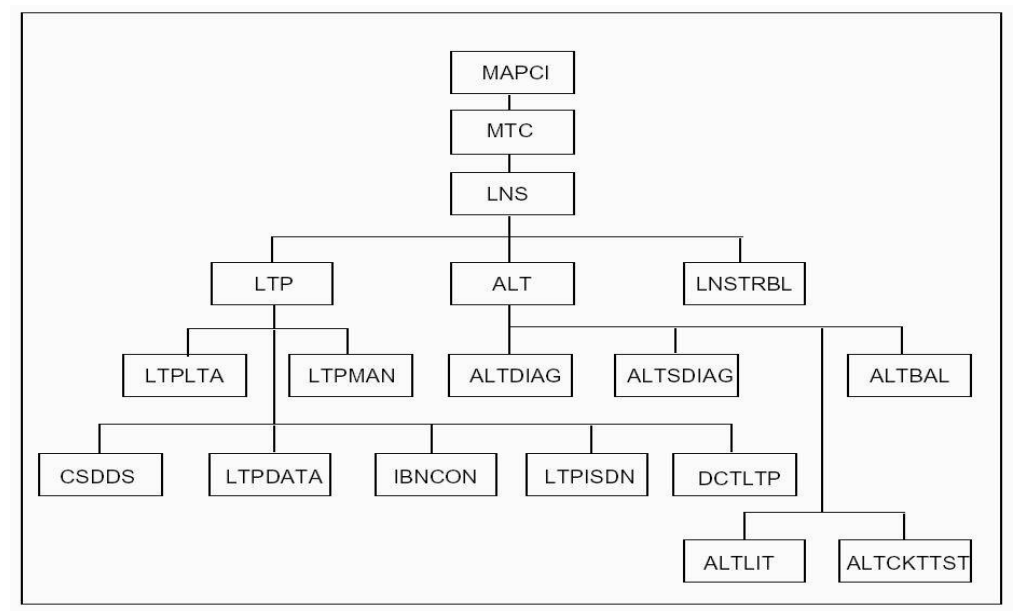

Figure 2 – Maintenance Level Chart for Lines

## User Interface for AccessNode Lines

The user interface for AccessNode lines involves commands from various MAP levels depending on the type of testing desired, or in some cases, the type of line to be tested.

Following the command overview tables, there are tables that list the commands available at the various MAP levels for AccessNode line maintenance. Each command is described in terms of whether it is supported and whether a specific configuration is required.

*Figure 3* shows the lines maintenance commands for the line levels and sublevels.

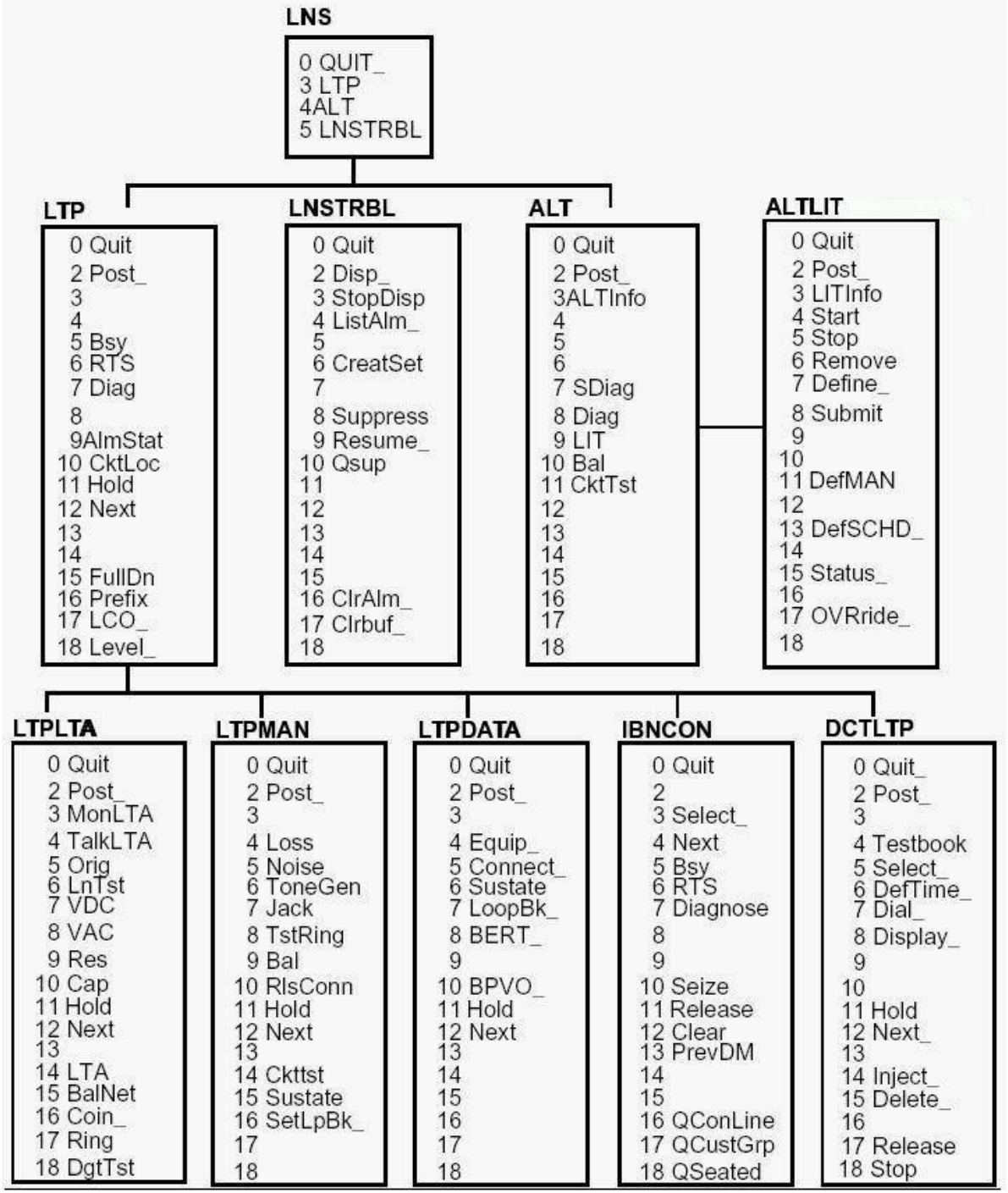

Figure 3 – Line Maintenance Commands

*Note:* The menu of commands for the ALTLIT level is the same as for the other ALT sublevels except that command LITINFO in the ALTLIT level does not appear at any other ALT sublevel.

#### Command Interpreter (CI) Level Command

An overview of the line maintenance commands at the CI level of the MAP is provided in Table 1.

#### Table 1 - Overview of the Commands at the CI Level

| Command | Description                                                                                                    |
|---------|----------------------------------------------------------------------------------------------------|
| QBNV    | The QBNV command is used at the CI level to display a range of lines in the Line<br>Concentrating Module (LCM) with existing Balance Network Value (BNV) and the<br>recommended BNV. |

\_\_\_\_\_

### Line Test Position (LTP) Level Menu Commands

An overview of the line maintenance commands at the LTP level of the MAP is provided in Table 2.

In the LTP MAP level, the only command the Metallic Test Unit (MTU) autoload process supports is Diag. The output of the Diag command provides no indication of the autoload process request. If the Diag command fails, the user must check for TRK360 logs to determine if autoload began.

The following LTP level commands are not supported for the VLCM lines:

•Diag •LCO

If you attempt to use a LTP-level command that is not supported on a VLCM line, one of the following error messages displays:

<command> is not valid on a VLCM line. <command> is not valid on a POTS/COIN line.

Table 2 - Overview of Commands at the LTP Level

| Menu Item | Command  | Description                                                                                                    |
|-----------|----------|----------------------------------------------------------------------------------------------------|
| 0         | Quit     | The QUIT command is used to leave the current level and return to a higher level.                                                                                |
| 2         | Post     | Posts a line or set of lines to the LTP.                                                                                                    |
| 3-4       | Not Used |                                                                                                    |
| 5         | Bsy      | The BSY command changes the state of the line in the control position, or optionally all lines that are posted, to a specified state.                            |
| 6         | RTS      | The RTS command changes the state of the line in the control position, or optionally the complete set of posted lines, from MB (Maintenance Busy) to IDL (Idle). |
| 7         | Diag     | The DIAG command performs an extended diagnostic on a line in the control position that is in the MB or IDL state, and displays the results on the LTP screen.   |

| 8     | Not Used |                                                                                                    |
|-------|----------|----------------------------------------------------------------------------------------------------|
| 9     | AlmStat  | The ALMSTAT command interrogates the alarm system of the LNS<br>subsystem and displays the status of alarms in the full switch by<br>type of alarm, when used without parameters. The command is used<br>with parameters to display all or selected alarms at specified<br>units in the host or remote sites, or to change the thresholds of<br>the alarm classes in the full switch. |
| 10    | CktLoc   | The CKTLOC command locates and identifies the circuit card used for the line circuit in the control position, and displays circuit characteristics.                                                                                                    |
| 11    | Hold     | The HOLD command moves the line in the control position to a spare<br>hold position, and the next line from the posted set, if any, to<br>the control position.                                                                                                    |
| 12    | Next     | The NEXT command moves the line in a specified HOLD position to<br>the control position, or replaces the line in the control position<br>with the line in a specified hold position; and exchanges, saves,<br>or drops the replaced line from LTP control.                                                                                                    |
| 13-15 | Not Used |                                                                                                    |
| 16    | Prefix   | The PREFIX command clears the LTP of prefix digits. Optionally it sets or changes prefix digits.                                                                                                    |
| 17    | LCO      | The LCO command operates or releases the cutoff relay that is in<br>the line circuit in the control position; or, optionally, operates<br>or releases the cutoff relay in all the lines in the posted set.                                                                                                    |
| 18    | Level    | The LEVEL command gives the user access to the sublevels LTPLTA, LTPMAN, LTPDATA, IBNCON, and DCTLTP at the MAP.                                                                                                    |

## LTP Level Unlisted Commands

### Table 3 - Overview of Unlisted Commands at the LTP Level

| Command          | Description                                                                                                    |
|------------------|----------------------------------------------------------------------------------------------------|
| LTP_AUX_GATE_COM | The LTP_AUX_GATE_COM command is used automatically by the system and is not available for manual use.                                                                                                 |
| LTP_AUX_COM      | The LTP_AUX_COM command is used automatically by the system and is not available for manual use.                                                                                                    |
| DATA_SCREEN      | The DATA_SCREEN command is used automatically by the system during the command code screening process and is not available for manual use.                                                            |
| DAV_SCREEN       | The DAV_SCREEN command is used by the system during the command code screening process and is not available for manual use.                                                                           |
| EBSMSG           | The EBSMSG command enables or disables the Electronic Business Set (EBS) warning message and prompt.                                                                                                  |
| FRLS             | The FRLS command forcibly disconnects a line circuit from test equipment or any other circuit and changes its state to MB.                                                                            |
| POTSDIAG         | The POTSDIAG command modifies the line diagnostic to allow certain POTS<br>line cards to use a termination with a modified Metallic Test Unit (MTU)<br>to perform a terminated transhybrid loss test. |

\_\_\_\_\_

|              | Note 1: The termination used is an 1,800 ohm resistance in parallel with a 10 $\mu F$ capacitance.                                                                                                    |
|--------------|----------------------------------------------------------------------------------------------------|
|              | Note 2: This command affects the diagnostics for the following line cards: NT6X17AA, NT6X17AB, NT6X18AA, NT6X18AB, and NT6X19AA.                                                                                                    |
| RECORD_DTSR  | The RECORD_DTSR command enables or disables the storing of DTSR information.                                                                                                    |
| VOICE_SCREEN | The VOICE_SCREEN command is used automatically by the system during the command code screening process and is not available for manual use.                                                                                                    |
| HAZSUSP (N)  | The HAZSUSP command suspends the testing of the lines in the Shower Queue,<br>Hazardous (HAZ) audit list, and Ring-Ground (RG) audit list. The optional<br>parameter "N" is the number of minutes that operating company personnel<br>can suspend the testing of lines. |

**CAUTION – Loss of Service:** Because Semipermanent Connections (SPC) are generally used for data connections, do not inadvertently release a connection since this will cause data loss.

**CAUTION – Traps May Result:** Do not enter the FRLS command while other line maintenance functions are in progress (such as line testing from the LTPLTA sublevel) or software traps may result indicating that the previous test could not be completed.

#### LTP Level Commands for AccessNode Lines

By using the Line Test Position (LTP) level of the MAP, the operating company can run various tests for lines off the AccessNode. Note that the functions of these commands can be conceptually divided as those used for:

• Integrated testing and which are *not* configuration dependent.

Table 4 - ITP Level Commands for Testing AccessNode Lines

- Integrated testing and which are configuration dependent.
- Setting up nonintegrated testing and which are not configuration dependent.
- Setting up nonintegrated testing and which are configuration dependent.

*Table 4* includes the types of line cards that are supported. When the command is supported by Plain Old Telephone Service (POTS), coin, and Meridian Business Set (MBS) lines, the word "All" appears in the "Line Types" column.

| 10010 1 11 |            |                                                                      |
|------------|------------|----------------------------------------------------------------------|
| Command    | Line Types | Description                                                          |
| Quit       | All        | Not Applicable                                                       |
| Post       | All        | Not Applicable                                                       |
| Bsy        | All        | Not Applicable                                                       |
| RTS        | All        | Not Applicable                                                       |
| Diag       | All        | Uses a Transmission Test Unit (TTU) and a Multiline Test Unit (MTU). |
| AlmStat    | All        | Not Applicable                                                       |
| CktLoc     | All        | Not Applicable                                                       |

| Hold        | All  | Not Applicable                                                                                                    |
|-------------|------|----------------------------------------------------------------------------------------------------|
| Next        | All  | Not Applicable                                                                                                    |
| Prefix      | All  | Not Applicable                                                                                                    |
| LCO         | None | Not supported. The line cutoff function would have the effect of busying out one of the S/DMS AccessNode test buses.          |
| Level       | All  | Not Applicable                                                                                                    |
| FRLS        | All  | Not Applicable                                                                                                    |
| POTSDIAG    | None | Not supported. This test would require that the S/DMS AccessNode apply a nonstandard termination to the line card under test. |
| RECORD_DTSR | All  | Not Applicable                                                                                                    |

### Integrated Business Network (IBN) Console Sublevel Menu Commands

An overview of the line maintenance commands at the IBN console sublevel of the MAP is provided in *Table 5*. The IBNCON level is accessible only if software package NTX100AA is installed.

-------

The following IBN console sublevel commands are supported for the Virtual Line Concentrating Module (VLCM) lines:

- Quit
- Post

#### Table 5 - Overview of Commands at the IBNCON Sublevel

\_\_\_\_\_

| Menu Item | Command  | Description                                                                                                    |
|-----------|----------|----------------------------------------------------------------------------------------------------|
| 0         | Quit     | The QUIT command is used at the IBNCON sublevel in the same way as described in the LTP level.                                              |
| 2         | Not used |                                                                                                    |
| 3         | Select   | The SELECT command selects an IBN attendant console or a set of consoles.                                                                   |
| 4         | Next     | The NEXT command selects the next attendant console from the set of consoles that was selected.                                             |
| 5         | Bsy      | The BUSY command changes the state of an attendant console from UNJK to MB, and optionally to OFFL.                                         |
| 6         | RTS      | The RTS command changes the state of the attendant console to UNJK, CPB, or SB.                                                             |
| 7         | Diagnose | The DIAGNOSE command initiates a test of the attendant console<br>and its voice and data loops, or optionally only the loops are<br>tested. |
| 8-9       | Not used |                                                                                                    |
| 10        | Seize    | The SEIZE command changes the state of the console in the control position from the state MB or OFFL to the state SZD.                      |

| 11    | Release  | The RELEASE command removes the currently seized console from access by maintenance action.                                                                        |
|-------|----------|----------------------------------------------------------------------------------------------------|
| 12    | Clear    | The CLEAR command clears the MAP display of data, concerning<br>the currently selected console, and removes the selected set,<br>if any, from maintenance control. |
| 13    | PrevDM   | The PREVDM command displays the CLLI of the digital modem that was allocated to the console in the control position before its state was changed to MB.            |
| 14-15 | Not used |                                                                                                    |
| 16    | QConLine | The QCONLINE command displays details concerning the voice and data lines that are connected to the selected console.                                              |
| 17    | QCustGrp | The QCUSTGRP command displays customer group and subgroup identification data corresponding to a specified console line.                                           |
| 18    | QSeated  | The QSEATED command checks if the headset or handset is plugged<br>into the jack of the console in the control position when it is<br>in the state SZD.            |

## **IBNCON Sublevel Unlisted Commands**

#### Table 6 - Overview of Unlisted Commands at the IBN Console Sublevel

\_\_\_\_\_

| Command | Description                                                                                                    |
|---------|----------------------------------------------------------------------------------------------------|
| BSY     | The BSY command denotes the menu command BUSY.                                                                                                    |
| FRLS    | The FRLS command causes the attendant console to be forcibly released from the state CPB and placed in the state MB.                                                                                                    |
| SENDMSG | The SENDMSG command is used by the NT support group and is not intended for use<br>by an operating company. The WAITFMSG command is used by the Nortel support<br>group and is not intended for use by an operating company. |

### **IBNCON Sublevel Commands for AccessNode Lines**

*Table 7* lists the commands available at the IBNCON sublevel for testing an IBN console from AccessNode lines.

| Table 7 - AccessNode Lines IBNCON Sublevel Commands |            |                          |  |  |
|-----------------------------------------------------|------------|--------------------------|--|--|
| Command                                             | Supported? | Configuration Dependent? |  |  |
| Quit                                                | Yes        | No                       |  |  |
| Select                                              | Yes        | No                       |  |  |
| Next                                                | Yes        | No                       |  |  |
| Bsy                                                 | Yes        | No                       |  |  |
| RTS                                                 | Yes        | No                       |  |  |
| Diagnose                                            | Yes        | Yes                      |  |  |
| Sieze                                               | Yes        | No                       |  |  |
| Release                                             | Yes        | No                       |  |  |
| Clear                                               | Yes        | No                       |  |  |
| PrevDM                                              | Yes        | No                       |  |  |
| QConLine                                            | Yes        | No                       |  |  |

| QCustGrp | Yes | No |
|----------|-----|----|
| QSeated  | Yes | No |

### **LTPDATA Sublevel Menu Commands**

*Table 8*, "Overview of Commands at the LTPDATA Sublevel" shows the commands available at the LTPDATA sublevel.

The following LTPDATA sublevel menu commands are not supported for VLCM lines:

- Equip
- Connect
- Sustate
- LoopBk
- BERT
- BPVO

If you attempt to use a LTPDATA sublevel command that is not supported on a VLCM line, one of the following error messages displays:

<command> is not valid on a VLCM line. <command> is not valid on a POTS/COIN line.

\_\_\_\_\_

Table 8 - Overview of Commands at the LTPDATA Sublevel

| Menu Item | Command  | Description                                                                                                    |
|-----------|----------|----------------------------------------------------------------------------------------------------|
| 0         | Quit     | The QUIT command is used at the LTPDATA sublevel in the same way as it is described in the LTP level.                              |
| 2         | Post     | The POST command is used at the LTPDATA sublevel in the same way as it is described in the LTP level.                              |
| 3         | Not Used |                                                                                                    |
| 4         | Equip    | The EQUIP command defines and seizes data line test and monitor equipment and lines.                                               |
| 5         | Connect  | The CONNECT command connects any or all of test equipment, monitor equipment, or a digital trunk, to a posted data line.           |
| 6         | Sustate  | The SUSTATE command reports on the loop status of the subscriber data line.                                                        |
| 7         | LoopBk   | The LOOPBK command activates or releases loopback at specified locations on a data line, or displays current loopback locations.   |
| 8         | BERT     | The BERT command measures the transmission quality of a data line or a modem pool.                                                 |
| 9         | Not Used |                                                                                                    |
| 10        | BPVO     | The BPVO command determines the quantity of bipolar violations in the DLC loop of posted data lines that exceed a threshold value. |
| 11        | Hold     | The HOLD command is used at the LTPDATA level in the same way as it is described in the LTP level.                                 |
| 12        | Next     | The NEXT command is used at the LTPDATA sublevel in the same way as it is described in the LTP level.                              |

#### **LTPDATA Sublevel Unlisted Command**

Table 9 shows the unlisted command available at the LTPDATA sublevel.

#### Table 9 - Overview of Unlisted Commands at the LTPDATA Sublevel

| Command  | Description                                                                         |
|----------|-------------------------------------------------------------------------------------|
| BERTTime | The BERTTIME command is used to set a maximum test time or query what the value is. |

\_\_\_\_\_

#### **LTPLTA Sublevel Menu Commands**

*Table 10*, "Overview of Commands at the LTPLTA Sublevel" shows the commands available at the LTPLTA sublevel.

The following LTPLTA commands are supported by the MTU autoload process:

- VDC • VCA • RES
- CAP
- LNTST

If one of the above commands fails, the autoload process displays the following message:

```
MTU <circuit> failed calibration, autoload initiated.
Check TRK360 logs for autoload status.
```

The above message indicates that the autoload process began. A second TRK360 log generates after the autoload process completes correctly. The delay between the first and second TRK360 logs while the MTU autoload process completes is between 13 and 15 minutes.

The only four LTPLTA sublevel menu commands that are supported for VLCM lines are:

- Quit Post Hold Next
- If you attempt to use a LTPLTA sublevel command that is not supported on a VLCM line, one of the following error messages displays:

<command> is not valid on a VLCM line.
<command> is not valid on a POTS/COIN line.

#### Table 10 - Overview of Commands at the LTPLTA Sublevel

| Menu Item | Command | Description                                                                                          |
|-----------|---------|----------------------------------------------------------------------------------------------------|
| 0         | Quit    | The QUIT command is used at the LTPLTA sublevel in the same way as it is described at the LTP level. |

- The POST command is used in the LTPLTA sublevel in the same way 2 Post as it is described at the LTP level. 3 The MONLTA command connects a headset circuit to the line in the MonLTA control position for listening purposes. The TALKLTA command connects a talk circuit to a subscriber on a 4 TalkLTA subscriber line, and optionally connects a talk battery so that the tester can converse with the subscriber when the CO relay is operated. 5 Oriq The ORIG command configures the loop side of a line circuit in either the off-hook mode or the on-hook mode, or alternates between modes. Optionally, from one to 20 digits can be sent through a line circuit. 6 LnTst The LNTST command performs resistance, capacitance, and voltage tests on a line. 7 VDC The VDC command performs a DC voltage measurement on a subscriber loop. VAC The VAC command performs a AC voltage measurement on a subscriber 8 loop. 9 RES The RES command performs resistance measurements on a subscriber loop. 10 CAP The CAP command performs a capacitance measurement on a subscriber loop. Hold The HOLD command is used at the LTPLTA sublevel in the same way 11 that it is described at the LTP level. 12 The NEXT command is used at the LTPLTA sublevel in the same way Next that it is described at the LTP level. Not Used 13 LTA The LTA command connects the LTA to a line card, or releases the 14 LTA from a line card. 15 BalNet The BALNET command performs a balance network test on a subscriber loop that is in either the on-hook or off-hook mode. 16 Coin The COIN command sends a +130V pulse on the subscriber loop to operate the coin collect mechanism in the coin station, or a -130V pulse to operate the coin return mechanism.
- 17 Ring The RING command places ringing voltage on the loop of a subscriber line.
   18 DgtTst The DGTTST command tests the DIGITONE pad or dial on the
  - DgtTst The DGTTST command tests the DIGITONE pad or dial on the subscriber station.

#### LTPLTA Sublevel Commands for AccessNode Lines

*Table 11* contains a list of LTPLTA sublevel commands for testing AccessNode lines. This level of the MAP verifies such parameters as impedance, capacitance, and voltage. When the command is supported by POTS, coin, and MBS lines, the word "All" appears in the "Line Types" column.

| Table | 11 | _ | LTPLTA | Sublevel | Commands | for | Testino | AccessNode | Lines |
|-------|----|---|--------|----------|----------|-----|---------|------------|-------|
|       |    |   |        |          |          |     |         |            |       |

| Command | Supported? | Line Types | Configuration Dependent? |
|---------|------------|------------|--------------------------|
| Quit    | Yes        | All        | No                       |
| Post    | Yes        | All        | No                       |
| MonLTA  | Yes        | All        | Yes (See Note #1)        |
| TalkLTA | Yes        | All        | Yes                      |
| Orig    | Yes        | POTS, Coin | Yes                      |
| LnTst   | Yes        | All        | Yes                      |
| VDC     | Yes        | All        | Yes                      |
| VAC     | Yes        | All        | Yes                      |
| Res     | Yes        | All        | Yes                      |
| Cap     | Yes        | All        | Yes                      |
| Hold    | Yes        | All        | No                       |
| Next    | Yes        | All        | No                       |
| LTA     | Yes        | All        | No (See Note #2)         |
| BalNet  | No         | N/A        | N/A (See Note #3)        |
| Coin    | Yes        | Coin       | Yes                      |
| Ring    | Yes        | POTS, Coin | Yes                      |
| DgtTst  | Yes        | POTS, Coin | Yes                      |

Note #1: The S/DMS AccessNode can provide a bridged metallic test access connection. In a future release, the S/DMS AccessNode will provide a bridged digital test access connection.

Note #2: The parameters for this command match what the S/DMS AccessNode can offer.

Note #3: The S/DMS AccessNode balance network and pad group functions are not included in the functionality of this command.

#### **LTPMAN Sublevel Menu Commands**

*Table 12*, "Overview of Commands at the LTPMAN Sublevel" shows the commands available at the LTPMAN sublevel.

The only four LTPMAN sublevel menu commands that are supported for VLCM lines are:

- Quit
- Post
- Hold
- Next

If you attempt to use an LTPMAN sublevel command that is not supported on a VLCM line, one of the following error messages displays:

<command> is not valid on a VLCM line. <command> is not valid on a POTS/COIN line.

## Table 12 - Overview of Commands at the LTPMAN Sublevel

| Menu Item | Command | Description                                                                                    |
|-----------|---------|------------------------------------------------------------------------------------------------|
| 0         | Quit    | The QUIT command is used at the LTPMAN sublevel in the same way as described in the LTP level. |
| 2         | Post    | The POST command is used at the LTPMAN sublevel in the same way as described in the LTP level. |

\_\_\_\_\_

| 3     | Not Used |                                                                                                    |
|-------|----------|----------------------------------------------------------------------------------------------------|
| 4     | Loss     | The LOSS command measures the insertion loss of a test tone sent from the subscriber end of a loop to its line circuit.                                                                                       |
| 5     | Noise    | The NOISE command measures the C-message weighted circuit noise on a subscriber loop.                                                                                                    |
| 6     | ToneGen  | The TONEGEN command transmits a tone on a subscriber loop.                                                                                                    |
| 7     | Jack     | The JACK command connects a jack-ended trunk to a subscriber line, or a jack to a subscriber loop while bypassing the line card.                                                                              |
| 8     | TstRing  | The TSTRING command tests the ringing relay in the line card for proper functioning.                                                                                                    |
| 9     | Bal      | The BAL command performs an on-hook balance network test on a subscriber loop. The command optionally updates the balance network value and the loss pad value in the line circuit according to test results. |
| 10    | RlsConn  | The RLSCONN command releases test equipment that is connected to a line.                                                                                                    |
| 11    | Hold     | The HOLD command is used at the LTPMAN sublevel in the same way as described in the LTP level.                                                                                                    |
| 12    | Next     | The NEXT command is used at the LTPMAN sublevel in the same way as described in the LTP level.                                                                                                    |
| 13    | Not Used |                                                                                                    |
| 14    | Ckttst   | The CKTTST command sends test messages to test the posted line.                                                                                                    |
| 15    | Sustate  | The SUSTATE command determines the status of the MBS that is connected to the Business Set line in the control position.                                                                                      |
| 16    | SetLpBk  | The SETLPBK command sets up the specified loopback on the entity in the control position. The SETLPBK command is only valid for RCU lines.                                                                    |
| 17-18 | Not Used |                                                                                                    |

## LTPMAN Sublevel Commands for AccessNode Lines

*Table 13*, "LTPMAN Sublevel Commands for Testing AccessNode Lines" contains a list of commands available at the LTPMAN sublevel of the MAP for testing AccessNode lines. This sublevel is used mainly to verify parameters such as noise, signal loss, tone generation, and ringing voltage. When the command is supported by POTS, coin, and MBS lines, the word "All" appears in the "Line Types" column.

Table 11 - LTPLTA Sublevel Commands for Testing AccessNode Lines

| Command | Supported? | Line Types | Configuration Dependent? |
|---------|------------|------------|--------------------------|
| Quit    | Yes        | All        | No                       |
| Post    | Yes        | All        | No                       |
| Loss    | Yes        | All        | Yes (See Note #1)        |
| Noise   | Yes        | All        | Yes (See Note #1)        |

| ToneGen | Yes | All        | Yes | (See Note #1) |
|---------|-----|------------|-----|---------------|
| Jack    | Yes | All        | Yes | (See Note #2) |
| TstRing | Yes | POTS, Coin | Yes |               |
| Bal     | No  | N/A        | N/A | (See Note #3) |
| RlsConn | Yes | All        | No  |               |
| Hold    | Yes | All        | No  |               |
| Next    | Yes | All        | No  |               |
| CktTst  | Yes | MBS        | No  |               |
| Sustate | Yes | MBS        | No  |               |
| SetLpBk | No  | N/A        | N/A |               |

Note #1: Uses external equipment.

Note #2: To test the subscriber lines between the attendant console and the S/DMS AccessNode, a trunk module is required.

Note #3: The S/DMS AccessNode balance network and pad group functions are not included in the functionality of this command.

## **DCTLTP Sublevel Menu Commands**

*Table 14* shows the commands available for Data Call Tester Line Test Position (DCTLTP) sublevel.

| Table 14 - Overview of Commands at the DCTLTP Sublevel |          |                                                                                                    |  |
|--------------------------------------------------------|----------|----------------------------------------------------------------------------------------------------|--|
| Menu Item                                              | Command  | Description                                                                                                    |  |
| 0                                                      | Quit     | Use the QUIT command at the DCTLTP sublevel the same way as the description of the Quit command at the LTP level.                                                                                                    |  |
| 2                                                      | Post     | Use the POST command at the DCTLTP sublevel the same way as the description of the Post command at the LTP level.                                                                                                    |  |
| 3                                                      | Not Used |                                                                                                    |  |
| 4                                                      | Testbook | Use the TESTBOOK command to complete the functions that follow:                                                                                                    |  |
|                                                        |          | <ul> <li>* To access a testbook or display information on the active testbook.</li> <li>* To count the number of testbooks.</li> <li>* To list a specific number of testbook IDs from the list of testbook IDs.</li> <li>* To move the list index up or down a specific number of items in the list of the testbook IDs.</li> </ul>                                                                                                    |  |
| 5                                                      | Select   | Use the SELECT command to complete the functions that follow: * Select a particular IBERT for use in additional dial commands<br>for the "S" option. The IBERT is an ILC or DTU. * Select an outgoing trunk or trunk group and trunk member for<br>use in subsequent dial commands that use the "S" option. * Select the posted item (trunk group or member ILC) for use in<br>subsequent dial commands that use the "S" option. * Select an incoming trunk for translations purposes with<br>optional bearer capability when it is different from the<br>default of 56KDATA. * Select an originating trunk for translations purposes with<br>optional bearer capability when it is different from the<br>default of 56KDATA. |  |

|    |          | <ul> <li>* Select a default translation agent (default incoming trunk<br/>and member) that applies for all DCT testbooks in the office.</li> <li>* Deselect all previous selections.</li> <li>* Display selections.</li> </ul>                                                                                                    |
|----|----------|----------------------------------------------------------------------------------------------------|
| 6  | DefTime  | Use the DEFTIME command to complete the functions that follow:                                                                                                    |
|    |          | <ul> <li>* Set the test duration of: <ul> <li>All subsequent dial commands issued in the same MAP session.</li> <li>All test calls started by the current executing dial command in the active testbook.</li> </ul> </li> <li>* Set the start time to apply to the next dial command in the same MAP session.</li> <li>* Set the wait time on busy trunks.</li> <li>* Set the delay time in between test calls.</li> <li>* Reset test duration, start time, busywait, or delay to default times.</li> <li>* Query the DefTime settings.</li> </ul>                                               |
| 7  | Dial     | Use the DIAL command to complete the functions that follow:                                                                                                    |
|    |          | <ul> <li>* Sequential dial of one or more NSs from table DCTDIAL, and perform BERT testing on each one. Options include: <ul> <li>Specify a repetition factor.</li> <li>Request that BERP testing be dropped for free IBERTS if none is available.</li> <li>Request the use of preselected trunk resources, IBERT resources, or both.</li> </ul> </li> <li>* Temporarily halt the execution of the current executing dial command.</li> <li>* Resume the execution of a halted dial command.</li> <li>* Abort the current executing dial command after the current test call is over.</li> </ul> |
| 8  | Display  | Use the DISPLAY command to complete the functions that follow:                                                                                                    |
|    |          | <ul> <li>* Display current selections and settings for trunk, IBERT, duration, busywait, and delay.</li> <li>* Display the test results of a particular test in the active testbook and optionally choose to display test summaries.</li> <li>* Display test results as they occur (real-time) for the current and subsequent tests in an active originating testbook.</li> <li>* Display one of the current tests for TERMRES testbooks.</li> <li>* Stop the display of real-time errors.</li> </ul>                                                                                            |
| 9  | Not Used |                                                                                                    |
| 10 | Not Used |                                                                                                    |
| 11 | Hold     | Use the HOLD command at the DCTLTP sublevel the same way as the description of the Hold command at the LTP level.                                                                                                    |
| 12 | Next     | Use the NEXT command at the DCTLTP sublevel the same way as the description of the Hold command at the LTP level.                                                                                                    |
| 13 | Not Used |                                                                                                    |
| 14 | Inject   | Use the INJECT command to inject up to 16-bit errors in the current test.                                                                                                    |

| 15 | Delete   | Use the DELETE command to delete all or a subset of the test<br>results for the active testbook. Also use the Delete command<br>to delete test results with no errors within a specific test<br>range. |
|----|----------|----------------------------------------------------------------------------------------------------|
| 16 | Not Used |                                                                                                    |
| 17 | Release  | Use the RELEASE command to terminate the current test call of the active testbook.                                                                                                    |
| 18 | Stop     | Use the STOP command to terminate the current test call and all remaining test calls in the dial sequence in the active testbook.                                                                      |
|    |          |                                                                                                    |

\_\_\_\_\_

## **LNSTRBL Level Menu Commands**

*Table 15* shows the commands available at the LNSTRBL level.

### Table 15 - Overview of Commands at the LNSTRBL Level

-----

| Menu Item | Command  | Description                                                                                                    |
|-----------|----------|----------------------------------------------------------------------------------------------------|
| 0         | Quit     | The QUIT command is used at the LNSTRBL level in the same way as it is described in the LTP level.                                       |
| 2         | Disp     | The DISP command displays call processing trouble entries in the upper buffer that is allocated to a LCD.                                |
| 3         | StopDisp | The STOPDISP command discontinues the periodic updating of the call processing trouble displays that were initiated by the command DISP. |
| 4         | ListAlm  | The LISTALM command displays a list of LCD that have call processing fault alarms, and the class of alarm that exists in each LCD.       |
| 5         | Not Used |                                                                                                    |
| 6         | CreatSet | The CREATSET command posts a set of call processing trouble upper buffer entries.                                                        |
| 7         | Not Used |                                                                                                    |
| 8         | Suppress | The SUPPRESS command causes specified trouble types to be ignored by the buffering process and by alarm generation.                      |
| 9         | Resume   | The RESUME command discontinues the suppression of specified types of call processing troubles.                                          |
| 10        | QSup     | The QSUP command lists the code number and description of the types of troubles which are currently suppressed.                          |
| 11-15     | Not Used |                                                                                                    |
| 16        | ClrAlm   | The CLRALM command clears the call processing alarms in a specified LCD and resets attempt and failure counters to zero.                 |
| 17        | ClrBuf   | The CLRBUF command deletes part or all of the contents of the upper buffer that is allocated to a specified LCD.                         |
| 18        | Not Used |                                                                                                    |

### **TTP Level Menu Commands**

This section contains information for the autoload process on the TTP MAP level when the MTU is in the control position. The MTU autoload process will begin if the TST command generates a TEST FAIL response. The ACTION REQUIRED field of the TRK360 log will display the following output:

Auto Loading

This output indicates that the MTU autoload process began. A second TRK360 log generates after the autoload process completes correctly. The delay between the first and second TRK360 logs while the MTU autoload process completes is between 13 and 15 minutes.

#### **ALT Level Menu Commands**

This section contains all of the commands associated with the main Automatic Line Testing (ALT) menu. The commands are in the order that they appear on the MAP display.

The autoload process initiates at the beginning of a scheduled ALT test if the MTU fails a calibration test when it is first seized. The autoload process tries to reload the MTU firmware. This process allows the MTU to return to service, and the scheduled ALT test to continue.

*Note:* ALT level menu commands are not supported for VLCM lines. *Table 16* shows the commands available at the ALT level.

| Menu 1 | [tem | Command  | Description                                                                                                    |
|--------|------|----------|----------------------------------------------------------------------------------------------------|
| 0      |      | Quit     | The QUIT command causes the system to leave the current level and return to a higher level of the MAP.                                                                                     |
| 2      |      | Post     | The POST command posts the scheduled ALT TESTID that is stored in memory. (table ALTSCHED) $% \left( \left( \left( \left( \left( \left( \left( \left( \left( \left( \left( \left( \left( $ |
| 3      |      | ALTInfo  | The ALTINFO command checks test data stored in memory.<br>(table ALTSCHED)                                                                                                    |
| 4-6    |      | Not used |                                                                                                    |
| 7      |      | SDiag    | The SDIAG command accesses the SDIAG sublevel of ALT.<br>If a TESTID is not entered as a parameter, a new TESTID must<br>be defined with the DEFSCHD or DEFMAN command.                    |
| 8      |      | Diag     | The DIAG command accesses the DIAG sublevel of ALT.<br>If a TESTID is not entered as a parameter, a new TESTID must<br>be defined with the DEFSCHD or DEFMAN command.                      |
| 9      |      | LIT      | The LIT command accesses the LIT sublevel of ALT.<br>If a TESTID is not entered as a parameter, a new TESTID must<br>be defined with the DEFSCHD or DEFMAN command.                        |
| 10     |      | Bal      | The BAL command accesses the BAL sublevel of ALT.<br>If a TESTID is not entered as a parameter, a new TESTID must<br>be defined with the DEFSCHD or DEFMAN command.                        |

#### Table 16 - Overview of the Commands at the ALT Level
| 11    | CktTst   | The CKTTST command accesses the CKTTST sublevel of ALT.<br>If a TESTID is not entered as a parameter, a new TESTID must<br>be defined with the DEFSCHD or DEFMAN command. |
|-------|----------|----------------------------------------------------------------------------------------------------|
| 12-18 | Not used |                                                                                                    |

#### **ALT Commands for AccessNode Lines**

As explained in section, "Automatic Line Testing Description," the automatic line test is used to run specific tests on specific lines. The schedule for these tests is defined by operating company personnel in table ALTSCHED. These tests are available at the ALT level. *Table 17* lists the commands available at this level.

*Note*: The commands at the ALT level that involve specific tests (SDIAG, DIAG, LIT, and BAL) are used to set the schedule to run these tests; the actual running of these tests occurs according to the schedule set.

```
Table 17 - ALT level Commands for AccessNode Lines
```

| Command | Supported?    | Configuration Dependent? |
|---------|---------------|--------------------------|
| Quit    | Yes           | No                       |
| Post    | Yes           | No                       |
| ALTInfo | Yes           | No                       |
| SDiag   | Yes           | Yes                      |
| Diag    | Yes           | Yes                      |
| LIT     | Yes           | Yes                      |
| Bal     | Not Supported | Not Applicable           |
| CktTst  | Yes           | No                       |

#### MAP Commands at ALT Sublevels

This section contains the commands associated with the following ALT sublevels:

- SDIAG
- DIAG
- LIT
- BAL
- CKTTST

Because each ALT sublevel has the same menu of commands, this section applies to each of the sublevels unless specified otherwise. The commands are in the order that they appear on the MAP menu.

Table 18 shows the commands available at the ALT sublevels.

| Table 18 - Overview of Commands at the ALT Sublevels |         |                                                                                                    |  |
|------------------------------------------------------|---------|----------------------------------------------------------------------------------------------------|--|
| Menu Item                                            | Command | Description                                                                                                    |  |
| 0                                                    | Quit    | The QUIT command causes the system to leave the current level and return to a higher level of the MAP.            |  |
| 2                                                    | Post    | The POST command posts the scheduled ALT TESTID that is stored in memory and corresponds to the current sublevel. |  |

| 3                                      | LITInfo                                                                    | The LITINFO command displays the system default values for the LIT parameters.                                                                                                    |
|----------------------------------------|----------------------------------------------------------------------------|----------------------------------------------------------------------------------------------------|
|                                        |                                                                            | Note: This command only applies to the ALTLIT menu level.                                                                                                    |
| 4                                      | Start                                                                      | The START command sets the posted scheduled ALT test in a state such that it is ready to run at the next scheduled time.                                                                                                    |
| 5                                      | Stop                                                                       | The STOP command stops a test and changes the status of the TESTID.                                                                                                    |
| 6                                      | Remove                                                                     | The REMOVE command removes the data associated with the posted TESTID from memory (table ALTSCHED). If the TESTID is for a scheduled test, the system prompts for a YES or NO confirmation.                                                                                                    |
| 7                                      | Define                                                                     | The DEFINE command defines test data for the specified TESTID.                                                                                                    |
| 8                                      | Submit                                                                     | The SUBMIT command submits the defined test data for the posted TESTID into memory. (table ALTSCHED)                                                                                                    |
| 9-10                                   | Not used                                                                   |                                                                                                    |
|                                        |                                                                            |                                                                                                    |
| 11                                     | DefMAN                                                                     | The DEFMAN command is used to assign a TESTID to the test that corresponds to the current ALT sublevel. For example, the DEFMAN command entered at the LIT level of MAP device number 7, will be assigned a TESTID of MANUAL07.                                                                                                    |
| 11                                     | DefMAN<br>Not used                                                         | The DEFMAN command is used to assign a TESTID to the test that corresponds to the current ALT sublevel. For example, the DEFMAN command entered at the LIT level of MAP device number 7, will be assigned a TESTID of MANUAL07.                                                                                                    |
| 11<br>12<br>13                         | DefMAN<br>Not used<br>DefSCHD                                              | The DEFMAN command is used to assign a TESTID to the test that<br>corresponds to the current ALT sublevel. For example, the DEFMAN<br>command entered at the LIT level of MAP device number 7, will be<br>assigned a TESTID of MANUAL07.<br>The DEFSCHD command is used to assign a TESTID to the scheduled<br>test that corresponds to the current ALT sublevel.                                                                                                    |
| 11<br>12<br>13<br>14                   | DefMAN<br>Not used<br>DefSCHD<br>Not Used                                  | The DEFMAN command is used to assign a TESTID to the test that<br>corresponds to the current ALT sublevel. For example, the DEFMAN<br>command entered at the LIT level of MAP device number 7, will be<br>assigned a TESTID of MANUAL07.<br>The DEFSCHD command is used to assign a TESTID to the scheduled<br>test that corresponds to the current ALT sublevel.                                                                                                    |
| 11<br>12<br>13<br>14<br>15             | DefMAN<br>Not used<br>DefSCHD<br>Not Used<br>Status                        | The DEFMAN command is used to assign a TESTID to the test that<br>corresponds to the current ALT sublevel. For example, the DEFMAN<br>command entered at the LIT level of MAP device number 7, will be<br>assigned a TESTID of MANUAL07.<br>The DEFSCHD command is used to assign a TESTID to the scheduled<br>test that corresponds to the current ALT sublevel.<br>The STATUS command checks the status of the posted TESTID.                                                                                                    |
| 11<br>12<br>13<br>14<br>15<br>16       | DefMAN<br>Not used<br>DefSCHD<br>Not Used<br>Status<br>Not Used            | The DEFMAN command is used to assign a TESTID to the test that<br>corresponds to the current ALT sublevel. For example, the DEFMAN<br>command entered at the LIT level of MAP device number 7, will be<br>assigned a TESTID of MANUAL07.<br>The DEFSCHD command is used to assign a TESTID to the scheduled<br>test that corresponds to the current ALT sublevel.<br>The STATUS command checks the status of the posted TESTID.                                                                                                    |
| 11<br>12<br>13<br>14<br>15<br>16<br>17 | DefMAN<br>Not used<br>DefSCHD<br>Not Used<br>Status<br>Not Used<br>OVRride | The DEFMAN command is used to assign a TESTID to the test that<br>corresponds to the current ALT sublevel. For example, the DEFMAN<br>command entered at the LIT level of MAP device number 7, will be<br>assigned a TESTID of MANUAL07.<br>The DEFSCHD command is used to assign a TESTID to the scheduled<br>test that corresponds to the current ALT sublevel.<br>The STATUS command checks the status of the posted TESTID.<br>The OVRRIDE command overrides a scheduled test so that testing<br>will not start until a specified day and time has passed. |

# VLCM Commands and Responses

This section describes the modified commands, the parameters and responses applicable to the Virtual Line Concentrating Module (VLCM).

#### **BSY in VLCMDIR**

The BSY command allows users to busy a VLCM (BSY PM) and busy a line drawer of a VLCM (BSY DRWR). BSY is a menu command.

| Table | 19 | - | BSY | Command | Parameters | and | Variables |
|-------|----|---|-----|---------|------------|-----|-----------|
|-------|----|---|-----|---------|------------|-----|-----------|

| Command                                                                            | Parameters and Variables                                                                                                    |
|------------------------------------------------------------------------------------|----------------------------------------------------------------------------------------------------|
| BSY                                                                                | <pre></pre> <pre></pre> |
| Item<br><device><br/>DRWR to 19<br/>[<nowait>]<br/>[<all>]</all></nowait></device> | Description<br>Busy the whole PM.<br>Busy a DRWR.<br>Optional parameter.<br>Optional parameter.                                                                                                    |

#### Usage Examples

\_\_\_\_\_

The following table provides an explanation of an additional response to the BSY command for VLCM.

Table 20 - Responses for the BSY Command

| MAP          | Output                                                | Meaning and Action         |
|--------------|-------------------------------------------------------|----------------------------|
| VLCM<br>VLCM | 1 REM OO 1 Bsy Passed<br>1 REM 00 1 Drwr 0 Bsy Passed | None & None<br>None & None |
|              |                                                       |                            |

# **RTS in VLCMDIR**

The RTS command allows users to return a VLCM to service (RTS PM) and return a line drawer of a VLCM to service (RTS DRWR). RTS is a menu command.

 Table 21 - RTS Command Parameters and Variables

 Command
 Parameters and Variables

 RTS
 <DEVICE> {PM, DRWR <DRWR\_NO> {0 TO 19}} [<NOWAIT> {NOWAIT}] [<ALL> {ALL}]

 Item
 Description

 <DEVICE>
 RTS the whole PM. RTS a DRWR.

 [<NOWAIT>]
 Optional parameter.

 [<ALL>]
 Optional parameter.

#### Usage Examples

The following table provides an explanation of an additional response to the RTS command for VLCM.

\_\_\_\_\_

Table 22 - Responses for the RTS Command

| MAP  | Output                                                | Meaning and Action         |
|------|-------------------------------------------------------|----------------------------|
| VLCI | 1 REM 00 1 RTS Passed<br>1 REM 00 1 Drwr 0 RTS Passed | None & None<br>None & None |

#### **QUERYPM in VLCMDIR**

The QUERYPM command is a menu command and supports the FLT option "QueryPM FLT".

| Table 23 - QUERYI            | PM Command Parameters and Variables                                      |
|------------------------------|--------------------------------------------------------------------------|
| Command                      | Parameters and Variables                                                 |
| QUERYPM                      | [ <option>] {FLT, DRWR}</option>                                         |
| Item<br>[ <option>]</option> | Description<br>This parameter queries any fault that exists in the VLCM. |

#### Usage Examples

The following table provides an explanation of an additional response to the QUERYPM command for VLCM.

\_\_\_\_\_

Table 24 - Responses for the QUERYPM Command

No Change

| MAP Output                                                                                                    | Meaning and Action |
|----------------------------------------------------------------------------------------------------|--------------------|
| PM Type: VLCM Int. no.: 9 Status index: 7 Node_No: 4<br>VLCM REM1 02 0 Memory size - unit 0: 4m, Unit 1; 4M<br>ESA equipped: No, Intraswitching is off.<br>Loadname: VLCMLOAD<br>Node Status: FALSE<br>Unit0 Status: FALSE<br>Unit1 Status: FALSE<br>Site Flr RPos Bay_id Shf Description Slot EqPEC<br>REM1 01 K03 VLCM 02 04 VLCM 02 0 VLCMPC VLCMPC<br>Services: NEUTRAL | None & None        |
|                                                                                                    |                    |

#### LTP MAP in VLCMDIR

The LTP MAP level command can be used to POST, BSY, and RTS VLCM lines. LTP MAP is a menu command.

\_\_\_\_\_

 Table 25 - LTP MAP Command Parameters and Variables

 Command
 Parameters and Variables

#### Usage Examples

LTPMAP

The following table provides an explanation of an additional response to the  ${\tt LTP}$   ${\tt MAP}$  command for VLCM.

| Table 26 - Responses for the LTP MAP Command                                          |                    |  |  |
|---------------------------------------------------------------------------------------|--------------------|--|--|
| MAP Output                                                                            | Meaning and Action |  |  |
| The following response will<br>be displayed when the invalid<br>commands are invoked: | None & None        |  |  |
| command is not appropriate for a VLCM line.                                           |                    |  |  |

## **DEFINE in VLCMDIR**

The DEFINE command is used to access the commands associated with automatic line testing. DEFINE is a menu command and is applicable to the following sublevels.

```
Table 27 - DEFINE Command Parameters and Variables
```

| Command | Parameters and Variables                                                                                                    |
|---------|----------------------------------------------------------------------------------------------------|
| DEFINE  | MAPCI;MTC;LNS;ALT;SDIAG<br>MAPCI;MTC;LNS;ALT;DIAG<br>MAPCI;MTC;LNS;ALT;LIT<br>MAPCI;MTC;LNS;ALT;BAL<br>MAPCI;MTC;LNS;ALT;CktTst |

#### Error Messages

The following table contains an explanation of the warning messages for the DEFINE command for VLCM.

```
Table 28 - Error Messages for the DEFINE Command
```

| MAP | Output                               | Meaning and Action |
|-----|--------------------------------------|--------------------|
| ALT | command is not valid for VLCM lines. | None & None        |
|     |                                      |                    |

\_\_\_\_\_

# **DEFMAN** in VLCMDIR

The DEFMAN command is used to access the commands associated with automatic line testing. DEFMAN is a menu command and is applicable to the following sublevels.

| Table 29 - DEFMAN Command Parameters and Variables |                                                                                                    |  |
|----------------------------------------------------|----------------------------------------------------------------------------------------------------|--|
| Command                                            | Parameters and Variables                                                                                                    |  |
| DEFMAN                                             | MAPCI;MTC;LNS;ALT;SDIAG<br>MAPCI;MTC;LNS;ALT;DIAG<br>MAPCI;MTC;LNS;ALT;LIT<br>MAPCI;MTC;LNS;ALT;BAL<br>MAPCI;MTC;LNS;ALT;CktTst |  |

\_\_\_\_\_

#### Error Messages

The following table contains an explanation of the warning messages for the DEFMAN command for VLCM.

| Tab | e 30 - Error Messages for the DEFMAN Command |                    |
|-----|----------------------------------------------|--------------------|
| MAP | Output                                       | Meaning and Action |
| ALT | command is not valid for VLCM lines.         | None & None        |

# **DEFSCHD** in VLCMDIR

The DEFSCHD command is used to access the commands associated with automatic line testing. DEFSCHD is a menu command and is applicable to the following sublevels.

| Table 31 - DEFSCHD Command Parameters and Variables |                                                                                                    |  |  |
|-----------------------------------------------------|----------------------------------------------------------------------------------------------------|--|--|
| Command                                             | Parameters and Variables                                                                                                    |  |  |
| DEFSCHD                                             | MAPCI;MTC;LNS;ALT;SDIAG<br>MAPCI;MTC;LNS;ALT;DIAG<br>MAPCI;MTC;LNS;ALT;LIT<br>MAPCI;MTC;LNS;ALT;BAL<br>MAPCI;MTC;LNS;ALT;CktTst |  |  |

\_\_\_\_\_

### Error Messages

The following table contains an explanation of the warning messages for the DEFSCHD command for VLCM.

Table 32 - Error Messages for the DEFSCHD Command

| MAP | Output                               | Meaning and Action |
|-----|--------------------------------------|--------------------|
| ALT | command is not valid for VLCM lines. | None & None        |
|     |                                      |                    |

\_\_\_\_\_

# **GBPPR 2.45 GHz Magnetron to Coax Assembly**

# **Overview**

It has always been one of your biggest dreams...

Besides bashing Eric Corley's head in, you've also always wished for an easy way to couple the RF output from a microwave oven's magnetron into standard coaxial cabling. Thanks to the dedicated experimenters working around-the-clock in the GBPPR labs, at least one of your dreams is about to come true!

This project consists of a simple "waveguide-to-coax" transition made from the parts of old microwave ovens. It's probably a good idea to pickup a dozen or so microwave ovens at the thrift store, or from the curbs on garbage night, then rip them all apart for the pieces. Microwave ovens are very robust and the major electrical components almost always still work, even in the "dead" ones. One key component to look out for in your microwave oven quest is one with a long sheet metal waveguide section connecting the output from the magnetron's probe antenna to the cooking chamber. These are fairly easy to find on microwave ovens built during the early 1980s, but as the ovens became physically smaller, this small waveguide section was eventually eliminated. This section of waveguide is crucial, as it already has the proper dimensions for working at 2.45 GHz.

Other components for this project which can be salvaged from old microwave ovens include the high–voltage/filament transformer, the high–voltage capacitor and diode, 15 amp AC fuses or circuit breakers, and miscellaneous bits of high–voltage connecting wires. When salvaging for the high–voltage/filament transformer, try to find one which is physically small, as it only needs to supply the high–current 3.3 VAC filament power to the magnetron. The 4 kV DC power supply will be external. These can be hard to find, so you may end up making your own. Details on a suitable magnetron high–voltage power supply should appear in a future issue of *GBPPR 'Zine.* 

The basis for this particular device is to eventually work it into a personal air surveillance radar system. You know you always wanted one! Well, I think we can pull it off...

It should be possible to monitor your local air space for intruding aircraft, or even incoming rockets. The range and resolution will probably not be very great, and the display still needs alot more work (i.e. somebody write one in software). You should also be able to point it upwards and look for UFOs! Right now, of course, nothing works – so this will be an ongoing project.

As per all our fairly dangerous projects, Digg and Slashdot posters will be immune to the high-voltage and high-energy RF involved while building and operating this device. Seriously. We don't lie.

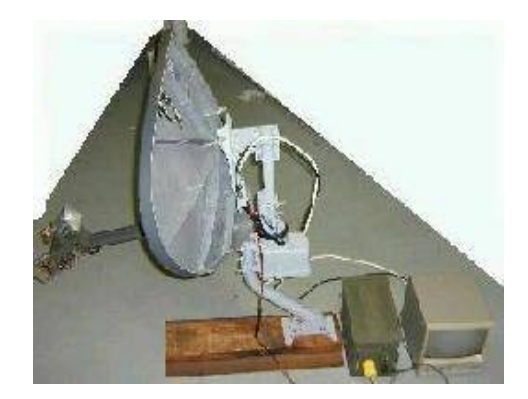

## **Construction Notes & Pictures**

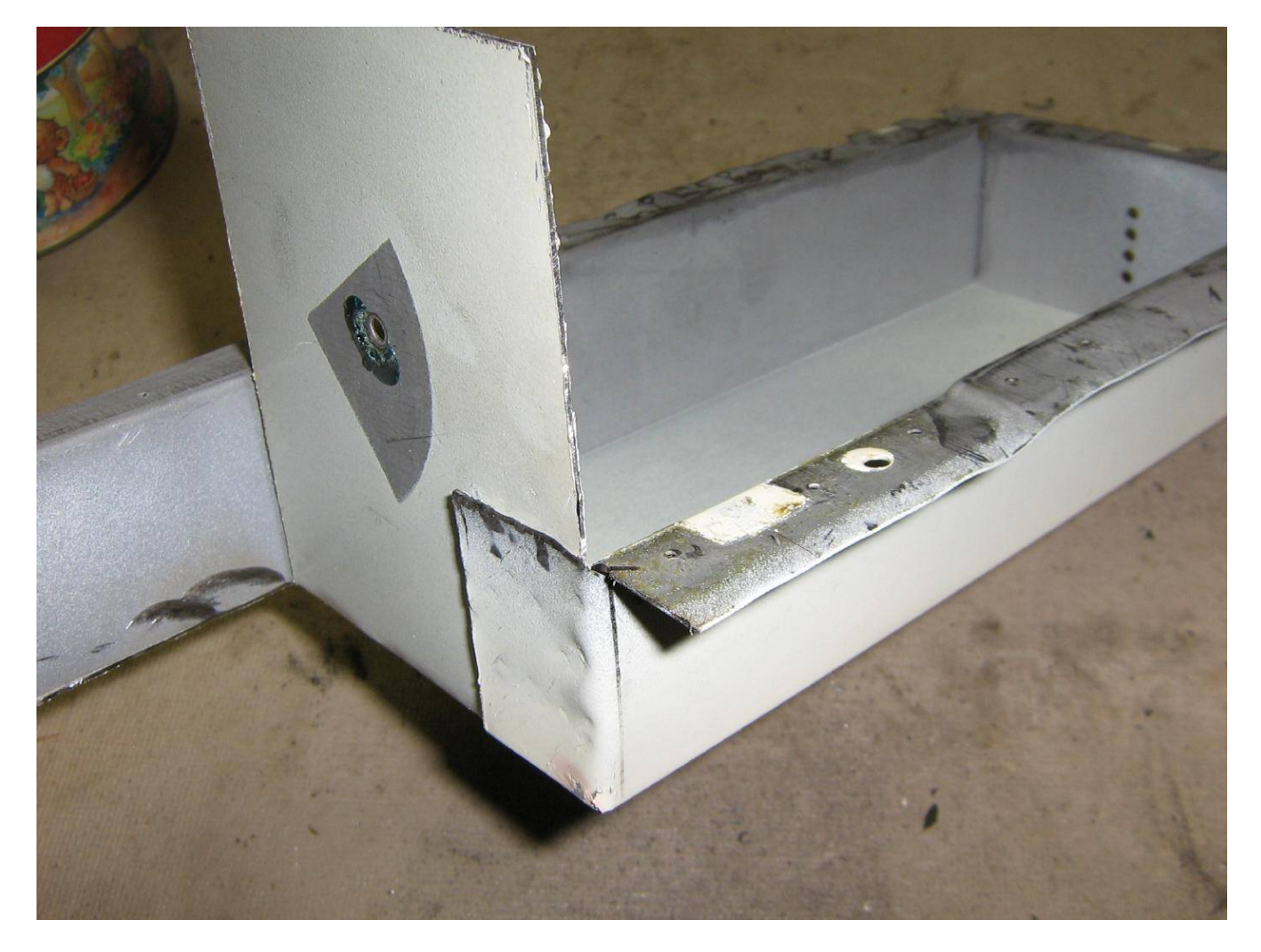

Sheet metal waveguide section salvaged from an old 1980s microwave oven. For this project, you'll need one at least 8 inches long.

You may also wish to pick up a good pair of Wiss tin snips and other sheet metal working tools. You'll also need a rivot gun and some 1/8 inch diameter stainless steel rivots.

The stock waveguide dimensions are approximately 3.15 inches (80 mm) wide with the sides 1.57 inches (40 mm) high.

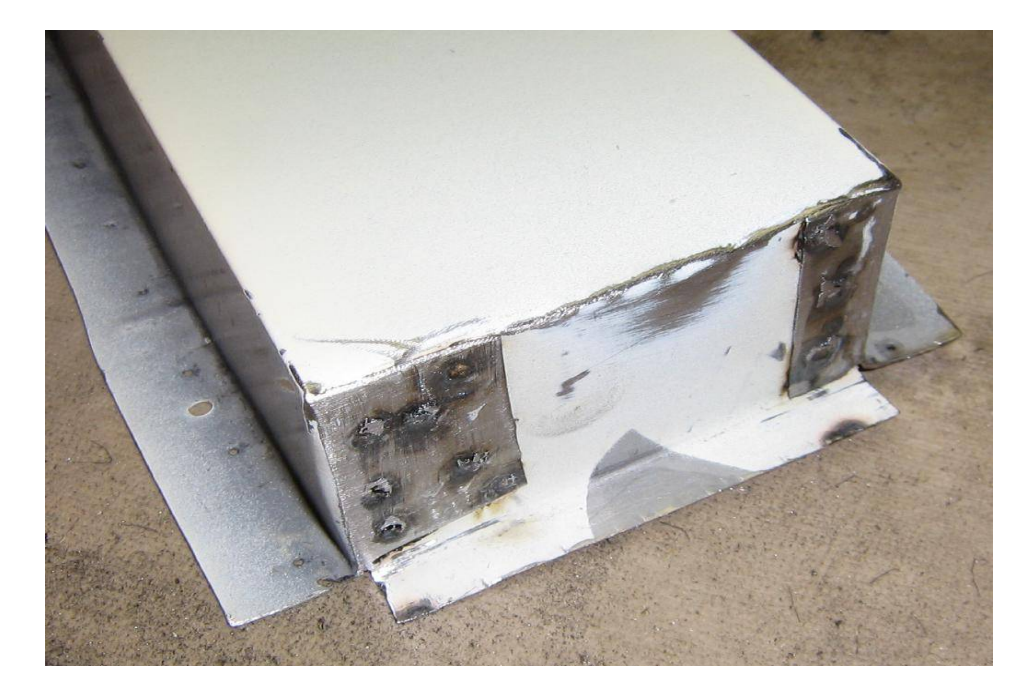

Cut and fold over the open end of the waveguide so it is exactly 7.5 inches (19 cm) long. This is equal to *one waveguide wavelength* at 2.45 GHz. Try to get ahold of a spot welder to secure the sheet metal flaps. Use rivets or epoxy as a last resort. Harbor Freight Tools has a spot welder (#45689) which works nicely on standard 120 VAC wiring.

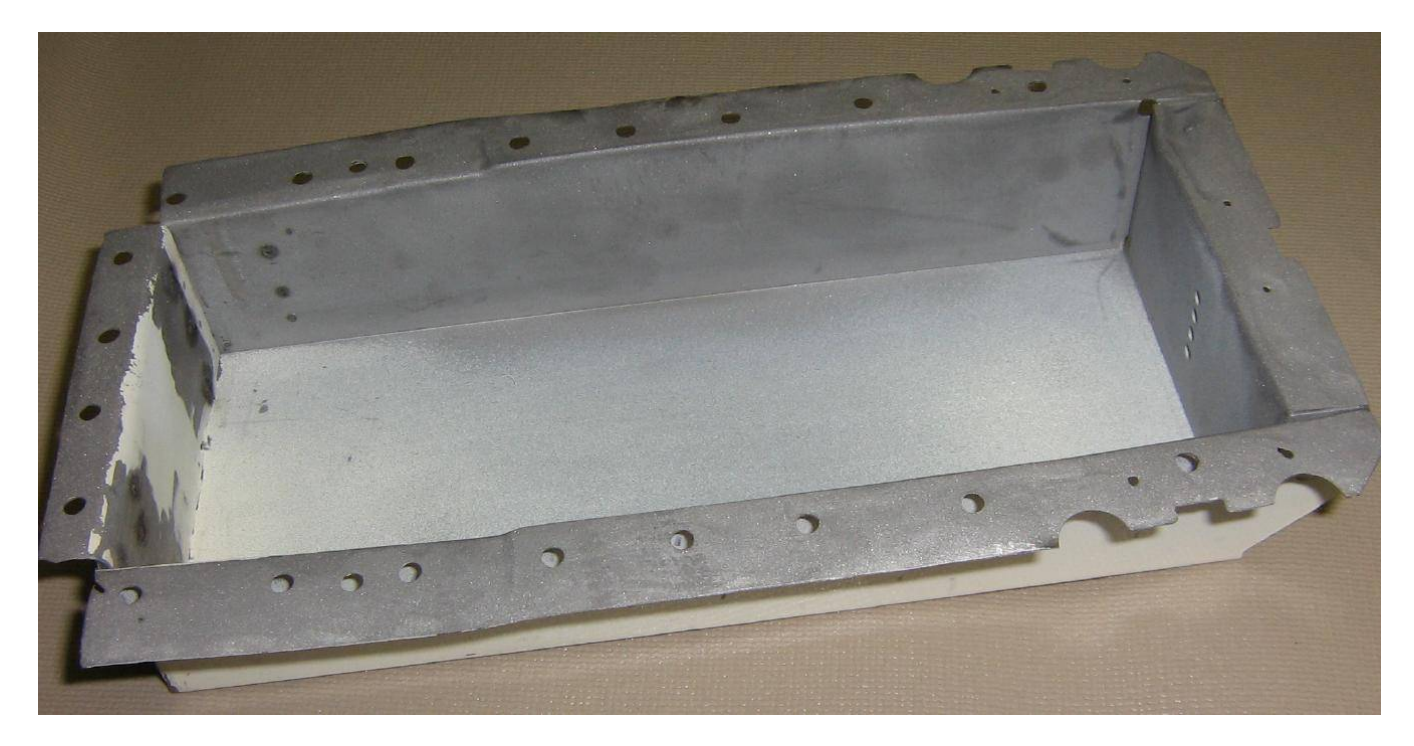

The new waveguide assembly should look something like this. The sealed "new" end is on the left. Drill 1/8 inch diameter holes were the old spot welds on the assembly used to be. These holes will be for rivots to secure the waveguide assembly to the side of an ammo box which the magnetron will be housed in.

Use a Dremel grinding wheel and a small tack hammer to remove any high spots along the waveguide's flange.

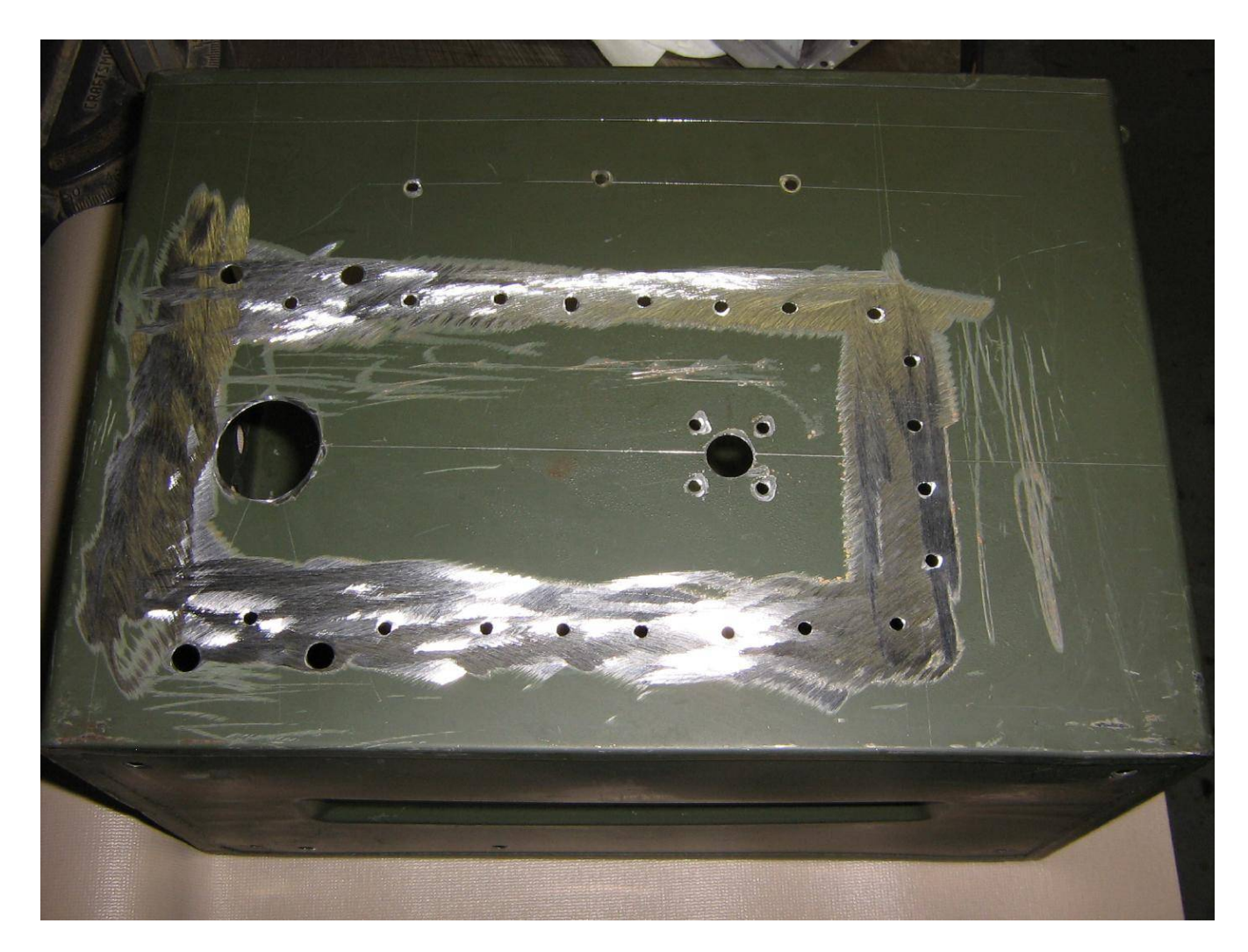

Prepping the ammo box. First layout the waveguide assembly so there is adequate clearance for the magnetron and the N connector pick-off. Mark where the rivot holes should go using the pre-drilled holes as a template. Next, measure 1-7/8 inches (4.75 cm) from the "new" end of the waveguide (opposite of the magnetron). Mark this spot for the center of the N connector. This point is 1/4 waveguide wavelength from the closed end of the waveguide. On the magnetron end, use the holes or notches which should already be in the waveguide as the reference point for centering the magnetron's RF probe. Use this as a reference point when laying out the rest of the holes to drill.

You'll also want to grind away all the paint around where the waveguide will be rivoted against the ammo box. This needs to have a very secure electrical connection for proper RF shielding.

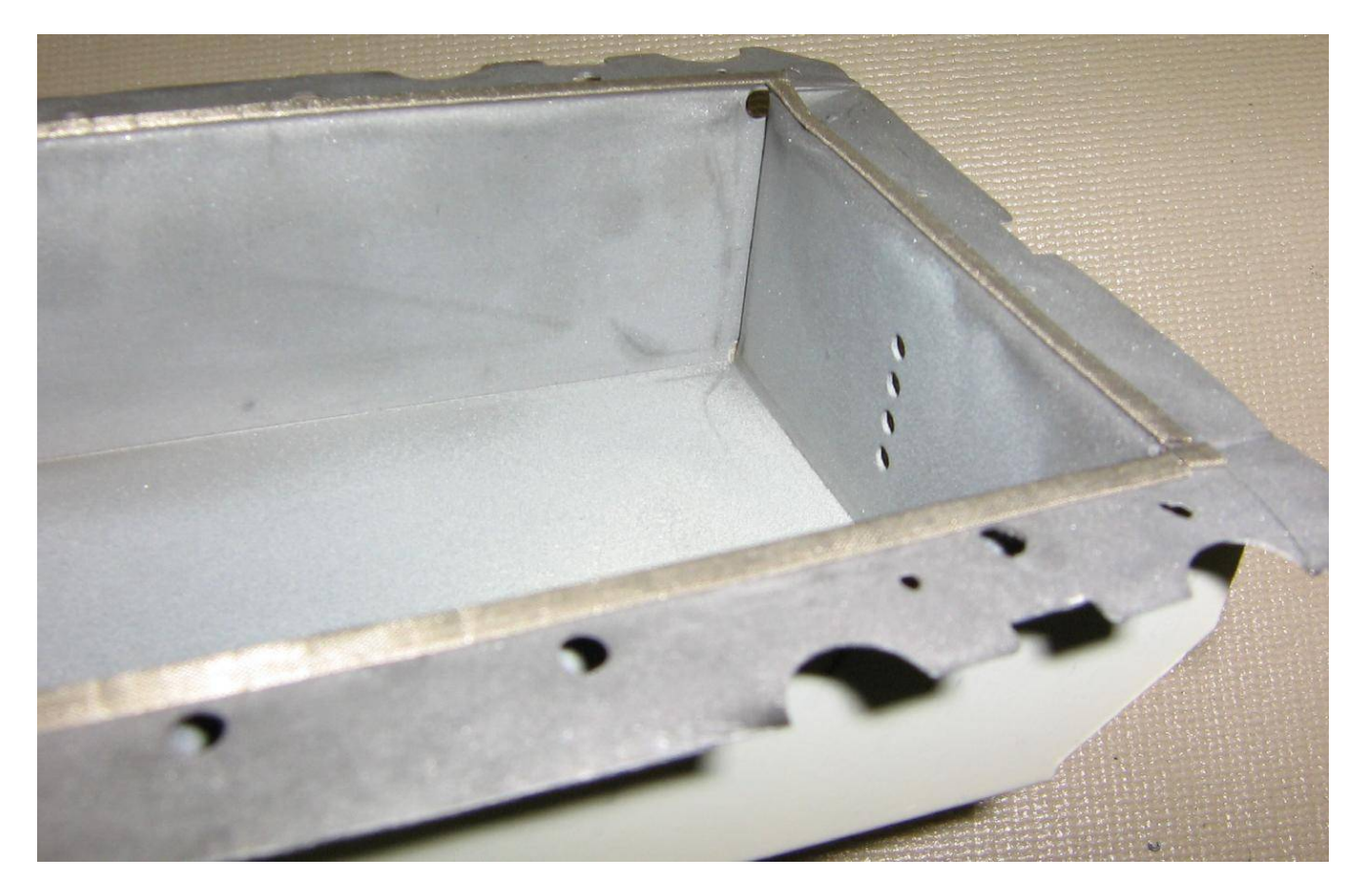

For additional protection from RF leakage, you may wish to add conductive RF fabric to the edge of the waveguide assembly. This will help to seal any dents in the sheet metal which could leak dangerous levels of RF radiation.

Small strips of FerriShield adhesive–backed EMI gaskets are available from Mouser, part number 861–SG060125R–24.

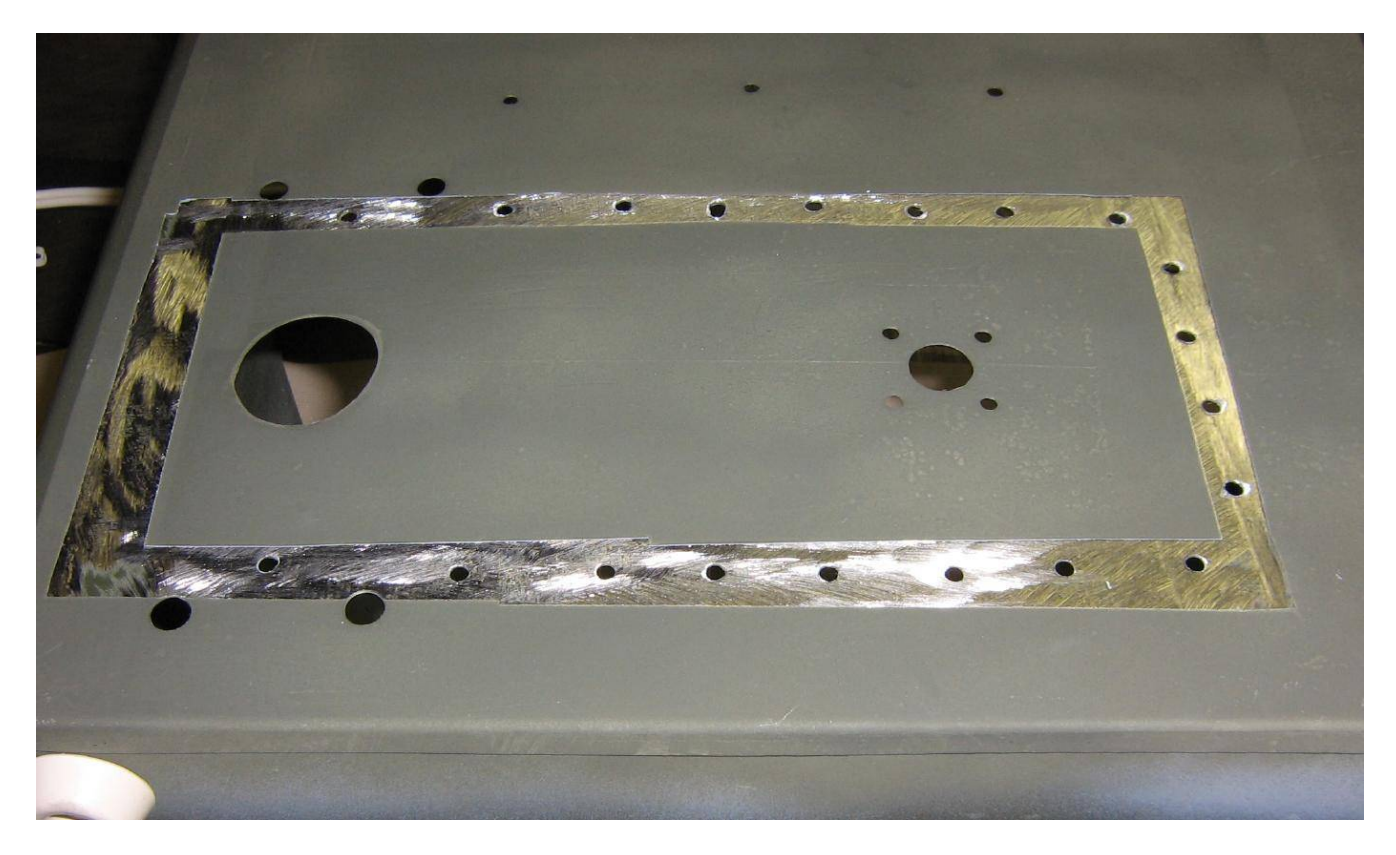

Mask off the section where the ammo box and the waveguide will meet when painting. This will maintain good electrical integrity between the two pieces.

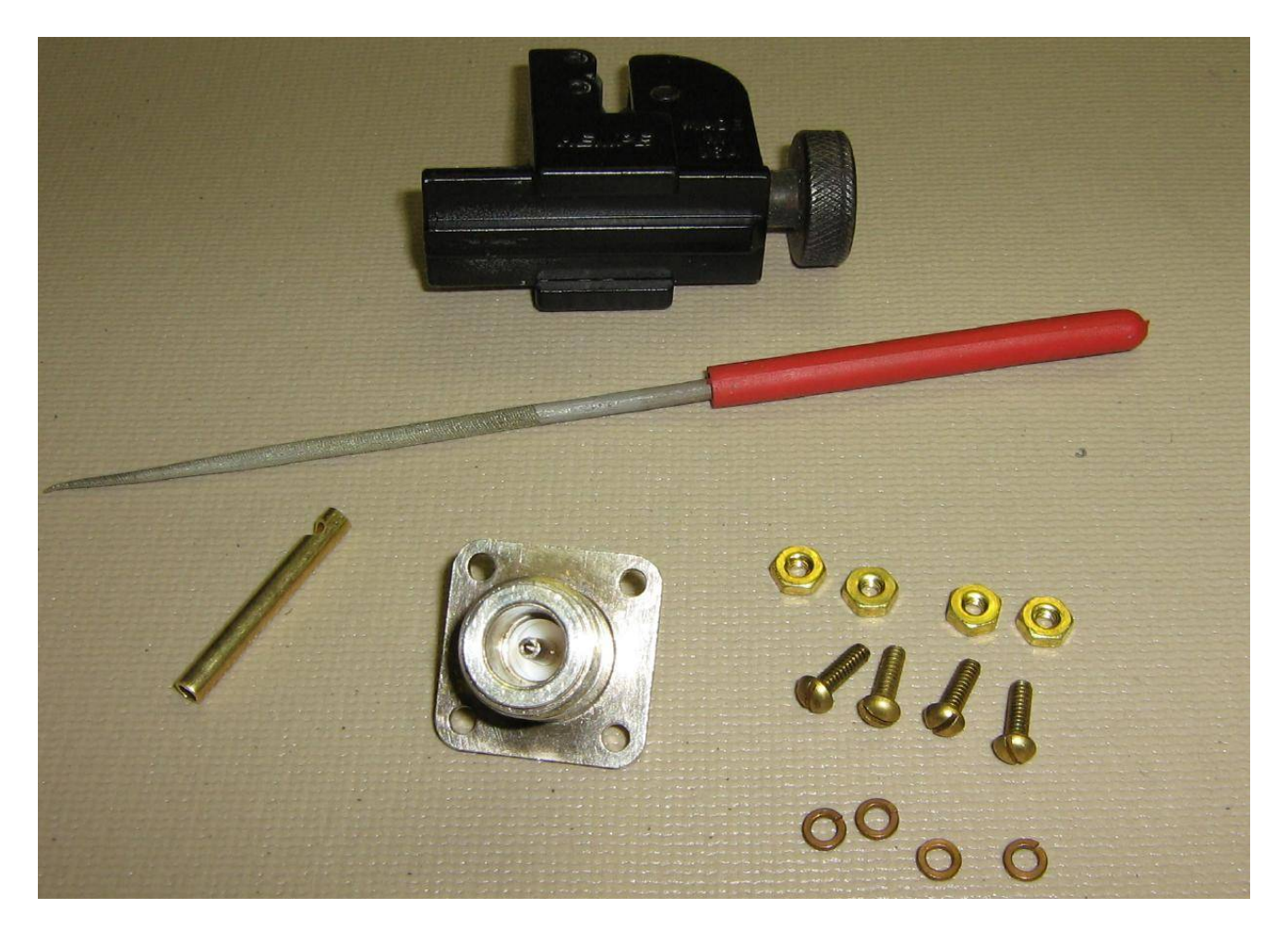

Parts for the N connector RF pick-off. Use a high-quality Teflon dielectric panel-mount N connector and #4 brass mounting hardware. The actual antenna will be a 1-1/4 inch (31 mm) long piece of 1/8 inch inside-diameter brass tubing from the hobby store. File a small notch towards one end of the antenna element to help the solder flow when soldering it to the N connector's center conductor.

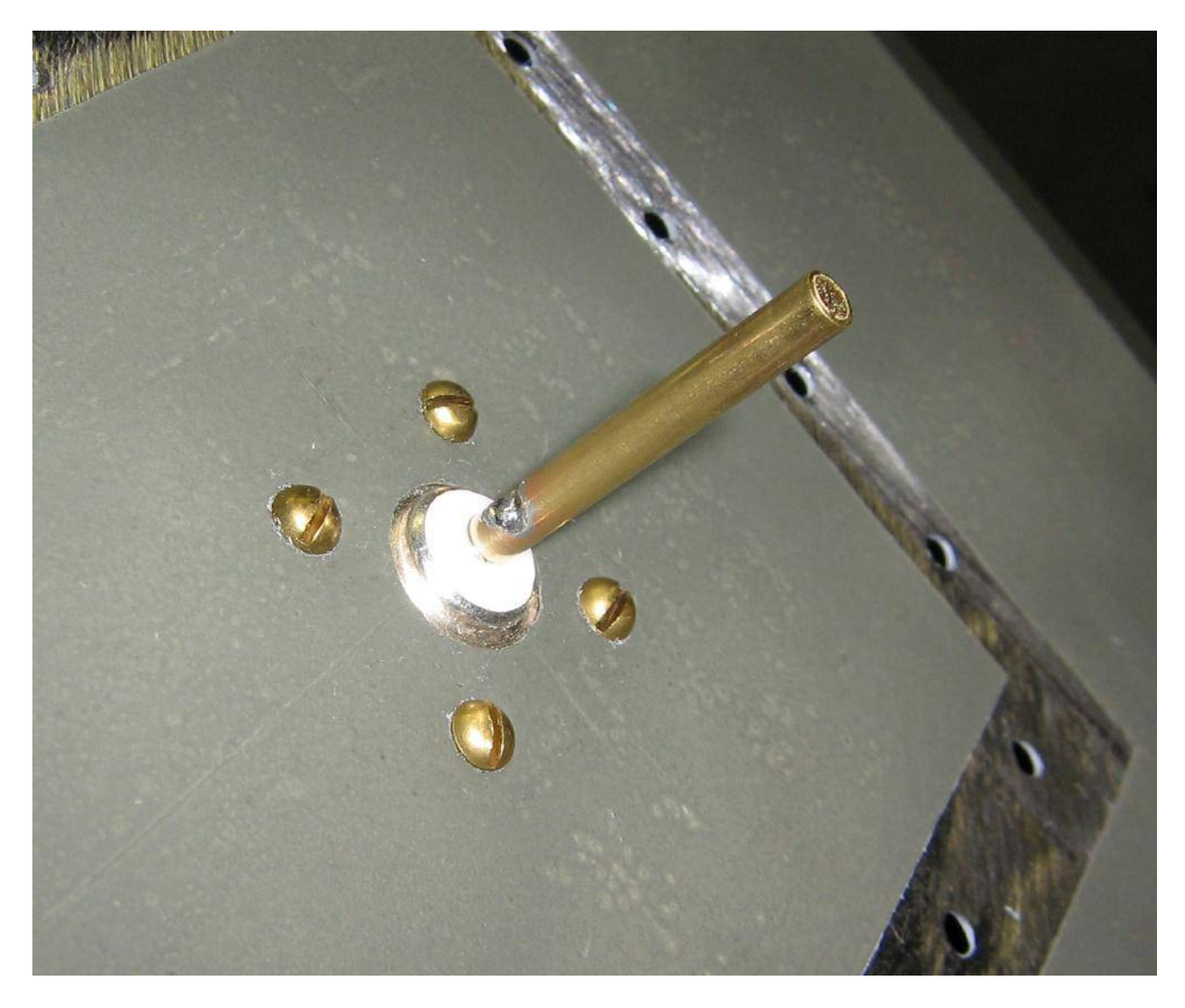

N connector installation.

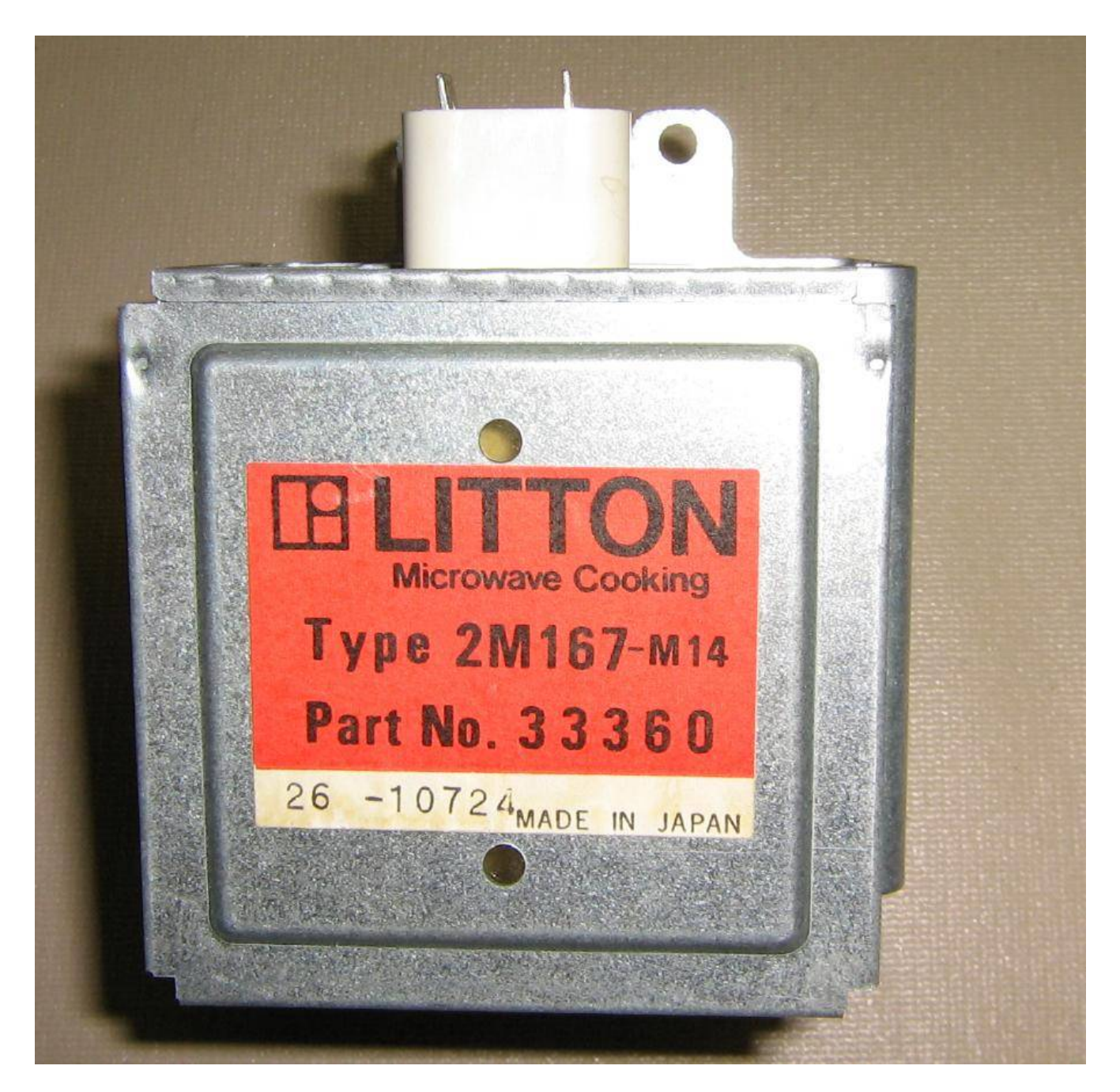

Magnetron used for this project. It's a Litton 2M167–M14. It appears to do around 800 watts CW at 2.45 GHz.

Can you tell I just bought a copy of *The Legend of Litton Industries* by Jeffery L. Rodengen, ISBN 0–945903–51–0?

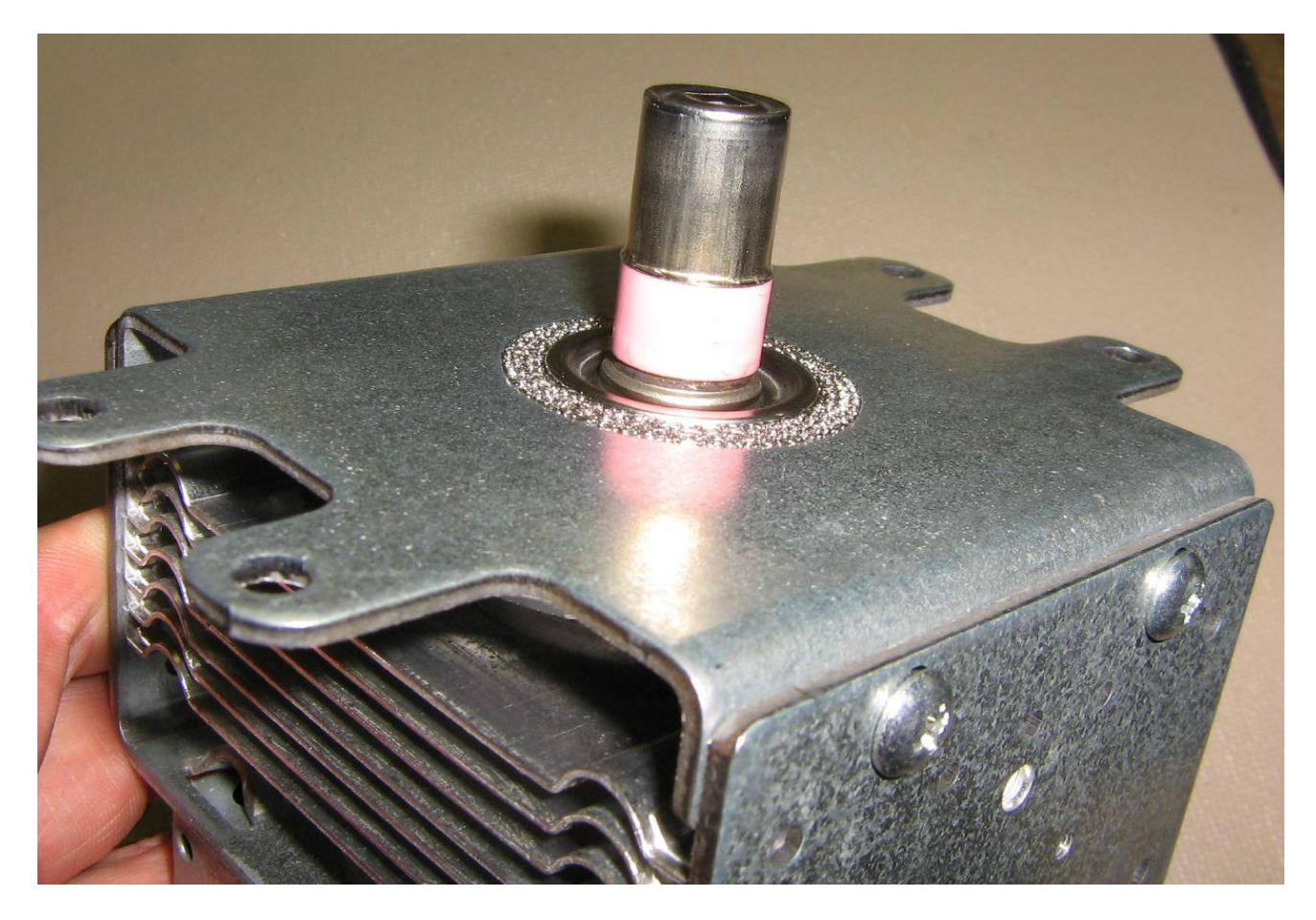

The magnetron's RF output comes from the little ceramic antenna. The metal "cap" acts as a loading capacitor. Note the wire ground mess around the probe.

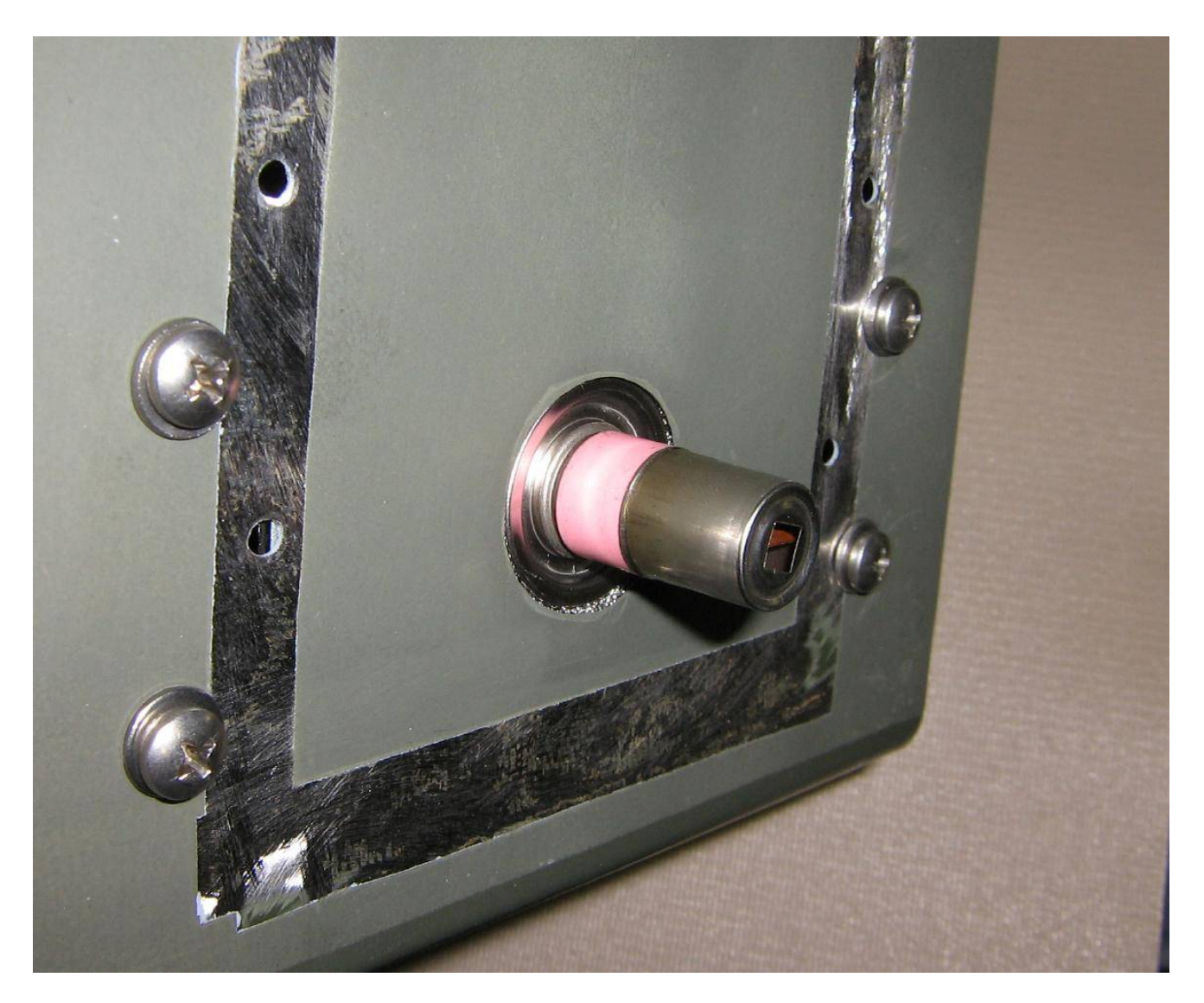

Mount the magnetron as shown. Be sure the grounding mesh around the magnetron's output probe touches an *unpainted* region inside the mounting hole. This is necessary for proper RF shielding.

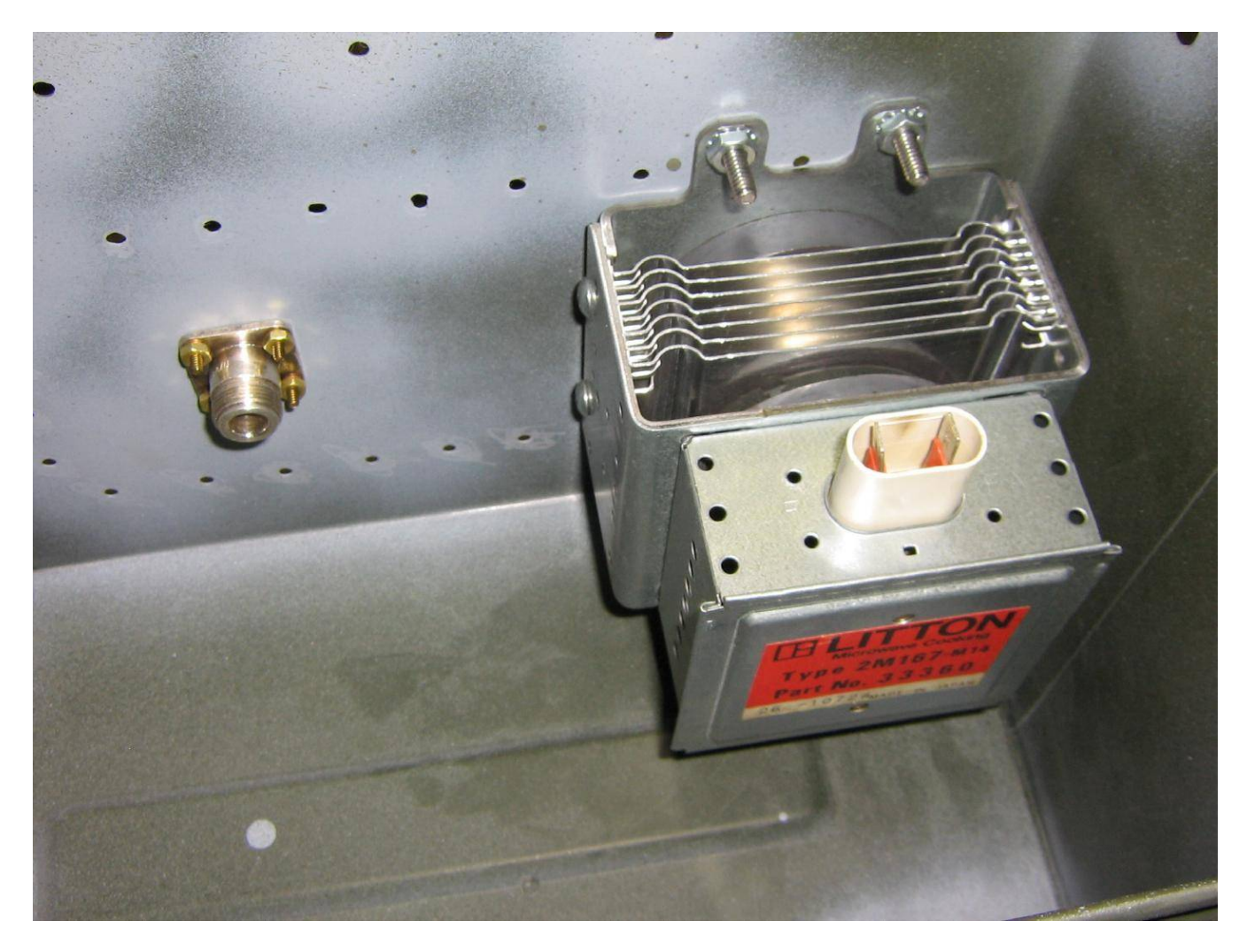

Internal view showing the output N connector and the magnetron. There will be around 3 dB of loss with this setup. It can be tweaked for lower loss, but that's alot of unnecessary fussing around. The load mismatch can slightly alter the magnetron's output frequency and also reduce the life of the tube itself.

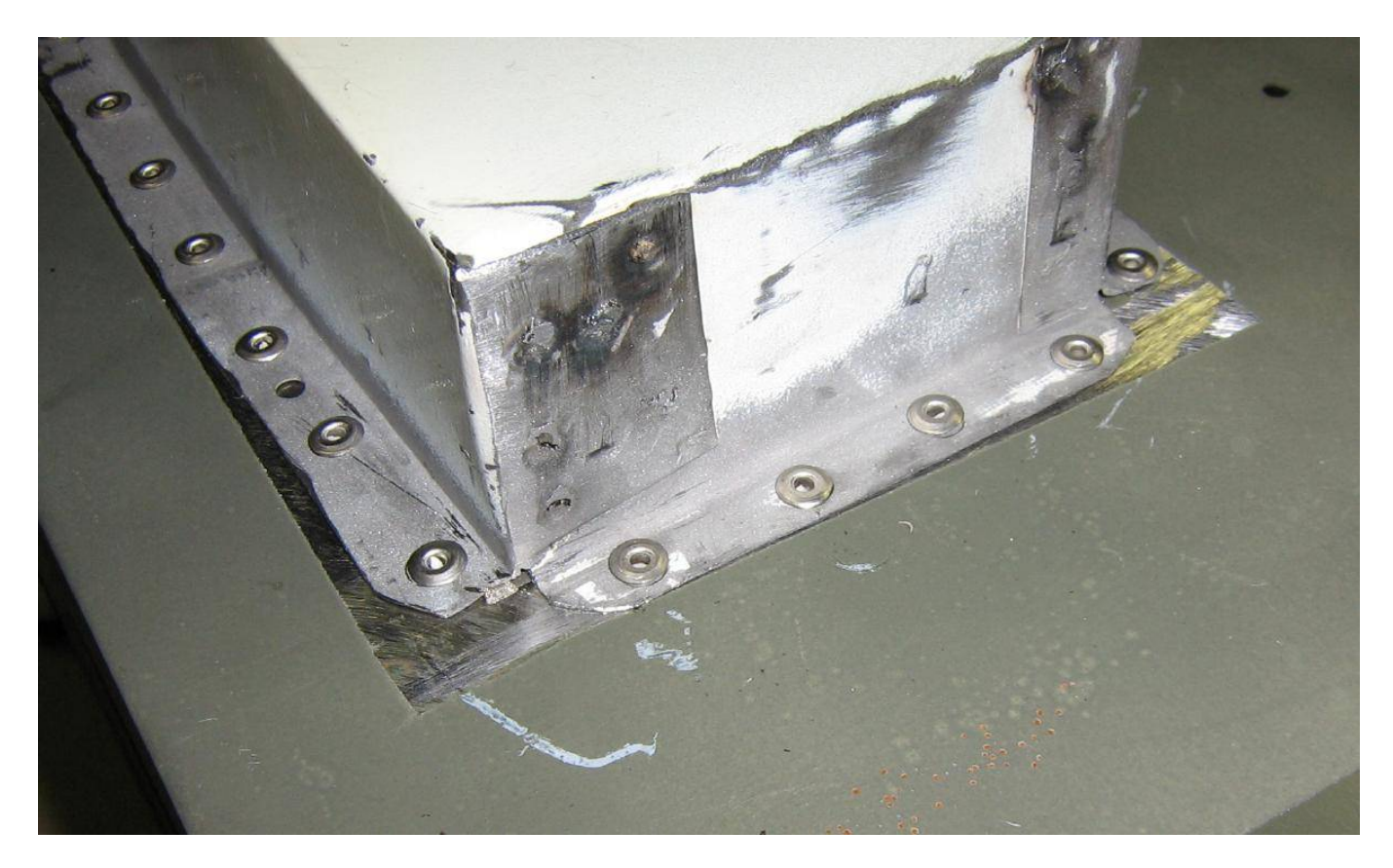

Rivot the waveguide assembly to the outside of the ammo box. Be sure there is a good solid mechanical and electrical seal.

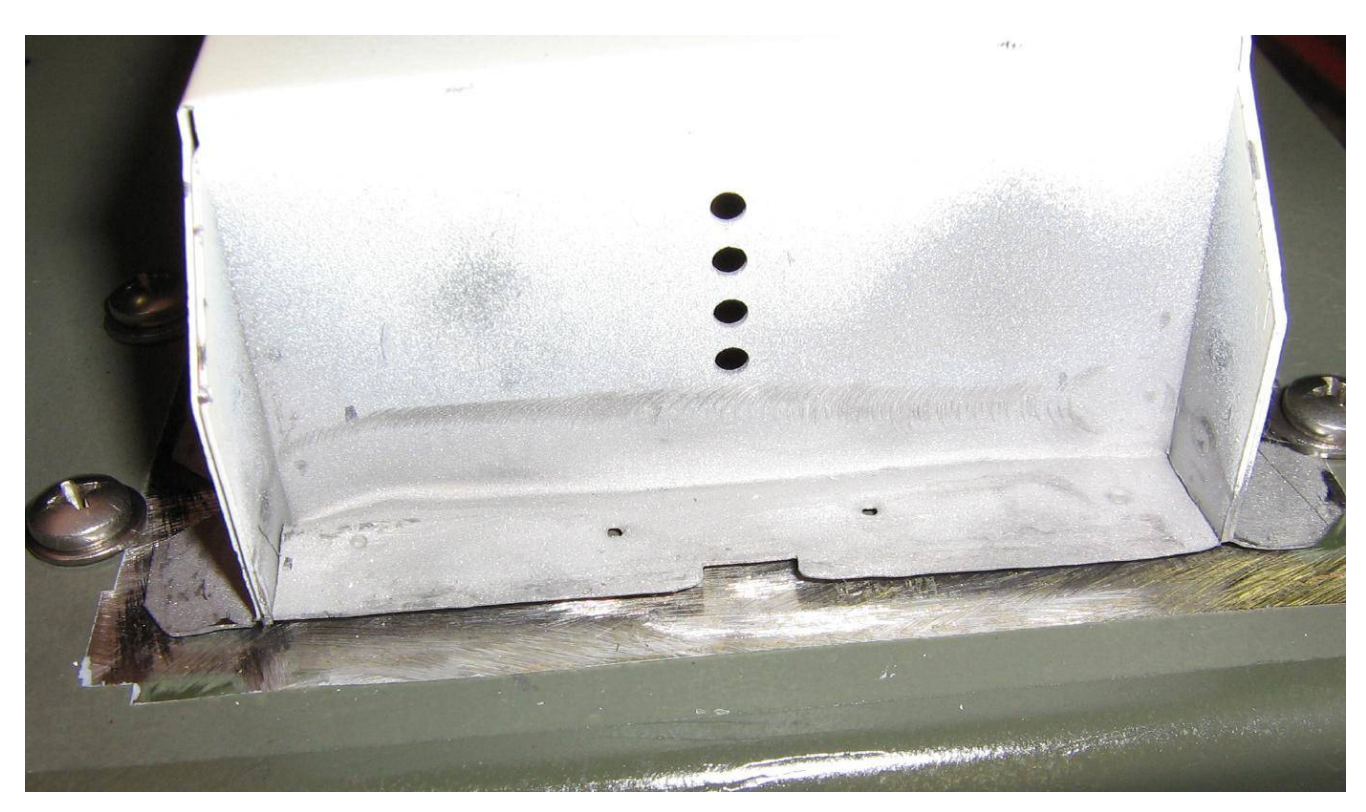

A minor problem securing the waveguide will be around the section where the magnetron is located. It's not possible to use rivots without drilling clearance holes in the magnetron's body. You may wish to use some two-part epoxy putty to secure the sheet metal flaps down.

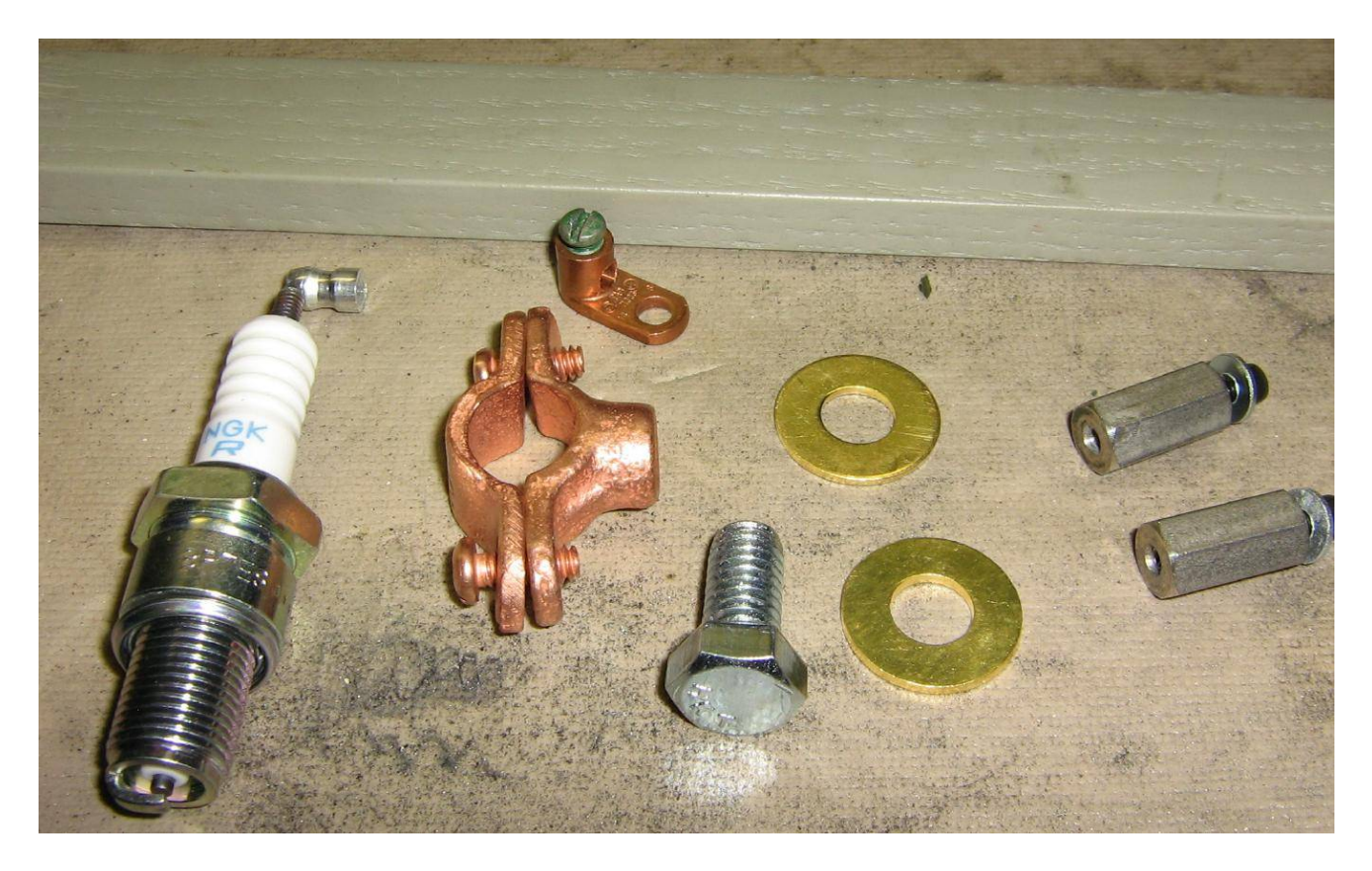

For this project, which is intended to be used as an experimental radar system, we'll be pulsing the magnetron using a spark plug. The spark plug will be secured to a wood insultor using a 1/2 inch copper split–ring hanging clamp. The main thread in the camp is standard 3/8–16. A small ground lug will connect the pulse wiring to the clamp's body.

The spark plug shown here is a NGK BR7ES. The spark plug's internal 5,000 ohm resistor will limit current into the magnetron to prevent damage. Set the spark plug's gap to 0.040 inch (#60 drill bit), or to fire at around 4,000 volts.

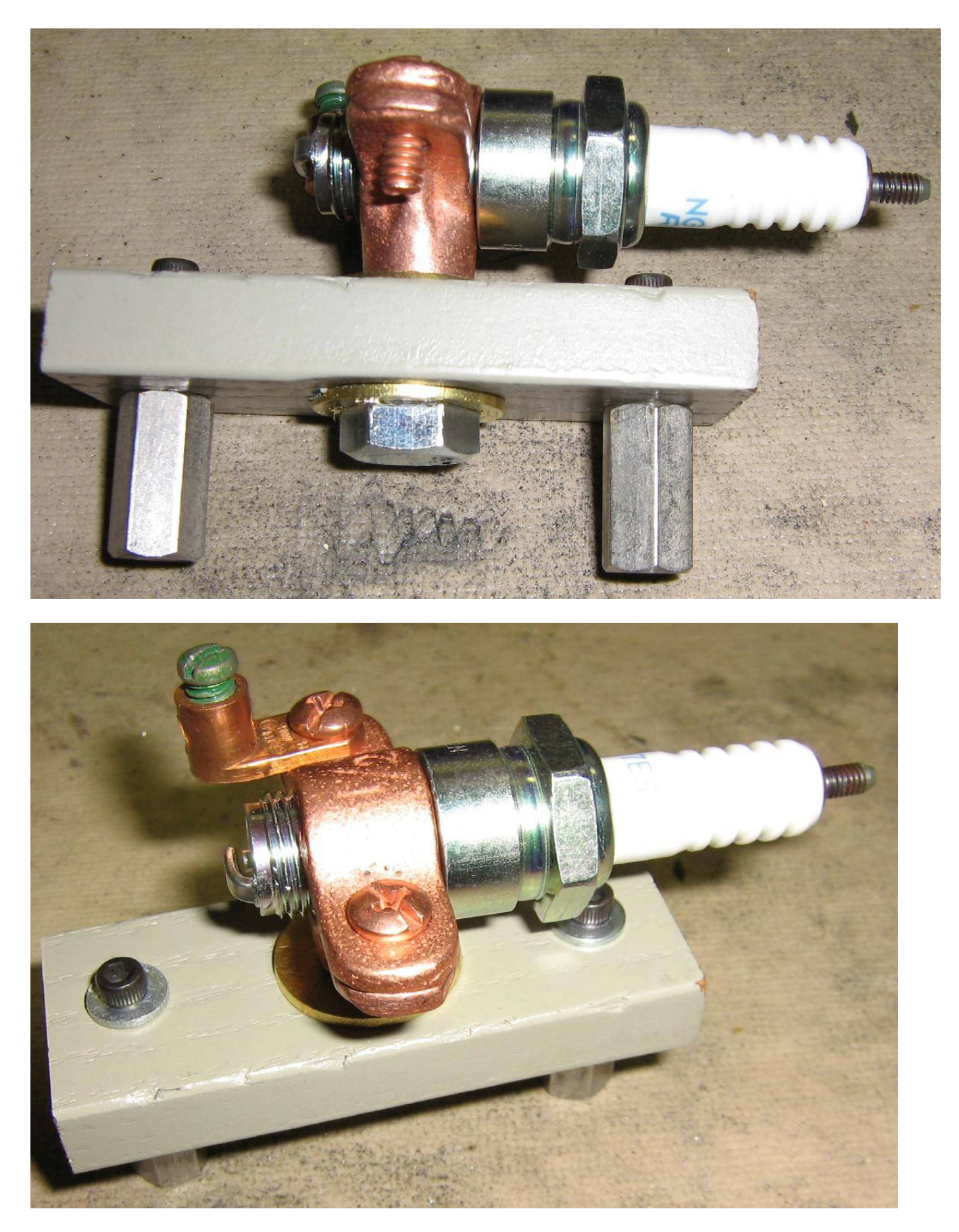

Completed spark plug firing assembly.

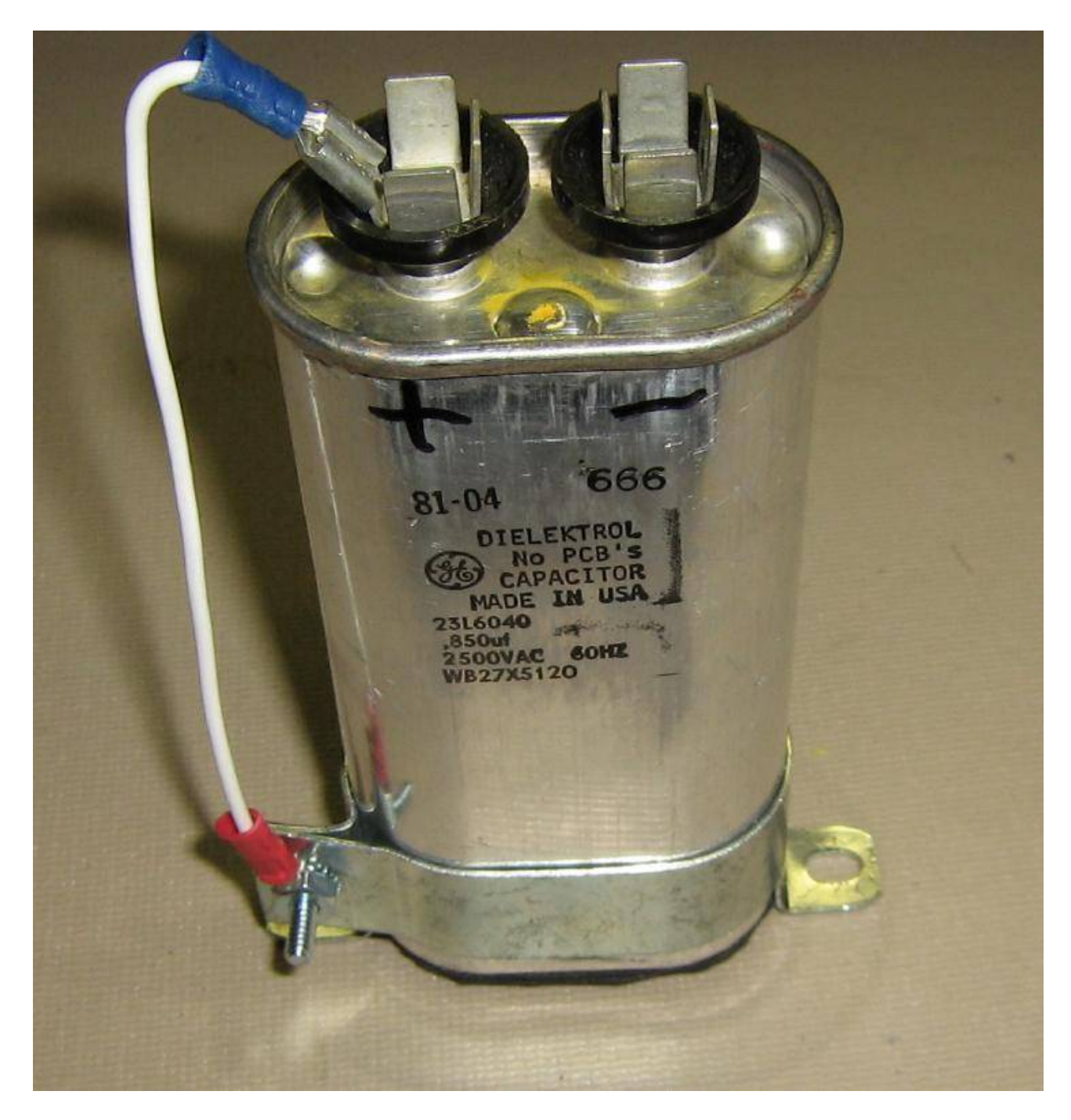

High-voltage capacitor from an old microwave oven. The "positive" side is connected to ground.

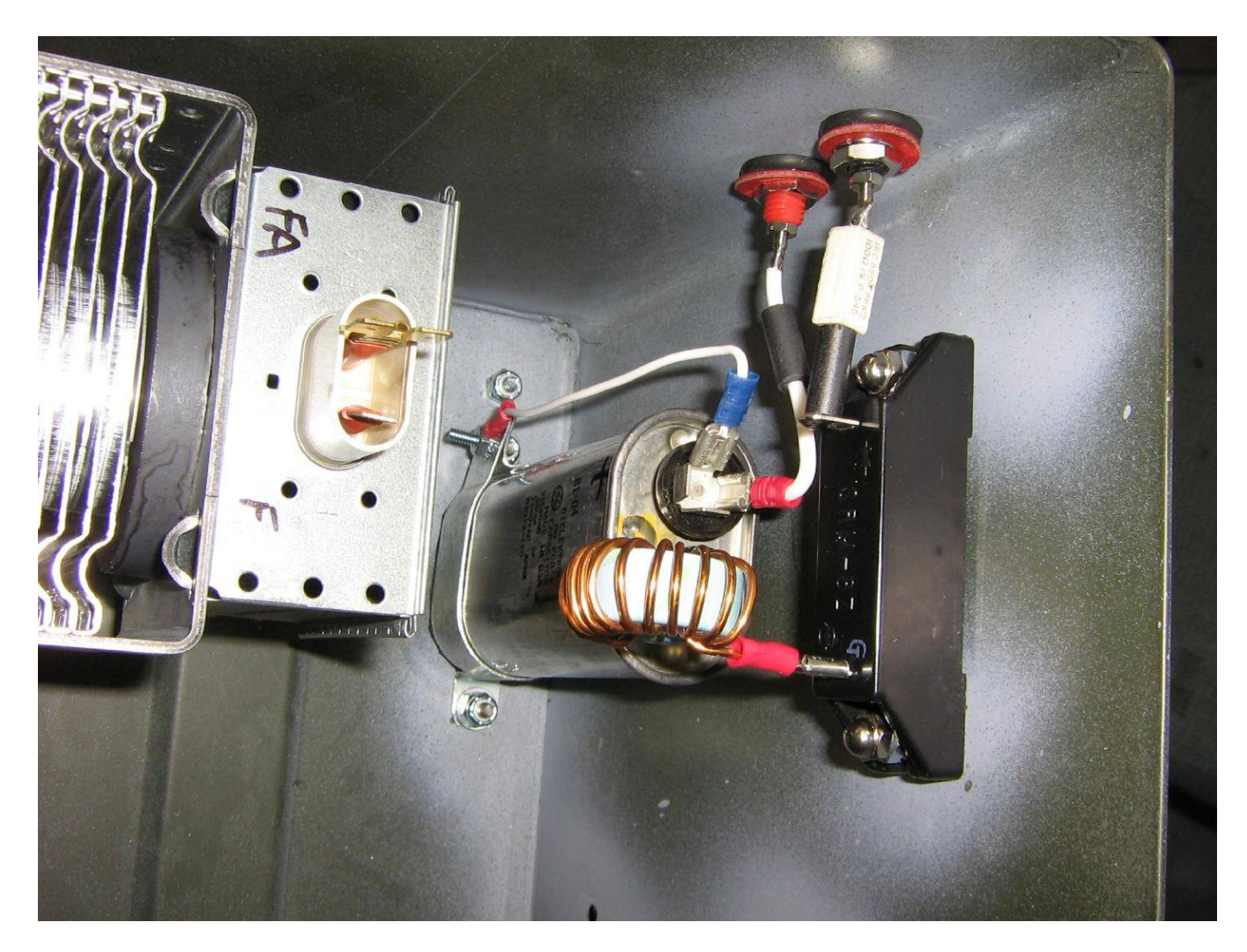

High-voltage input connections. The input banana jack terminals are isolated using rubber grommets. The high-voltage diode is also from an old microwave oven. A 22  $\mu$ H inductor from an old computer power supply is used as a choke to stop the voltage pulse from effecting the high-voltage power supply. Slip a few ferrite beads over each of the incoming power wires to choke off any voltage spikes.

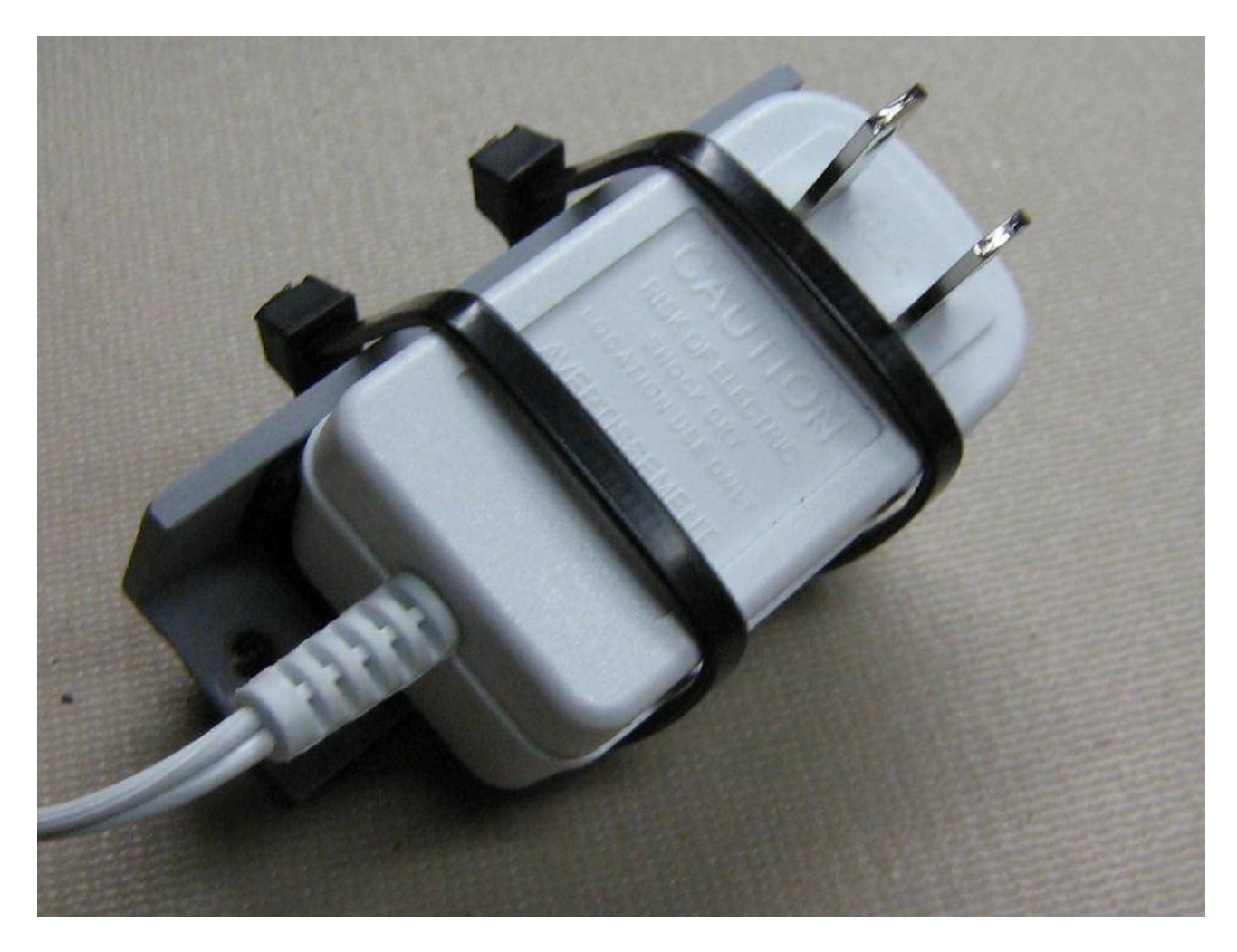

Find an old 12 VDC wall–wart power supply and secure it to a L–bracket. This will be used to power a small fan mounted above the magnetron. Solder the incoming 120 VAC wires directly to the wall–wart's prongs.

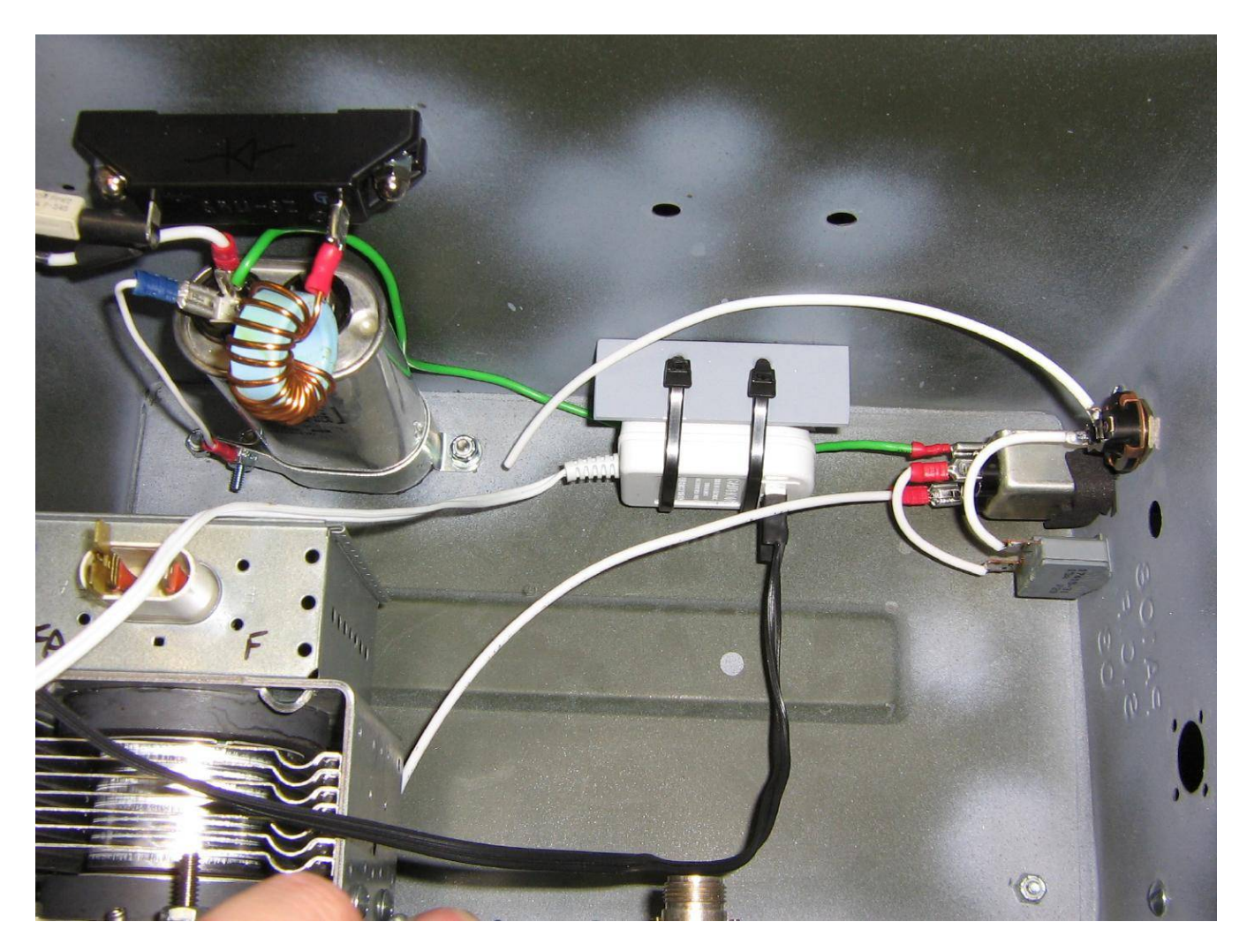

Internal view showing the front panel wiring for the AC input to the filament transformer and also the fan wall–wart power supply mounting.

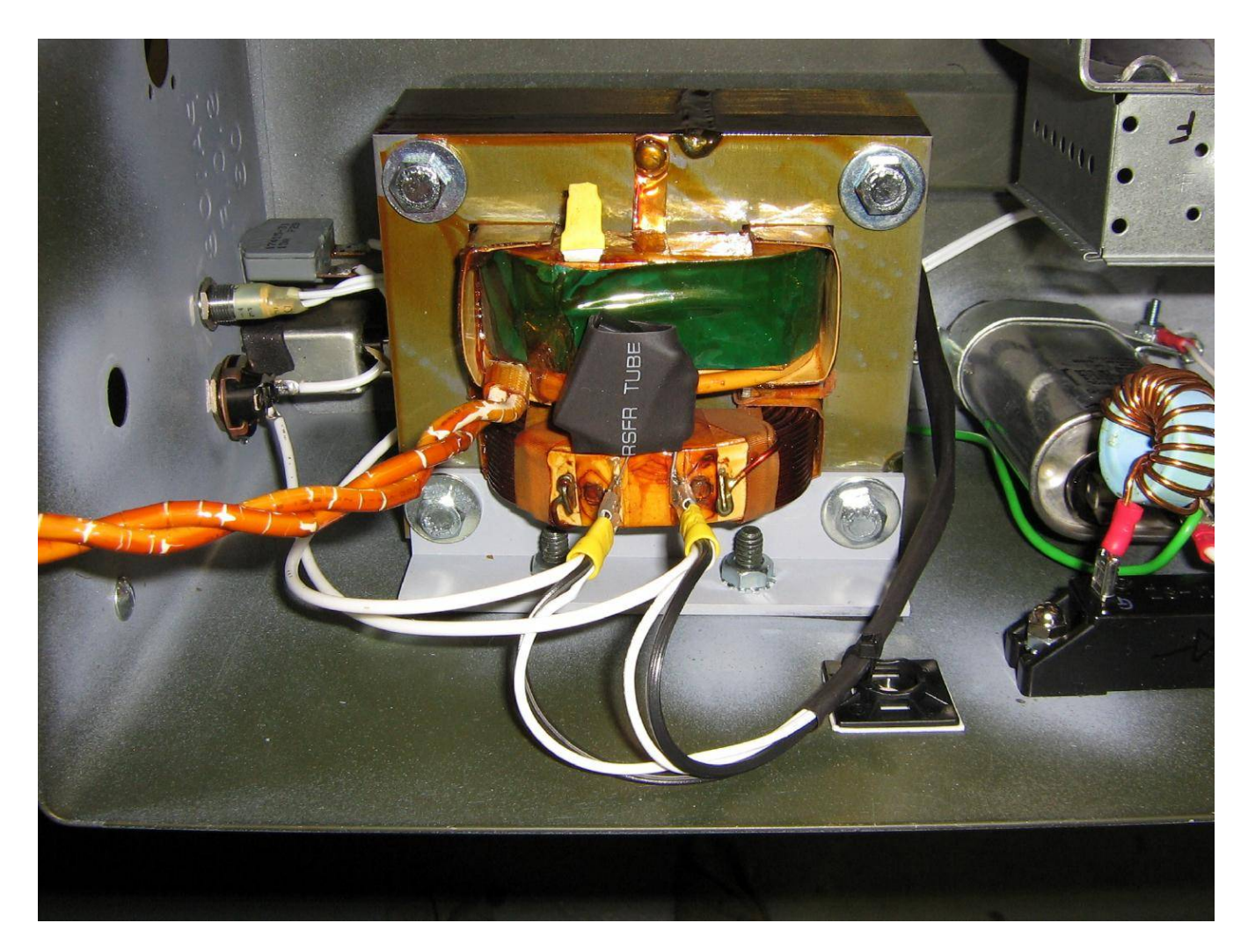

Filament transformer installation. Since only the low–voltage 3.3 VAC filament winding is used, you may remove the high–voltage terminal to prevent accidental shocking. The series 100 ohm resistor and 0.1  $\mu$ F AC–rated capacitor form a voltage spike "snubber" on the transformer's primary.

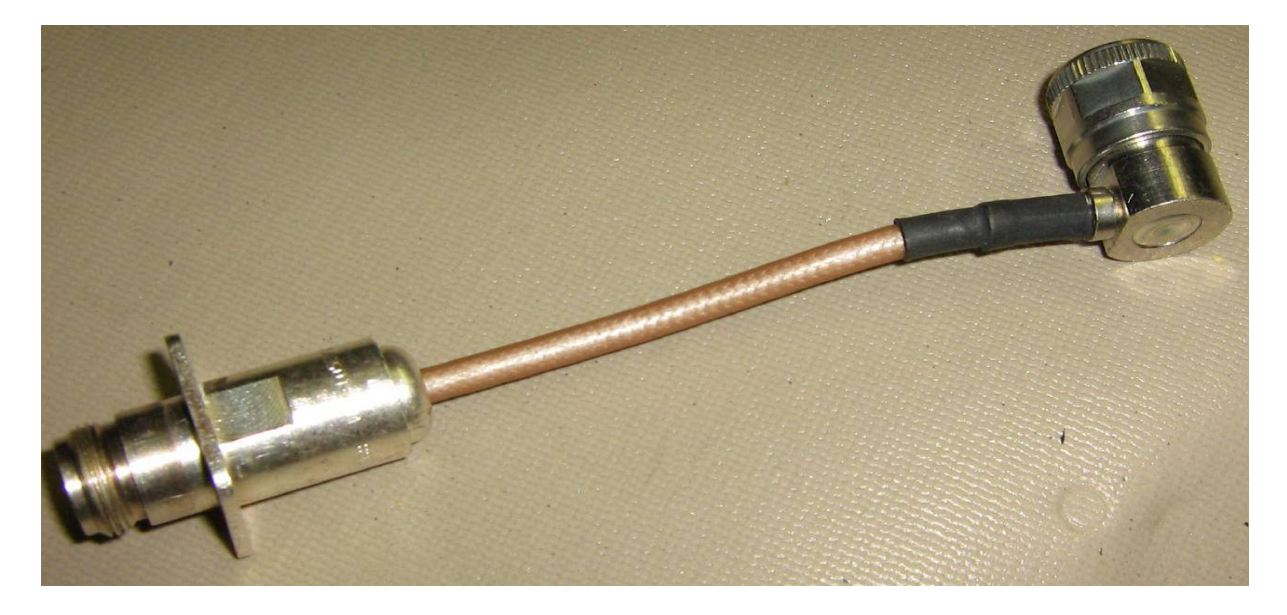

RF output coaxial assembly. Front–panel female N connector connects to a right–angle male N connector with a piece of Teflon dielectric RG–142 coax.

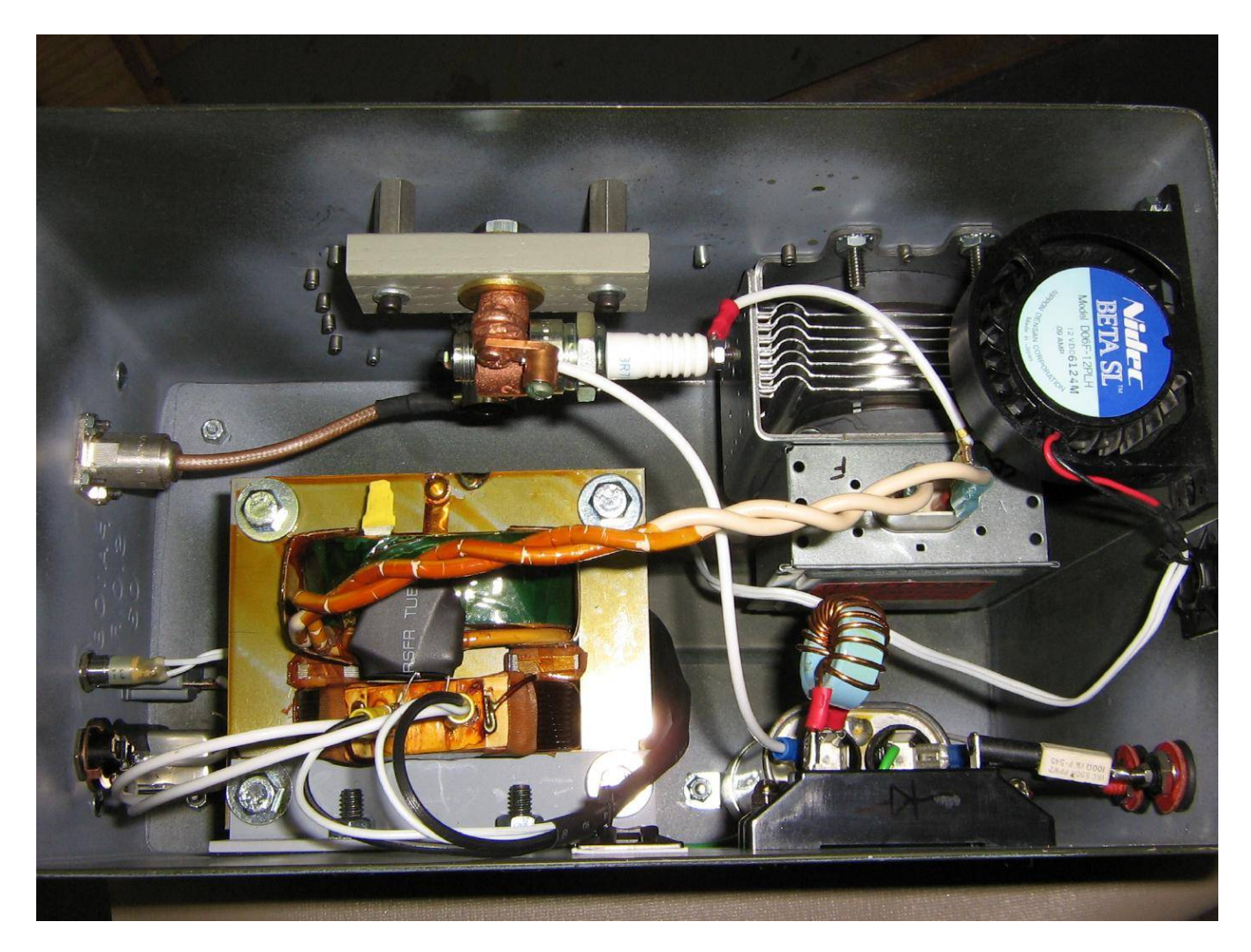

Completed internal view. High–voltage DC power comes in on the lower–right, the AC for the filament transformer on the lower–left. The wire from the screw terminal on the spark plug connects to the cathode terminal on the magnetron. The small fan blows out through a hole in the side of the ammo box.

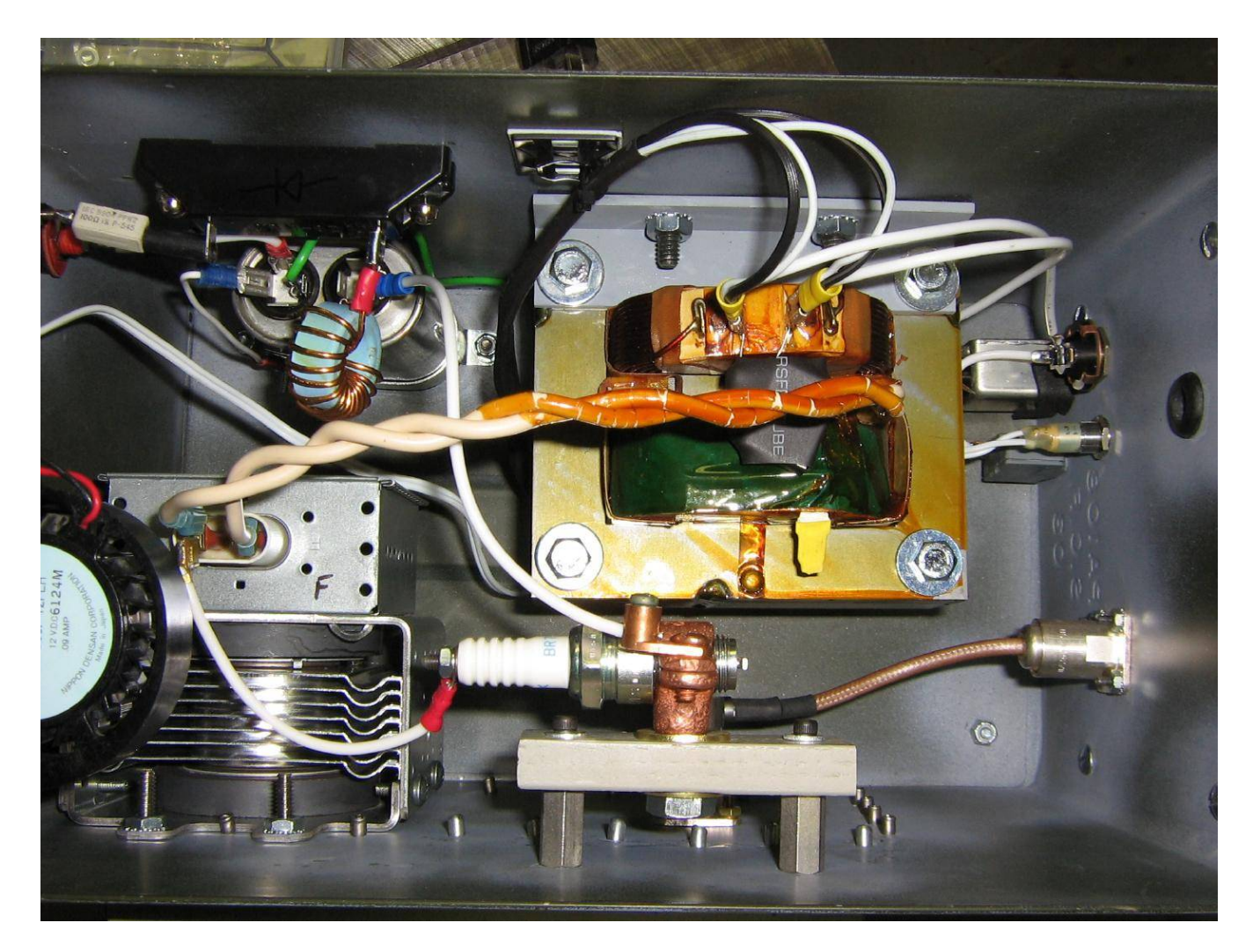

Alternate view. An experimental "sync" circuit will be designed in the future. This should be useful for triggering an oscilloscope for use as a radar display. It will probably consist of a ferrite torroid picking off the magnetron's high–voltage firing pulse.

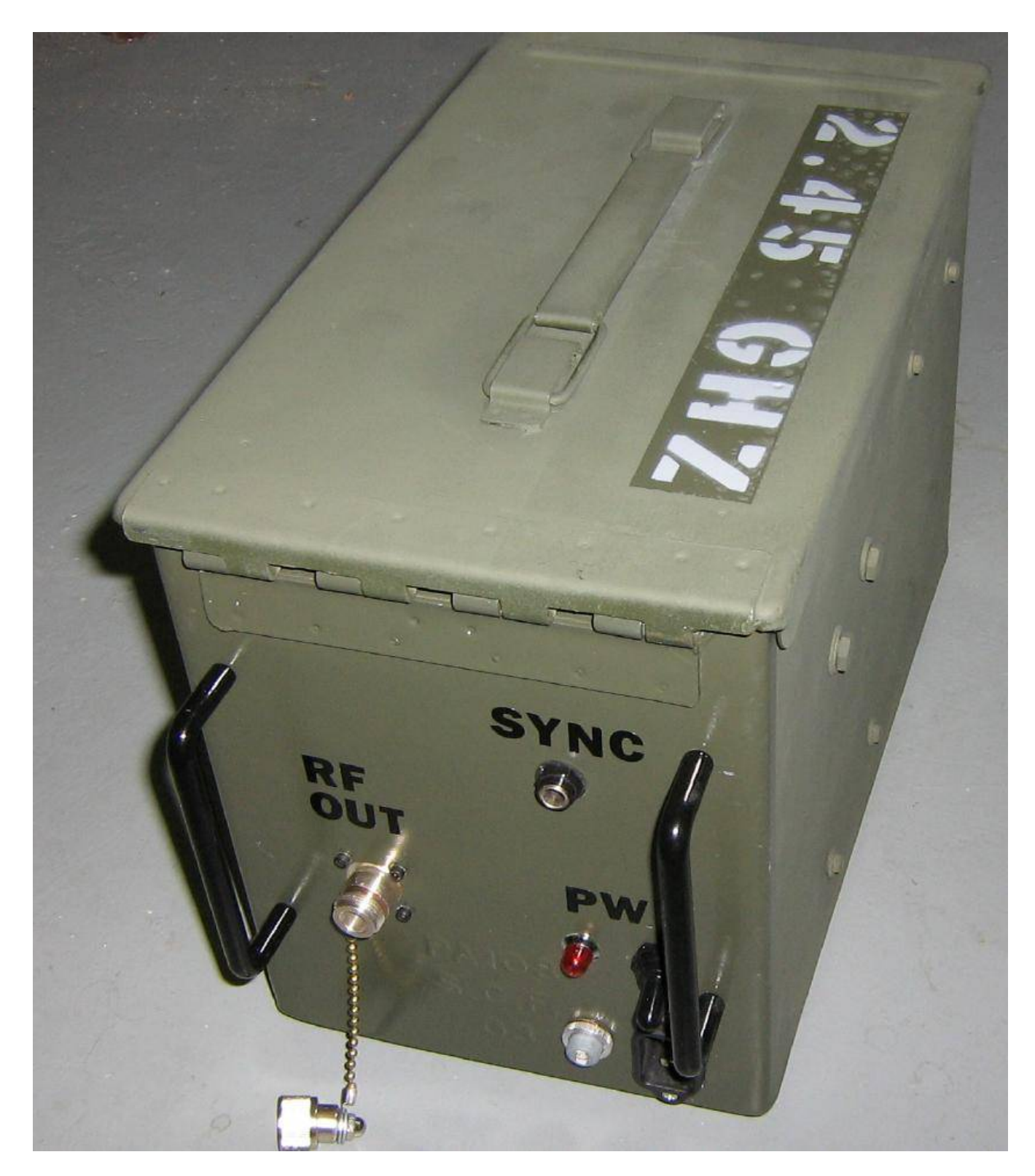

Outside front–panel overview. The **SYNC** output is a 1/4 inch stereo jack and is isolated from the front–panel using a rubber grommet.

Be sure to only operate the device when the RF output is properly loaded.

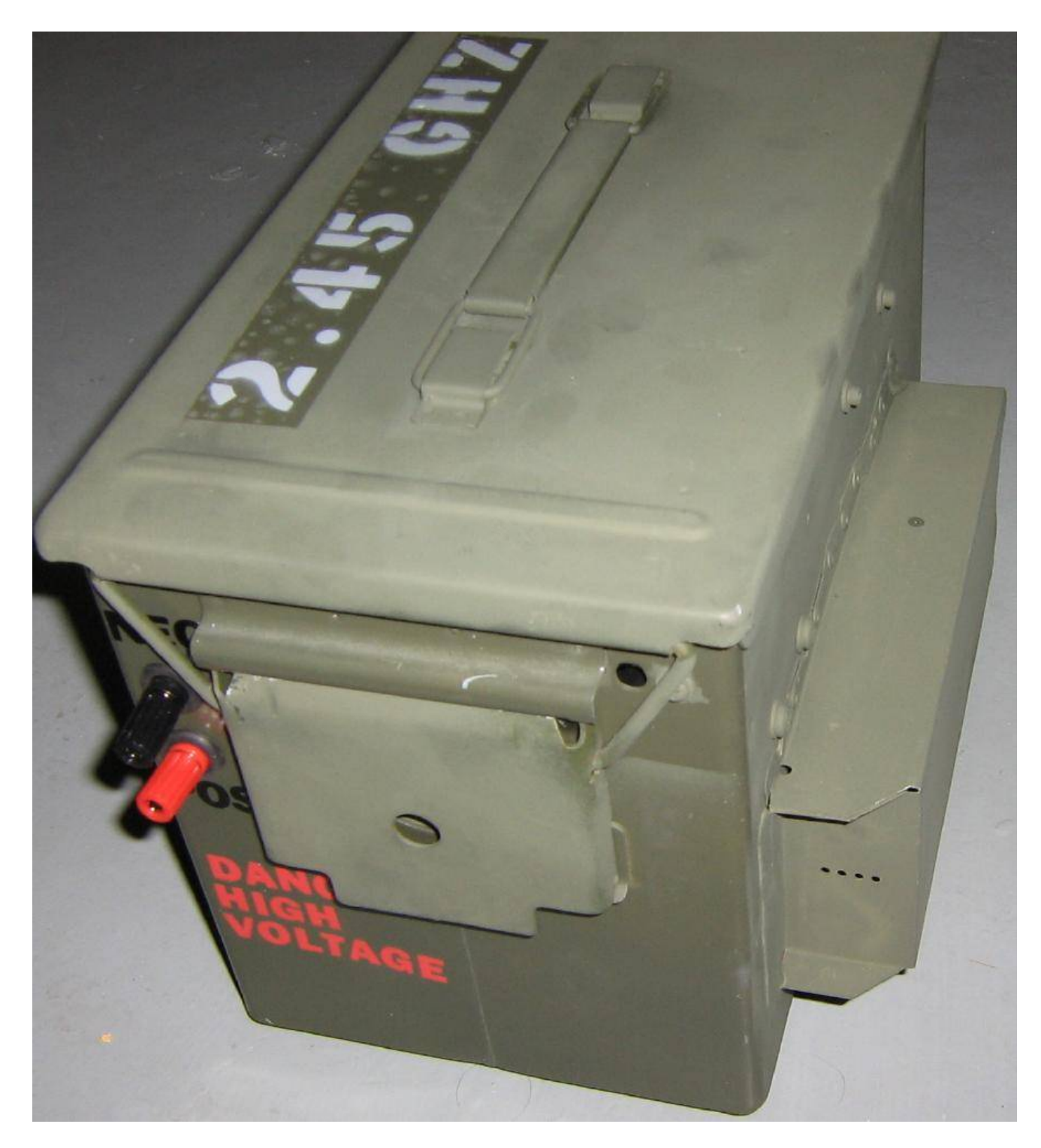

Outside real-panel overview. The small banana jacks were upgraded to larger ones because they started to arc over.

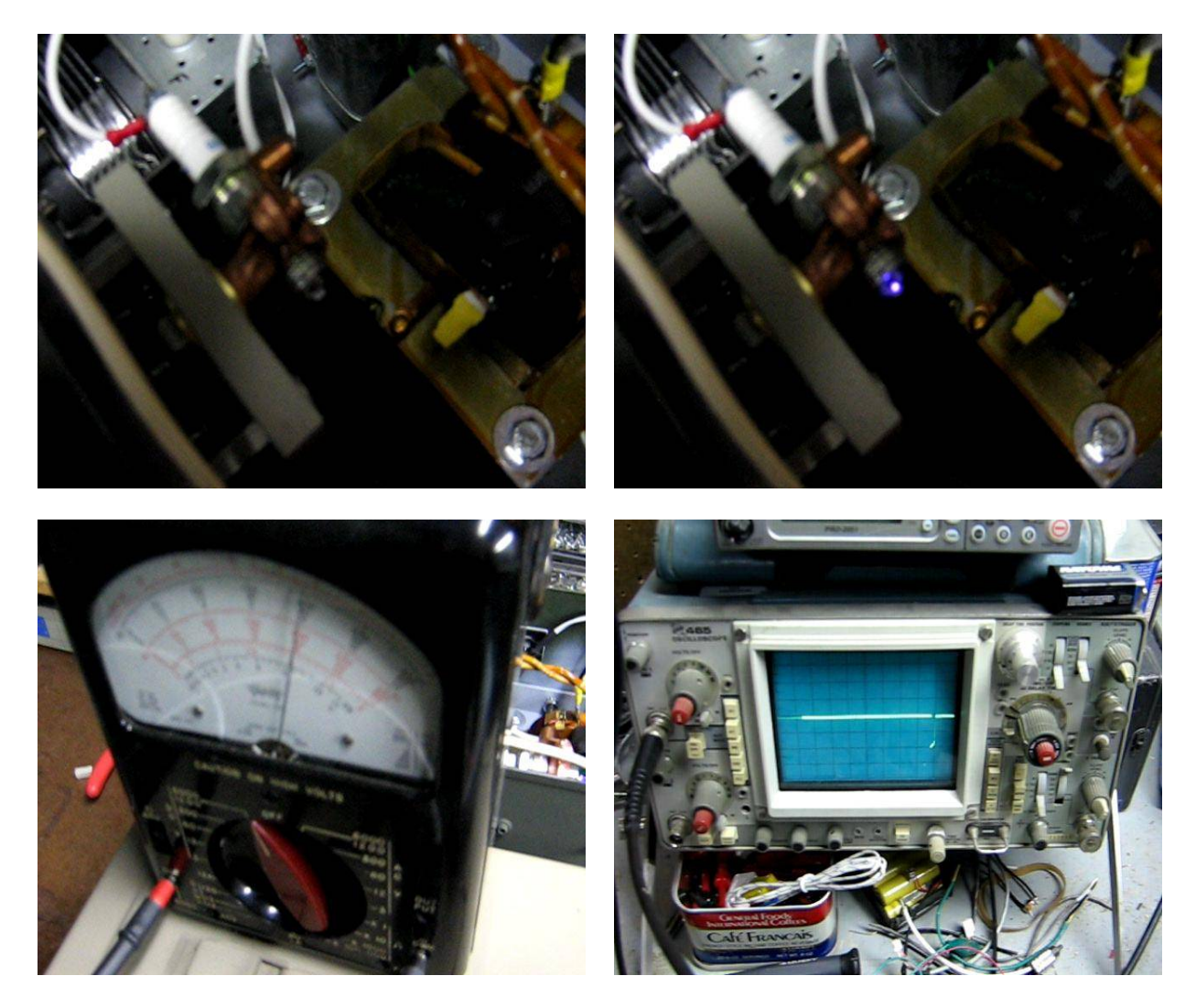

Screen captures from a video of this device in operation. The volt meter is reading around 4,000 volts DC and the oscilloscope is set to 1 volt per division with a time base of 5 milliseconds per division. The coaxial RF output from the magnetron is run into a 20 dB directional coupler terminated with a high–quality 50 ohm load. An additional 20 dB of attenuation is on the forward–coupled output from the directional coupler. This brings the total attenuation to 40 dB.

Be sure to use high–quality RG–8 coax and Teflon dielectric RF connectors when testing and operating this device. This helps to avoid additional RF loss and also contains the fairly high RF operating voltage.

Every time the high–voltage capacitor charges, the spark plug "fires" and the magnetron emits a RF pulse. Be sure to let the filament warm up for a few seconds before applying the high–voltage to the magnetron.

The oscilloscope measures a negative downward spike of about 2 volts during each RF pulse. When factoring all the attenuation, this corresponds to a RF output of approximately 400 watts. The pulse widths are actually quite longer than you'd like, measuring in the hundreds of microseconds or even milliseconds in some cases. The pulse repetition is also quite spotty. We'll just call this an electronic countermeasures countermeasure for the time being.

This video should be available at: zine.gbppr.org/Magnetron-to-Coax.wmv (966k WMV)

# Stock Microwave Oven "Waveguide"

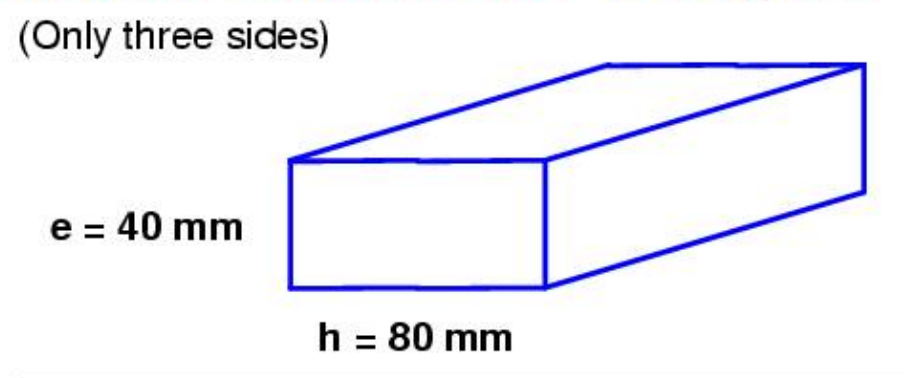

 $\lambda c = 2 * h$ Fc = 30 / (2 \* h<sub>cm</sub>) Fmin = 1.2 \* Fc Minimum Operating Frequency = 2.25 GHz

 $\lambda m = 2 * e$ Fm = 30 / (2 \* e<sub>cm</sub>) Fmax = 0.85 \* Fm Maximum Operating Frequency = 3.18 GHz

 $\begin{array}{l} \lambda g = Waveguide \ Wavelength \\ \lambda o = Wavelength \ of \ Operating \ Frequency \\ \lambda c = Minimum \ Operating \ Frequency \ Wavelength \end{array}$ 

$$\lambda g = \frac{1}{\sqrt{(1 / \lambda o)^2 - (1 / \lambda c)^2}}$$
  

$$\lambda c = 16 \text{ cm}$$
  

$$\lambda o = 12.23 \text{ cm}$$
  

$$\lambda g = 19 \text{ cm}$$
  

$$1/4 \lambda g = 4.75 \text{ cm} (1-7/8 \text{ inches})$$

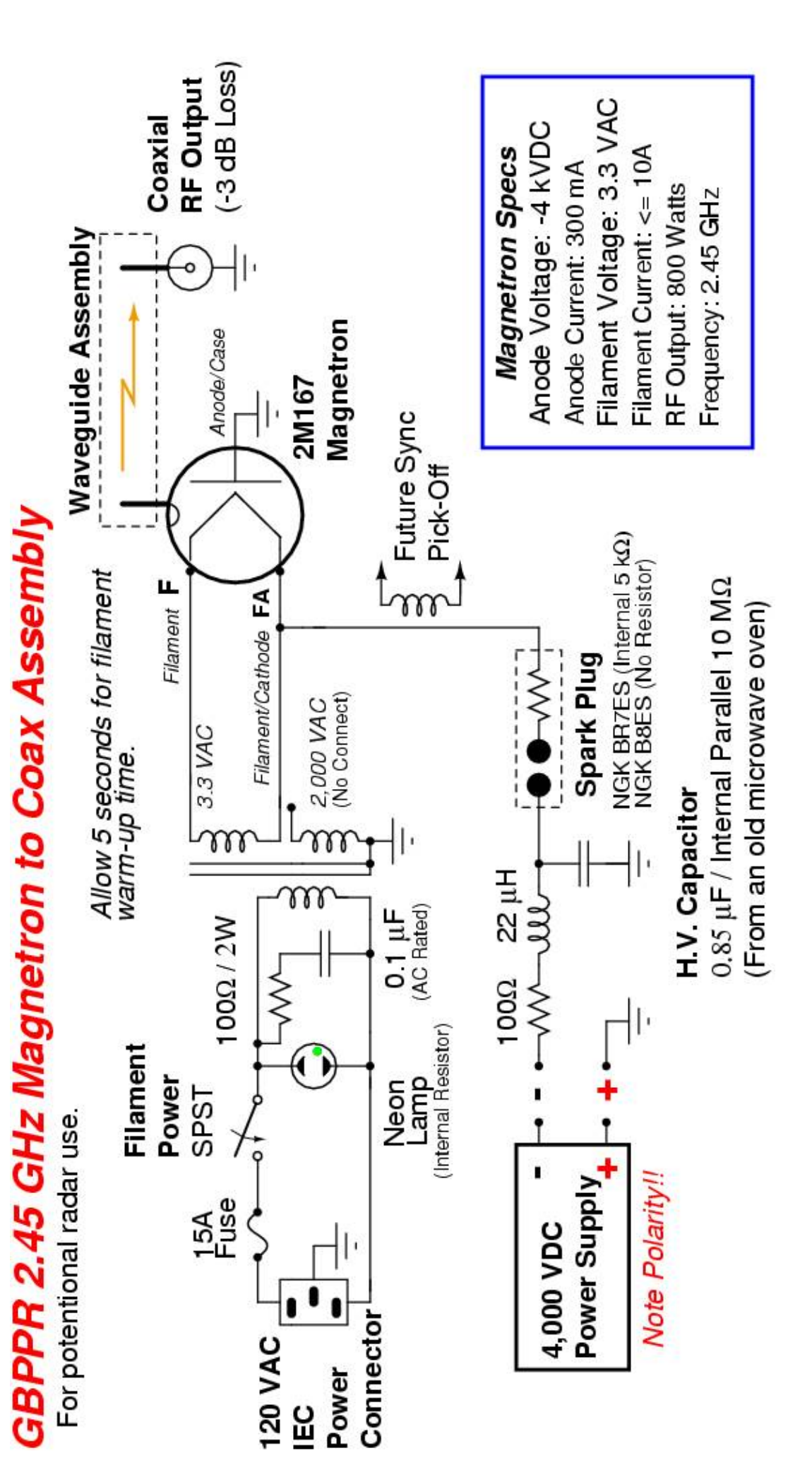

# Wisconsin 1–393 Special Services Numbers

| ADVANCED COMM PACKAGE J.I. CASE              |       | 2578 |
|----------------------------------------------|-------|------|
| ALARM SURVEILLANCE CENTER (24 hour)          | 24HR  | 2477 |
| ANNOYANCE BUREAU - MADISON                   |       | 2402 |
| ARSB/MLT 2MLT)                               |       | 2658 |
| ASSIGNMENTS - MITCHELL ASNM                  |       | 2766 |
| ASSIGNMENTS - RACINE ASNR                    |       | 2767 |
| ASSIGNMENTS-ELY ASNE                         |       | 2763 |
| ASSIGNMENTS-EUCL/JNVL/MDSN ASNO              |       | 2760 |
| ASSIGNMENTS-HOPKINS ASNH                     |       | 2764 |
| ASSIGNMENTS-WAUKESHA ASNW                    |       | 2769 |
| AUTOMOTIVE OPERATIONS - APPLETON AUTO        |       | 2886 |
| AUTOMOTIVE OPERATIONS - MILWAUKEE CARS       |       | 2277 |
| BELL CHANNEL SERVICE TEAM BCSC               |       | 2272 |
| BENE OFC -EMPLOYEE SAVINGS PLANS             | ESVG  | 3744 |
| BENE OFC-ACCIDENT BENEFITS                   | BEN1  | 2361 |
| BENE OFC-BENEFITS ASSISTANCE REPORTS CENTER  | BEN1  | 2361 |
| BENE OFC-DEATH BENEFITS                      | BEN7  | 2367 |
| BENE OFC-DENTAL CARE                         | BEN2  | 2362 |
| BENE OFC-DEPENDENT GROUP LIFE                | BEN3  | 2363 |
| BENE OFC-EMPLOYEE UNEMPLOYMENT COMPENSATION  | BENG  | 2366 |
| BENE OFC-LEAVES OF ABSENCE                   | BEN3  | 2363 |
| BENE OFC-LONG TERM DISABILITY                | BEN1  | 2361 |
| BENE OFC-MEDICARE                            | BEN2  | 2362 |
| BENE OFC-PENSION INFORMATION                 | BEN4  | 2364 |
| BENE OFC-PENSIONER VISITS & DEATH CLAIMS A-F | CLAF  | 2512 |
| BENE OFC-PENSIONER VISITS & DEATH CLAIMS G-K | CLGK  | 2514 |
| BENE OFC-PENSIONER VISITS & DEATH CLAIMS L-R | CLLR  | 2515 |
| BENE OFC-PENSIONER VISITS & DEATH CLAIMS S-Z | CLSY  | 2517 |
| BENE OFC-SERVICE CREDIT                      | BEN3  | 2363 |
| BENE OFC-SICKNESS BENEFITS                   | BEN 1 | 2361 |
| BENE OFC-TELEPHONE SERVICE-RETIREES          | BEN5  | 2365 |
| BENE OFC-VISION CARE                         | BEN2  | 2362 |
| BENE OFC-WORKMENS COMPENSATION               | BEN1  | 2361 |
| BOCC AFTER HOURS CALL-IN                     |       | 2387 |
| BOCC CRAFTPERSON CALL-IN                     |       | 2246 |
| BOCC DISPATCHER CALL-IN DISI                 |       | 3471 |
| BOCC DISPATCHER CALL-IN DIS2                 |       | 3472 |
| BOCC DISPATCHER CALL-IN DIS3                 |       | 3473 |
| BOCC DISPATCHER CALL-IN DIS4                 |       | 3474 |
| BOCC DISPATCHER CALL-IN DIS5                 |       | 3475 |
| BOCC DISPATCHER CALL-IN DIS6                 |       | 3476 |
| BOCC ECON ALARMS                             |       | 2562 |
| BOCC SENSAPHONE ALARMS                       |       | 2561 |
| BROADCASTERS TROUBLE REPORT CENTER-APPLETON  |       | 3310 |
| BROADCASTERS TROUBLE REPORT CENTER-MADISON   |       | 3320 |
| BROADCASTERS TROUBLE REPORT CENTER-MILWAUKEE |       | 3330 |
| BUILDING INDUSTRY - MILW - CONSULTANT #1     |       | 3481 |
| BUILDING INDUSTRY - MILW - CONSULTANT #2     |       | 3482 |
| BUILDING INDUSTRY - MILW - CONSULTANT #3     |       | 3484 |
| BUILDING INDUSTRY - MILW - CONSULTANT #4     |       | 3485 |
| BUILDING INDUSTRY - MILW - CONSULTANT #5     |       | 3486 |
| BUILDING INDUSTRY CONSULTANTS-APPLETON       | BICA  | 2422 |
| BUILDING INDUSTRY CONSULTANTS-EAU CLAIRE     | BICE  | 2423 |
| BUILDING INDUSTRY CONSULTANTS-MADISON        | BICM  | 2426 |
| BUILDING INDUSTRY CONSULTANTS-MILWAUKEE      | BICS  | 2427 |
|                                              |       |      |

P

Wisconsin 1–393 Special Services Numbers

J

| DULL DINCE ODDIE: CONTROL CENTER BOCC       |       | 2622 |
|---------------------------------------------|-------|------|
| BUILDINGS OPKNSE CONTROL CENTER MIKEE       |       | 2500 |
| BUSINESS COLLECTION GENTER-TICHADALL        |       | 2462 |
| BUSINESS OFFICE COLLECTIONS AGAC            |       | 2000 |
| BUSINESS SERVICE CENTERS                    |       | 2000 |
| CARD RECORDS-EAU CLAIRE CAD2                |       | 2232 |
|                                             |       | 2233 |
|                                             |       | 2234 |
| CARD RECORDS-HOPKINS CADH                   |       | 2230 |
| CARD RECORDS-JNVL/MDSN CADU                 |       | 2230 |
| CARD RECORDS-MITCHELL CADM                  |       | 2236 |
| CARD RECORDS-RACINE CADR                    |       | 2237 |
| CARD RECORDS-WAUKESHA CADW                  |       | 2239 |
|                                             |       | 2481 |
| CHAILUS #1                                  |       | 2482 |
| CHATLOS #2                                  |       | 2402 |
| CHATLOS #3                                  |       | 2483 |
| CHATLOS #4                                  |       | 2485 |
| CHATLOS #5                                  |       | 2486 |
|                                             |       | 2724 |
|                                             |       | 2655 |
| COIN COLLECIORS - WAUKESHA                  |       | 2639 |
| COIN I&M CALL-IN - WAUKESHA                 |       | 2000 |
| COIN PUBLIC ALERT - WAUKESHA                |       | 2600 |
| COIN PUBLIC SERVICES CENTER - WAUKESHA      |       | 2772 |
| CONSTRUCTION - FUCL SPLICER/CUTOVER CALL-IN | #2    | 2901 |
| CONSTRUCTION - EUCL SPETCER/OUTOVER GALL-IN | #3    | 2902 |
| CONSTRUCTION - EUCL SPLICER/CUTOVER CALL-IN | # 4   | 2903 |
| CONSTRUCTION - EUCL SPLICER/CUTOVER CALL-IN | #4    | 2000 |
| CONSTRUCTOIN - EUCL SPLICER/CUTOVER CALL-IN | #1    | 2900 |
| CONTROL FRMN-EAU CLAIRE CTL2                |       | 2852 |
| CONTROL FRAN-FLY CTLF                       |       | 2853 |
|                                             |       | 2854 |
| CONTROL FRAN-HOPKINS CILA                   |       | 2855 |
| CONTROL FRMN-JANESVILLE CILJ                |       | 2000 |
| CONTROL FRMN-MADISON CTLO                   |       | 2850 |
| CONTROL FRMN-MITCHELL CTLM                  |       | 2856 |
| CONTROL FRMN-RACINE CTLR                    |       | 2857 |
|                                             |       | 2859 |
|                                             |       | 2725 |
| CRSAB - CABLE LOCATOR CRUL                  |       | 3000 |
| CRSAB N. E. LATA                            |       | 3000 |
| CUSTOMER CALLING CARD REQUESTS TRIAL        |       | 1111 |
| CUSTOMER NETWORKS MANAGEMENT SERVICES       |       | 2580 |
| CUSTOMER VERIFICATION CALL-IN CHEK          |       | 2435 |
|                                             |       | 2872 |
| CUTOVER/TEST - EAUC, MUSN, UNVL             |       | 2456 |
| DIAL "I PLUS" EQUAL ACCESS                  |       | 2400 |
| DIGITAL DATA SVC CUST RPT CEN - MILW        |       | 3282 |
| DIRECT MARKETING RES/BUS #1                 |       | 1050 |
| DIDECT MARKETING PES/BUS #2                 |       | 2345 |
|                                             |       | 2355 |
| DIRECT MARKETING RES/BUS #3                 |       | 3456 |
| DIRECT MARKETING RES/BUS #4                 |       | 3336 |
| DIRECTORY ASSISTANCE EMERGENCY LINE         |       | 3236 |
| DISABLED SERVICES - MILWAUKEE               |       | 1700 |
| DISPATCH 18M - FAIL CLAIRE DSPE             |       | 3772 |
|                                             |       | 3770 |
| DISPATCH IAM - HADISON DOPO                 |       | 3773 |
| DISPATCH I&M-ELY USPE                       |       | 27.2 |
| DISPATCH I&M-HOPKINS DSPH                   |       | 3774 |
| DISPATCH I&M-JANESVILLE DSPJ                |       | 3/15 |
| DISPATCH IAM-MITCHELL DSPM                  |       | 3776 |
|                                             |       | 3777 |
|                                             |       | 3779 |
|                                             | EL LC | 3542 |
| EMPLOYEE LOCATION INFORMATION CENTER        |       |      |
|                                             |       |      |

# Wisconsin 1–393 Special Services Numbers

| EMPLOYMENT OFFICE                         |        | 3675 |
|-------------------------------------------|--------|------|
| FOX VALLEY DSOC-C-TAP TESTING             | СТАР   | 2827 |
| FOX VALLEY DSOC-CABLE LOCATION & PRESSURE | CABL   | 2225 |
| FOX VALLEY DSOC-CUTOVER -FOX VALLEY       | CUTF   | 2883 |
| FOX VALLEY DSOC-DISPATCH TESTING-APPL     | FIX1   | 3491 |
| FOX VALLEY DSOC-DISPATCH TESTING-FUDL     | FIXF   | 3493 |
| FOX VALLEY DSOC-DISPATCH TESTING-GBAY     | FIXG   | 3494 |
| FOX VALLEY DSOC-LONG TERM TESTING         | ASST   | 2778 |
| FOX VALLEY DSOC-MAC/LAC                   | FMAC   | 3622 |
| FOX VALLEY DSOC-NO FACILITIES FAAX        |        | 3299 |
| FOX VALLEY MKTG/SALES APPLETON            |        | 3022 |
| FOX VALLEY MKTG/SALES GREEN BAY           |        | 3939 |
| FYCH & RESIDENCE MILEAGE - MADISON        |        | 2403 |
| ISON DIAL-IN PORT                         |        | 3636 |
|                                           |        | 2283 |
|                                           |        | 2205 |
|                                           |        | 2200 |
|                                           |        | 2284 |
| MAC/LAC-HIICH/RACN/WK5H ACIH              |        | 2286 |
| MADISON - DSOC CABLE LOCATE CABC          |        | 2222 |
| MADISON DSOC- C-TAP TESTING               | CTPC   | 2873 |
| MADISON DSOC-CUT-OVER TEST                |        | 2822 |
| MADISON DSOC-DISPATCH TESTING             |        | 3477 |
| MADISON DSOC-LONG TERM TESTING            | ASTC   | 2782 |
| MADISON DSOC-MAC/LAC                      |        | 3622 |
| MADISON DSOC-NO FACILITIES                |        | 3299 |
| MADISON MKTG/SALES                        |        | 3400 |
| MAJOR ACCOUNTS UNIT-BUSINESS              |        | 2020 |
| MARKETING NETWORK BUSINESS SALES-EAU CLAI | RF     | 3700 |
| MARKETING NETWORK BUSINESS SALES-MILWALKE | F      | 3333 |
| METRO NORTH DSOC-CARLE LOCATION & PRESSUR |        | 2226 |
| METRO NORTH DSOC CHEEL ECCATTON & TRESOUR |        | 2077 |
| METRO NORTH DSOC-COTOVER TESTING C-TAP    | ACTŇ   | 2011 |
| METRO NORTH DEOC CARLE LOCATION & DECCUR  | ASIN   | 2/00 |
| METRO SOUTH DEOC-CABLE LUCATION & PRESSUR | E CABS | 2221 |
| METRO SOUTH DSOC-CUTOVER TESTING C-TAP    | CIPS   | 28// |
| METRO SOUTH DSOC-LONG TERM TESTING        | ASIS   | 2/8/ |
| NETWORK PLANNING & ENGINEERING ASC        | ENGR   | 3647 |
| NETWORK TERMINAL EQUIPMENT CENTER-NTEC    |        | 3300 |
| NEWS LINE - MILWAUKEE                     |        | 3511 |
| NO ACCESS-EAU CLAIRE CUS2                 |        | 1112 |
| NO ACCESS-ELY CUSE                        |        | 1113 |
| NO ACCESS-HOPKINS CUSH                    |        | 1114 |
| NO ACCESS-JANESVILLE CUSJ                 |        | 1115 |
| NO ACCESS-MADISON CUSO                    |        | 1110 |
| NO ACCESS-MITCHELI CUSM                   |        | 1116 |
| NO ACCESS-RACINE CUSP                     |        | 1117 |
|                                           |        | 1110 |
|                                           |        | 2222 |
| NO FACTLITIES - EAU CLAIRE FACE           |        | 3222 |
| NO FACILITIES - JANESVILLE FACU           |        | 3225 |
| NU FACILITIES-ELT FACE                    |        | 3223 |
| NU FAUILITIES-HOPKINS FACH                |        | 3224 |
| NO FACILITIES-MDSN FACO                   |        | 3220 |
| NO FACILITIES-MITCHELL FACM               |        | 3226 |
| NO FACILITIES-RACINE FACR                 |        | 3227 |
| NO FACILITIES-WAUKESHA FACW               |        | 3229 |
| NO.WEST LATA RCC/ #3 ESS TRIGGER          |        | 3373 |
| NTWK SW SVCS - T-CARRIER CXRT             |        | 2978 |
|                                           |        | 2010 |

72
Wisconsin 1–393 Special Services Numbers

| OCS SERVICE CENTER COMM                                 | 2666      |
|---------------------------------------------------------|-----------|
| OPERATOR HANDLED PERSON CALLS - FAU CLAIRE              | 3020      |
| OPERATOR HANDLED PERATE CALLS - MADISON                 | 3010      |
| OFERATOR HARDLED REFAIN CALLS - HADISON                 | 3010      |
| PACKET SWITCH HELP DESK                                 | 1234      |
| PACKET SWITCHING - UNIVERSAL ACCESS                     | 3900      |
| PAYMENT AGENCIES HELP CENTER AGNT                       | 2468      |
| PICS ADMIN-TECHNICIAN CALL-IN BONA                      | 2662      |
| RICS ADMIN-TECHNICIAN CALL-IN BUCK                      | 2825      |
|                                                         | 2025      |
| PICS ADMIN-TECHNICIAN CALL-IN FARM                      | 3270      |
| PICS ADMIN-TECHNICIAN CALL-IN FRED                      | 3733      |
| PIONEER OFFICE                                          | 3665      |
| PUBLIC RELATIONS                                        | 1122      |
| RECENT CHANGE CENTER - MADISON                          | 2114      |
| PECENT CHANGE CENTER - MADISON                          | 2115      |
|                                                         | 2115      |
| RECENT CHANGE CENTER - HADISON                          | 2116      |
| RECENT CHANGE CENTER - MADISON                          | 2117      |
| RECENT CHANGE CENTER - MADISON                          | 2118      |
| RECENT CHANGE CENTER - MADISON                          | 2119      |
| RECENT CHANGE CENTER-APPLETON CHGE                      | 2448      |
| RECENT CHANGE CENTER-EL (HO/MI/DA/WK CHGE               | 2443      |
|                                                         | 2445      |
| RECENT CHANGE CENTER-EUCL/JNVL/MDSN CHGU                | 2440      |
| RESIDENCE CUSTOMER SALES & SERVICE CENTERS              | 1000      |
| RESIDENCE COLLECTION CENTER - HOPKINS                   | 1500      |
| RESIDENCE MISC. & M BILLS -MADISON                      | 2401      |
| RESIDENCE SERVICE - SATURDAYS/ELY                       | 2255      |
|                                                         | 2260      |
| SAFETT & ENVIORNMENTAL HEALTH                           | 2360      |
| SECORITY                                                | 2369      |
| SPECIAL SERVICES CHRONIC ESCALATE                       | 3341      |
| SPECIAL SERVICES CONTROL CENTER                         | 2528      |
| SPECIAL SERVICES I&M DISPATCH-METRO NORTH               | 2525      |
| SPECIAL SERVICES IAM DISPATCH-METRO SOUTH               | 2526      |
| SPECIAL SERVICES OMBUDSMAN - S SHEDMAN                  | 3500      |
| SPECIAL SERVICES ONDUSINAN - S. SHERMAN                 | 3300      |
| SPL SVCS FOX VALLET - IST LEVEL CONTROL                 | 3317      |
| SPL SVCS FOX VALLEY - ISI LEVEL FRMN-APPL PLB           | 3410      |
| SPL SVCS FOX VALLEY - IST LEVEL PROVISIONING            | 3313      |
| SPL SVCS FOX VALLEY - IST LEVEL RPR ESCALATE            | 3311      |
| SPL SVCS FOX VALLEY - IST LEVEL TRANSMIS/TRNG           | 3430      |
| SPL SVCS FOX VALLEY - 2ND LEVEL PPR ESCALATE            | 2010 3812 |
|                                                         | 3312 3425 |
| SPL SVCS FOX VALLET - FRINJSPL SVCS UNDI GARAGE         | 3423      |
| SPL SVCS FOX VALLEY - MICE/PROVIS FIELD CONT DEPR PLB   | 3421      |
| SPL SVCS FOX VALLEY - MTCE/PROVIS FIELD CONT GNBY 12PLB | 3420      |
| SPL SVCS FOX VALLEY - MTCE/PROVIS FIELD CONT MNTW PLB   | 3422      |
| SPL SVCS FOX VALLEY - MTCE/PROVIS FIELD CONT SHBY PLB   | 3423      |
| SPL SVCS FOX VALLEY - MTCE/PROVIS FIELD CONT SHEL PLB   | 3424      |
| SPI SVCS FOX VALLEY - PROVIS SYS TECH CALLEIN           | 3315      |
| SPL SVCS FOX VALLEY - PROVIS (DD CALL IN ADDI DID       | 2411      |
| SPL SVCS FOX VALLEY - PROVIS/RPR CALL-IN APPL PLB       | 3411      |
| SPL SVUE FOX VALLEY - PROVIS/RPR CALL-IN BVDM PLB       | 3415      |
| SPL SVCS FOX VALLEY - PROVIS/RPR CALL-IN FDLC PLB       | 3413      |
| SPL SVCS FOX VALLEY - PROVIS/RPR CALL-IN GNBY 01PLB     | 3418      |
| SPL SVCS FOX VALLEY - PROVIS/RPR CALL-IN GNRY 11018     | 3419      |
| SPI SUCE FOR VALLEY - PROVIDENT CALL IN ORDER OF        | 3413      |
| SPL SVOG FOR VALLEN - FRUVIS/KPK CALL-IN USHR PLB       | 3412      |
| SPL SVCS FUX VALLET - RPR SYS IECH CALL-IN              | 3314      |
| SPL SVCS FOX VALLEY - SERVICE ORDER COMPLETION          | 3316      |
| SPL SVCS FOX VALLEY - SYS TECH CALL-IN APPL GARAGE      | 3416      |
| SPL SVCS FOX VALLEY - SYS TECH CALL-IN GNBY PLB         | 3417      |
| SPL SVCS MADISON - IST LEVEL ESCALATE                   | 3321      |
|                                                         | JJ21      |

I

Wisconsin 1–393 Special Services Numbers

| SPL SVCS MADISON - OND TEVET  |                                         |      |
|-------------------------------|-----------------------------------------|------|
| SDI SVOS MADISON - ZND MEVEL  | LOCALATE                                | 3322 |
| SPL SVCS MADISON - CHRONIC ES | CALATE                                  | 3323 |
| SPL SVCS MADISON - EMPL PROVI | S CALL -BACK                            | 3325 |
| SPL SVCS MADISON - EMPL RPR C | ALL-BACK                                | 772  |
| SEL SINCE MADICON - I . M     | DICDUTCU                                | 3324 |
| SPL SWGS HADISON - I E.H      | UISPAICH                                | 3326 |
| SPL SVLS HILW - IST LEVEL     | . ESCALATE                              | 3331 |
| SPL SVCS MILW - ZND LEVEL     | . ESCALATE                              | 3332 |
| SPL SVCS MILW - CRC TROUE     | LE REPORT NUMBER                        | 3340 |
| SPL SVCS MILW - EMPL RPR      | CALL-BACK ACCESS                        | 3334 |
| SPL SVCS MILW - EMPL RPR      | CALL-BACK NON ACCESS                    | 3334 |
| SPI SVCS MILW - FMPL /PPOV    | VIS CALL_BACK ACCESS                    | 3336 |
|                               | IS CALL BACK NOW ADDRESS                | 3335 |
| SPE SVCS HILW - EMPL/PROV     | IS CALL-BACK NON ACCESS                 | 3337 |
| STUDENT. TOLL - HAUTSON       |                                         | 2400 |
| SYSTEM 5 SALES UNIT-MADIS     | ion i i i i i i i i i i i i i i i i i i | 2025 |
| TELEMARKETING - SUNRISE       |                                         | 1060 |
| TEST BOARD-EAU CLAIRE         | BRD2                                    | 2732 |
| TEST BOARD-ELY                | BRDE                                    | 2732 |
| TEST BOARD-HOPKINS            | RDDU                                    | 2733 |
| TEST BOARD_MOCH / INV         | 8000                                    | 2/34 |
| TEST BOARD-MUSH/JNVL          | BRUU                                    | 2730 |
| TEST BUARD-MITCHELL           | BRDM                                    | 2736 |
| TEST BOARD-RACINE             | BRDR                                    | 2737 |
| TEST BOARD-WAUKESHA           | BRDW                                    | 2739 |
| UW-MADISON CUSTOMER/CRAFT     | CALL-IN - K. LEIS                       | 3279 |
| UW-MADISON CUSTOMER/CRAFT     |                                         | 3273 |
| WISCONSIN BELL HEADQUARTE     | DC                                      | 3280 |
| HEADQUARTE                    | KJ CA                                   | 3131 |

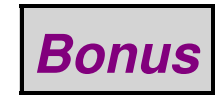

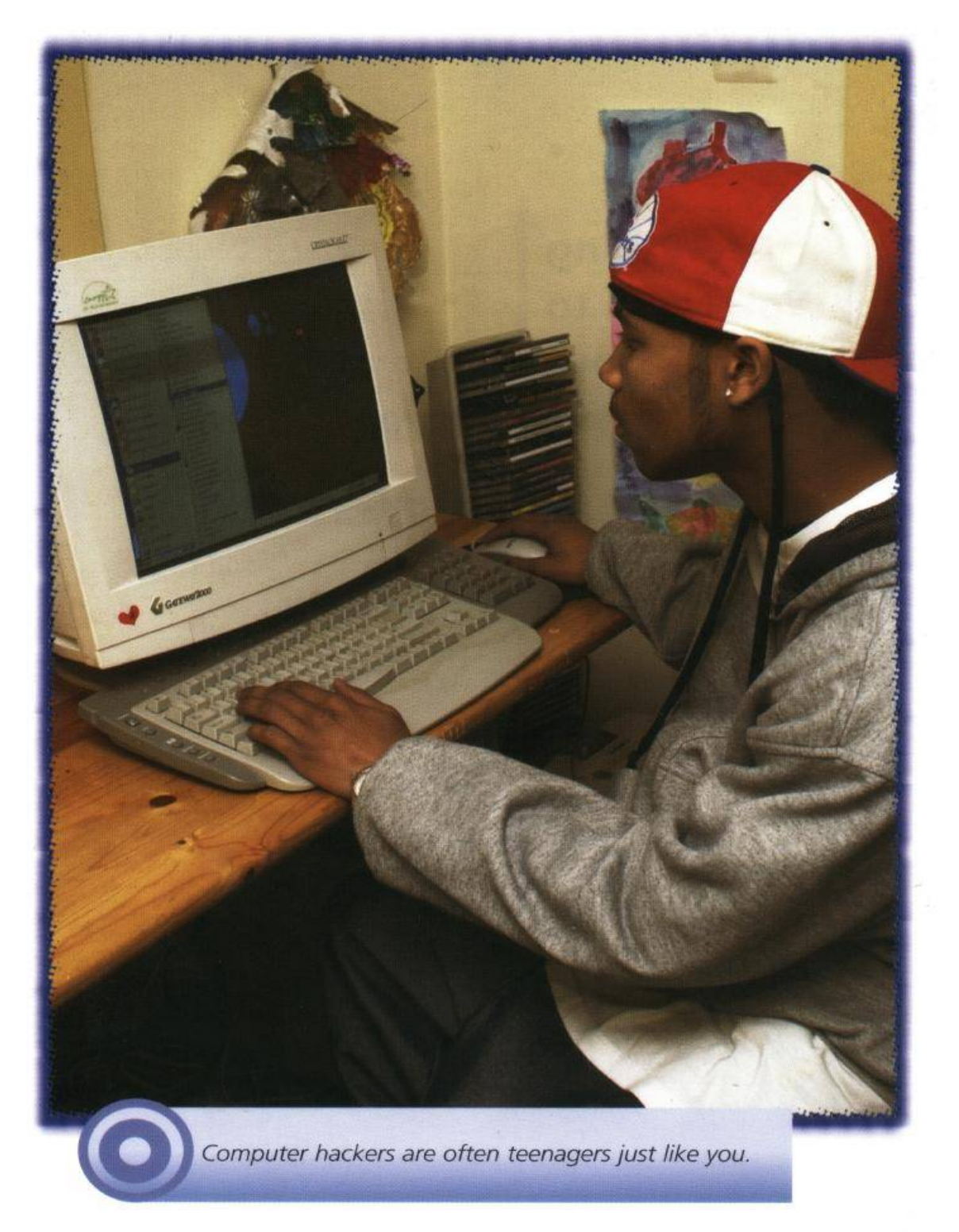

# End of Issue #46

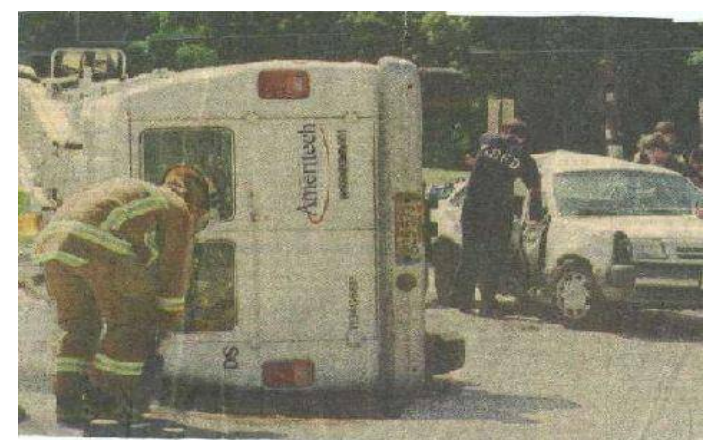

#### Any Questions?

#### **Editorial and Rants**

Science. Censored.

#### **Controversial Nobel Winner Resigns**

October 25, 2007 - From: www.cnn.com

(CNN) — The Nobel prize–winning biologist who caused a furor with comments about the intelligence of black people resigned Thursday from his longtime post at a renowned research lab.

In a statement announcing his departure from the Cold Spring Harbor Laboratory on New York's Long Island, Dr James Watson did not mention the comments but instead cited "events" which led to his decision.

"The circumstances in which the transfer is occurring," he wrote, "are not those which I could ever have anticipated or desired."

The lab's board had already suspended him pending a review of his remarks, for which Watson apologized last week.

The controversy began with an interview with Watson published October 14 in Britain's Sunday Times.

Watson was quoted as saying he was "inherently gloomy about the prospect of Africa" because "all our social policies are based on the fact that their intelligence is the same as ours, whereas all the testing says not really."

He also asserted there was no reason to believe different races separated by geography should have evolved identically, and that while he hoped everyone was equal, "people who have to deal with black employees find this is not true."

Watson had been on a tour of the United Kingdom to promote his new book, and the comments led several venues to cancel his planned appearances.

The 79–year–old biologist apologized "unreservedly" last week and said he did not understand how he could have made the quoted remarks. The paper stood by its interview.

Watson won the 1962 Nobel prize for his role in discovering the double-helix structure of DNA. He had been chancellor of the lab and served on its board for 43 years, but he said it was now time to retire.

"Closer now to 80 than 79, the passing on of my remaining vestiges of leadership is more than overdue," he wrote.

Watson said he was proud of the laboratory's legacy and reputation as one of the world's leading sites for biological research and education. Specifically, Watson mentioned cancer research as one of the lab's achievements.

Eduardo Mestre, chairman of the lab's board, said Watson had made "immeasurable contributions" to the lab's research and that the board respected his decision to retire.

The lab's director, Bruce Stillman, credited Watson with raising the lab's profile.

"Jim's legacy will not only include CSHL and the double helix, but his pioneering efforts that led to the sequencing of the human genome and his innovations in science writing and education."

Watson had made controversial remarks in the past. In 1997, Britain's Sunday Telegraph quoted Watson as saying that if a gene for homosexuality were isolated, women who find that their unborn child has the gene should be allowed to have an abortion.

During a lecture tour in 2000, he suggested there might be links between skin color and sexual prowess, and between a person's weight and their level of ambition.

And in a British TV documentary that aired in 2003, Watson suggested that stupidity was a genetic disease that should be treated.

The U.N.'s oil–for–food program was the largest humanitarian aid scandel in history. Why don't you hear anything about it?

#### Russian Spy Says Government Stole \$500 Million From U.N.'s Oil-For-Food Program in Iraq

January 26, 2008 – From: www.foxnews.com

A former Russian top spy says his agents helped the Russian government steal nearly \$500 million from the U.N.'s oil-for-food program in Iraq before the fall of Saddam Hussein in 2003.

# Sergei Tretyakov, who defected to the United States in 2000 as a double agent, says he oversaw an operation that helped Saddam's regime manipulate the price of Iraqi oil sold under the program – and allow Russia to skim profits.

Tretyakov, former deputy head of intelligence at Russia's U.N. mission from 1995 to 2000, names some names, but sticks mainly to code names. Among the spies he says he recruited for Russia were a Canadian nuclear weapons expert who became a U.N. nuclear verification expert in Vienna, a senior Russian official in the oil–for–food program and a former Soviet bloc ambassador. He describes a Russian businessman who got hold of a nuclear bomb, and kept it stored in a shed at his dacha outside Moscow.

The 51-year-old Tretyakov had never spoken out about his spying before this week, when he granted his first news media interviews to publicize a book published Thursday. Written by former Washington Post journalist Pete Earley, the book is titled "Comrade J.: The Untold Secrets of Russia's Master Spy in America after the End of the Cold War."

"It's an international spy nest," Tretyakov said of the U.N., during an interview this week with The Associated Press. "Inside the U.N., we were fishing for knowledgeable diplomats who could give us first of all anti–American information."

His defection was first reported by the AP in 2001. Shortly after, the New York Times broke the news that he was not a diplomat, but a top Russian spy who was extensively debriefed by the CIA and the FBI.

Some of the people named or referenced by a code name in the book have denied Tretyakov's claims. The Russian mission to the U.N. said Friday it would have no immediate comment.

Stephane Dujarric, a spokesman for U.N. Secretary–General Ban Ki–moon, described Tretyakov's allegations as potentially serious violations of law and U.N. rules.

But Dujarric said it would be up to others to prosecute if the allegations are substantiated: "Since the U.N. can't prosecute, it is now up to national governments to prosecute."

An 18–month investigation into the oil–for–food corruption, led by former Federal Reserve chairman Paul Volcker, culminated in an October 2005 report accusing more than 2,200 companies from some 40 countries of colluding with Saddam's regime to bilk the humanitarian program in Iraq of \$1.8 billion.

The program was aimed at easing Iraqi suffering under U.N. sanctions imposed after Saddam's 1990 invasion of Kuwait. It allowed Iraq to sell oil provided the bulk of the proceeds were used to buy food, medicine and other humanitarian goods and to pay war reparations. Volcker's reports blamed shoddy U.N. management and the world's most powerful nations for allowing corruption in the \$64 billion program to go on for years.

Tretyakov defected to the United States with his wife and daughter in 2000, after serving as a double agent passing along secrets to the U.S. government. He calls his defection "the major failure of Russian intelligence in the United States" and warns that Russia, despite the end of the Cold War, harbors bad intentions toward the United States.

The decision to defect, he said, was made only after his mother died in 1997, and he had no other close relatives alive in Russia who could be used to blackmail him. The Tretyakovs now live in retirement in an undisclosed location.

"I got extremely disgusted with the Russian government, and I don't see any light at the end of the tunnel. I'm not very emotional. I'm not a Boy Scout," said Tretyakov, who was accompanied during the interview by his wife, Helen, and Earley. "Knowing people who are running Russia, I started feeling that it's immoral to help them. And finally in my life, when I defected, I did something good in my life. Because I want to help United States."

#### Don't Say Mum and Dad... Teachers Told Not to Assume Pupils Have Heterosexual Parents

January 30, 2008 – From: www.dailymail.co.uk

By Laura Clark

Teachers should not assume that their pupils have a "mum and dad" under guidance aimed at tackling anti-gay bullying in schools.

It says primary pupils as young as four should be familiarised with the idea of same-sex couples to help combat homophobic attitudes.

Teachers should attempt to avoid assumptions that pupils will have a conventional family background, it urges.

It goes on to suggest the word "parents" may be more appropriate than "mum and dad", particularly in letters and emails to the child's home.

When discussing marriage with secondary pupils, teachers should also educate pupils about civil partnerships and gay adoption rights.

The guidance – produced for the Government by gay rights group Stonewall – will be formally launched today by Schools Secretary Ed Balls.

It states that children who call classmates "gay" should be treated the same as racists as part of a "zero tolerance" crackdown on the use of the word as an insult.

Teachers should avoid telling boys to "be a man" or accuse them of behaving like a "bunch of women."

This sort of rebuke "leads to bullying of those who do not conform to fixed ideas about gender", the guidance states.

At the same time, schools should encourage gay role models among staff, parents and governors. Homosexual staff should be able to discuss their private lives after the consultation with the head teacher.

In advice to gay staff, it states: "School culture and ethos determines how open staff are about their private lives, and you should therefore seek advice and guidance from your head."

The Department for Children, Schools and Families commissioned Stonewall to write the guidance jointly with lobby group Education Action Challenging Homophobia.

It says that pupils aged four to seven should "understand that not all pupils have a mum and a dad" and learn about different family structures.

Advice to teachers of 11 to 14-year-olds states: "Schools should make efforts to talk inclusively about same-sex parents, for example, avoid assuming all pupils will have a "mum and dad."

"When schools discuss marriage, they may also discuss civil partnership and adoption rights for gay people."

In a section on engaging with parents, it asks schools: "Do you talk about 'parents' instead of assuming all pupils have 'mum or a dad'?"

The advice goes on to urge teachers to challenge every derogatory use of the word gay to avert homophobic attitudes.

Examples include "those trainers are so gay", "that pencil case is so gay" or "you're such a gay boy".

One primary teacher quoted in the guidance said: "We hear 'gay' as a term of abuse every single day. The children may not know exactly what it means, but they know they are using it as an insult. That's why we need to tackle it at this stage."

Controversy over the semantics of the word erupted two years ago when the BBC ruled that Radio One DJ Chris Moyles was not being offensive to homosexuals by using the word "gay" to mean "rubbish."

The advice says: "It is important for all staff to challenge pupils explaining the consequences of using 'gay' in a derogatory way.

"It might be time-consuming at first, but a consistent 'zero-tolerance' approach to such language is central to achieving progress and an environment in which being gay is not thought of as being inferior."

It adds: "Schools need to make it clear to pupils that homophobic comments are as serious as racist comments, and homophobic incidents are as serious as other forms of bullying."

Teachers should use every curriculum subject to nip discriminatory attitudes in the bud.

English lessons for teenagers, for example, could focus on the emotions of the gay Italian soldier Carlo in Captain Corelli's Mandolin.

The guidance is being published five years after the repeal of Section 28 – the law which banned the promotion of homosexuality in schools.

Ministers promised the move would make no difference to the teaching of homosexual matters but some critics have claimed the gay lobby is having a growing influence on pupils.

Next month is Lesbian, Gay, Bisexual and Transgender History Month, where pupils learn about apparently gay figures from history including Leonardo da Vinci, Oscar Wilde and James Dean.

Mr Balls, who will launch the anti-bullying guidance at a Stonewall conference today, said: "I am proud the Government and the department are being robust about this.

"It is our view that every school should have a clear policy on tackling all forms of bullying, including homophobic bullying."

*Eric Corley is a gay faggot child molesting moron!* 

Mexishits are flooding the country with their shit. Mexico is a rich oil–producing country, yet they need <u>US</u> to pay for everything! Murder ALL Mexicans!

#### Strategy Decision Still Months Away

January 23, 2008 - From: www.signonsandiego.com

By Mike Lee

A lawyer for federal wastewater officials said yesterday that they are pressing ahead on two options to improve the treatment of sewage flowing from Tijuana into San Diego County.

However, a final decision on which strategy they will use remains at least three months away, according to the International Boundary and Water Commission.

Commission officials joined state regulators, environmentalists and representatives from the company Bajagua LLC in U.S. District Court to review progress on the two main upgrade proposals: enhancing the commission's existing sewage facility in San Ysidro or building a new plant in Tijuana with the help of Bajagua.

"After years of uncertainty, we can now see a light at the end of the tunnel," said Stephen Samuels, the Justice Department lawyer who represented the U.S. section of the boundary commission.

California and the environmental group Surfrider sued the commission to stop ongoing pollution at the San Ysidro plant. That facility handles about 25 million gallons of wastewater a day from Tijuana, but it hasn't met U.S. Clean Water Act standards since it started in the late 1990s.

In December, Congress agreed to spend up to \$66 million on the problem, though it didn't settle the decade–old question of how best to do that. At yesterday's hearing, the parties could not agree on who is supposed to make that call – the boundary commission or Congress.

Expanding the current facility has been pegged at roughly \$100 million. About a third of that money may come from Mexico, though no one in court yesterday expressed confidence that Mexico will contribute tens of millions of dollars.

If a major wastewater plant was built in Tijuana, it would further treat sewage handled by the current facility and sewage from othe sources. That strategy is promoted by Bajagua, a San Marcos company that has spent years lobbying for the project.

Bajagua officials have said their plant would treat some 59 million gallons of wastewater a day. The company would finance the construction costs upfront, but U.S. taxpayers ultimately would pay for the facility and its operation over two decades. The bill is estimated at \$600 million.

The Government Accountability Office, the investigative arm of Congress, is comparing the projects and is expected to report its findings by late April.

In the meantime, boundary commission leaders said in court papers that they have hired an engineering firm to update old designs for the San Ysidro upgrades and refine cost estimates. They also are looking at how to increase the treatment capacity of the existing plant to 100 million gallons a day.

At the same time, the commission has resumed negotiations with Bajagua, beginning with a three–hour meeting earlier this month.

Judge Barry Ted Moskowitz ordered the parties to keep working and report back in late March, although no final decision on the winning project is expected by then.

"Everybody has to go along in good faith with both options so that when one is chosen . . . it will be successful," he said.

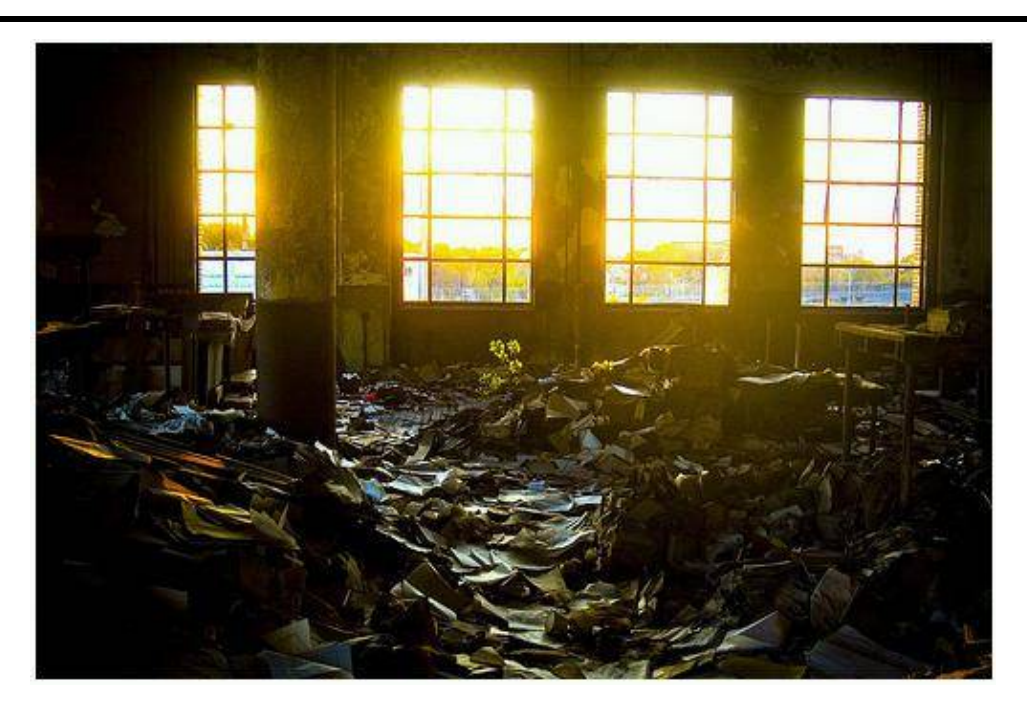

## Trees Growing in Rotting Paper (Detroit Public Schools Book Depository)

Celebrate black leadership! More photos and blog notes here: http://www.sweet-juniper.com/2007/11/it-will-rise-from-ashes.html

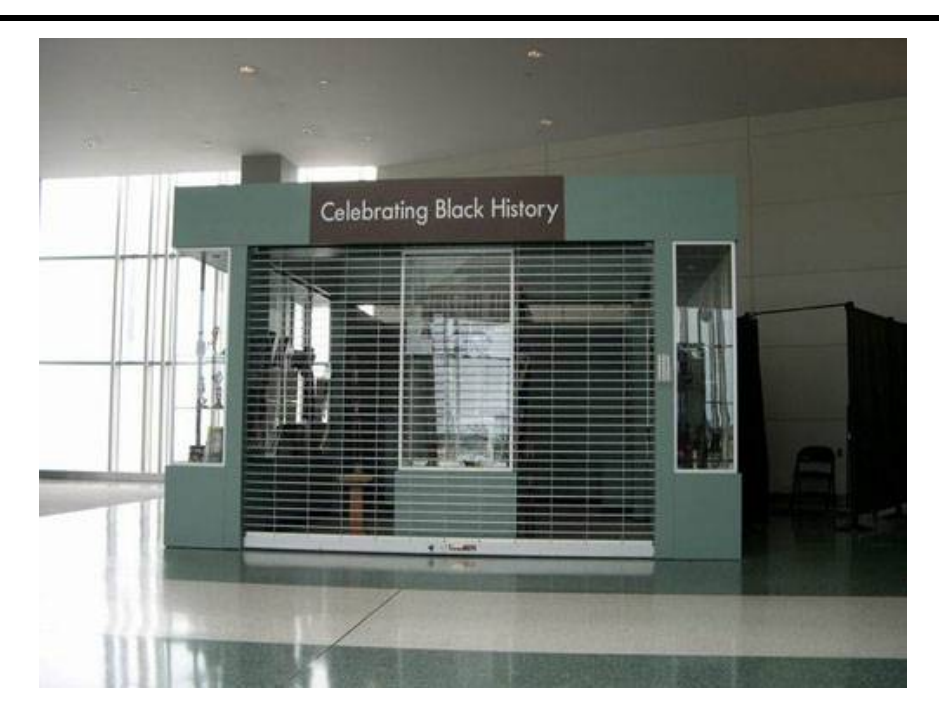

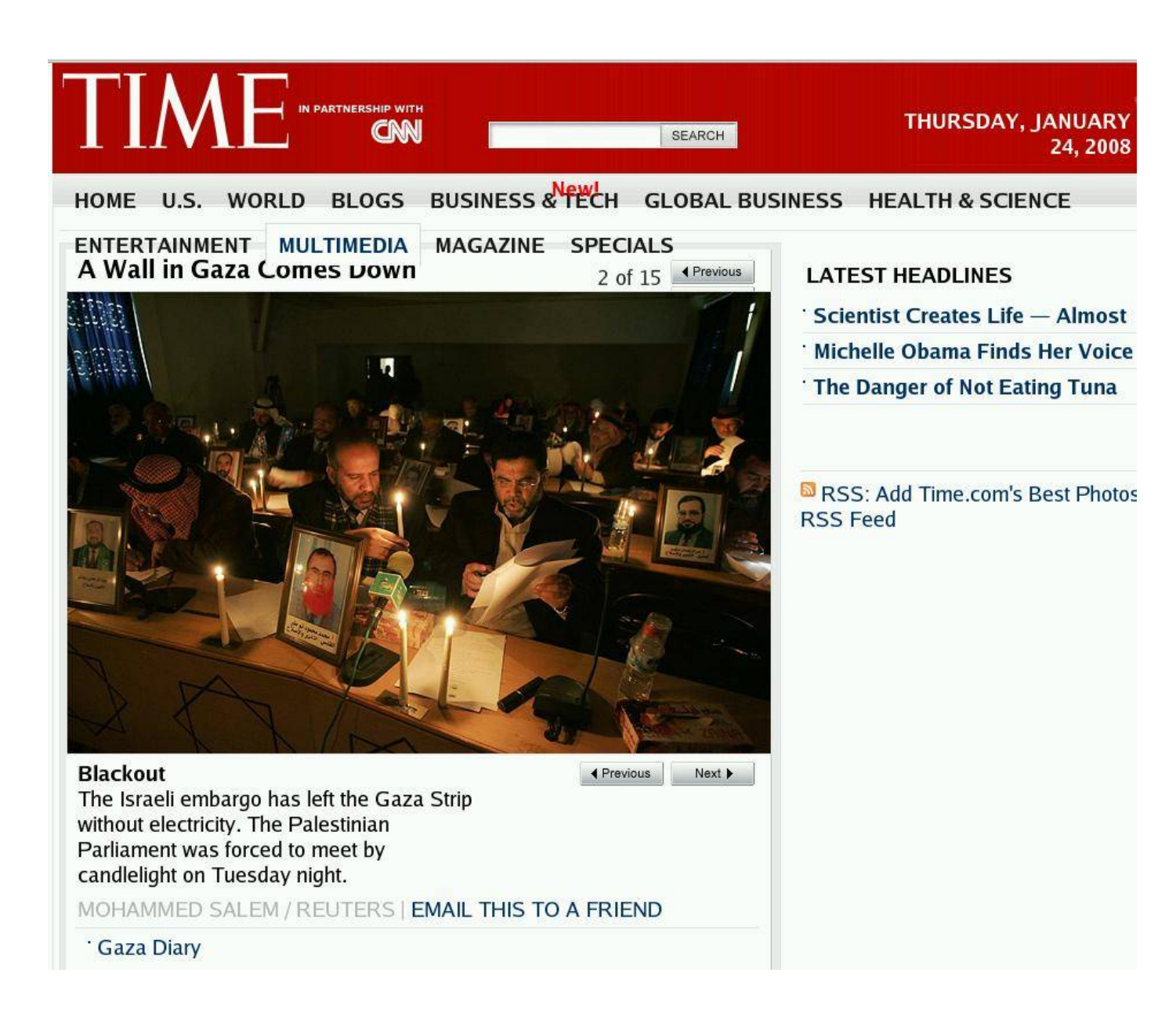

#### From http://www.time.com/time/photogallery/0,29307,1706384\_1522984,00.html

Note the sunlight coming in through the curtains and the cracks by the door.

Remember: There is NO liberal bias in the media!!!

## 12th District Warrant Information by: (Residence or Incident Location)

#### Wanted for Homicide

Defendant: Joe East B/M, PP#695528, DC#94 01-013194

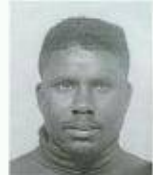

(Homicide by handgun) Date of Warrant 6-3-94 Last Known Address 5957 Chester Avenue Contact: Homicide Unit

Defendant: Terrance Heyward 32/B/M, PP# 796466, DC#06-12-014262

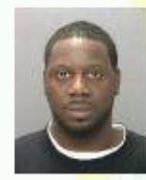

(Homicide by Handgun) Date of Warrant 5-11-06 Last Known Address 5157 Oxford Avenue Contact: Homicide Unit

#### Wanted for Rape

Defendant: Kenneth BeAvenuer 51/B/M, PP# 557259, DC# 07-22-061219

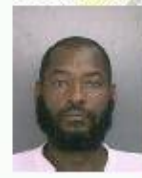

(Rape-Known Acquaintance) Date of Warrant 12-4-07 Last Known Address 5403 Willows Street Contact: SVU

Defendant: Ismail Myrick 25/B/M, PP# 836720, DC# 07-12-105218

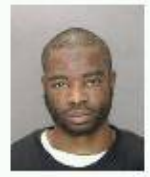

(Attempted Rape) Date of Warrant 12-10-07 Last Known Address 2016 S. 66<sup>th</sup> Street Contact: SVU

Defendant: Basil Jefferson 22/B/M, PP#933437, DC# 06-12-007099

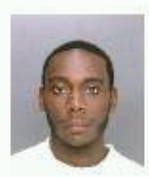

(Rape-Known Acquaintance) Date of Warrant 2-27-06 Last Known Address 2536 Holbrook Street Contact: SVU

3

-

All Warrants in this booklet are valid at the time of publication. Contact the Criminal Intelligence Unit (215) 685-1146 prior to release or publication of this information.

# 12<sup>th</sup> District Warrants Continued:

#### Wanted for Robbery by Gun

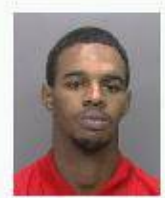

Sedale Blackwell PP#905656 2011 S. Redfield Street

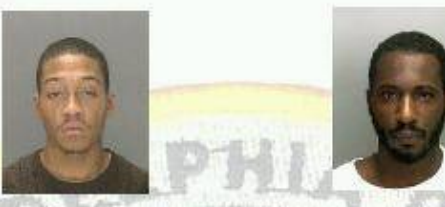

Jamaul Brewer PP#1026404 1401 S. Allison Street

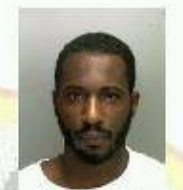

Anthony Campbell PP#905559 5633 Litchfield Street

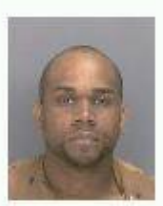

Shawn Clarke PP#975714 1324 Divinity Street

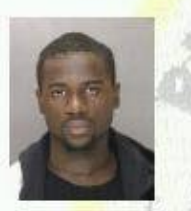

James Dou PP#934815 2617 South 66th Street

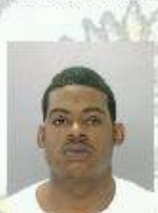

Clifton Hall PP#867635 1233 South 50th Street

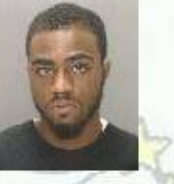

Kahlil Miller PP#931612 5740 Warrington Avenue

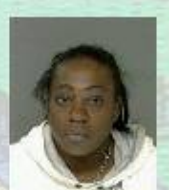

PP#986092 4640 Tolbut Street

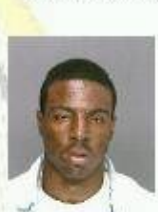

Maurice Stokes PP#983108 1719 South 56 Street

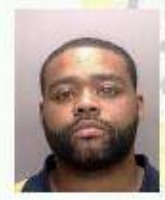

Malik Nealy PP#787087 1239 East Chelten Avenue

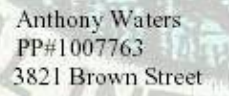

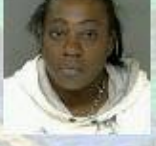

Evy Williams

4 All Warrants in this booklet are valid at the time of publication. Contact the Criminal Intelligence Unit (215) 685-1146 prior to release or publication of this information.

# 18th District Warrants Continued:

#### Wanted for Robbery by Gun

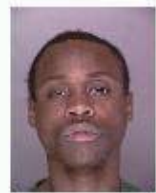

Patrick Carter PP#821031 4030 Spruce Street

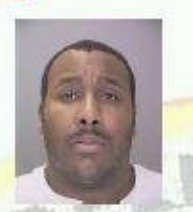

Darryl Thomas PP#918134 5815 Sansom Street

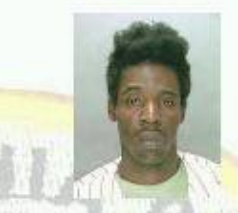

Glen Walker PP#936622 4400 Market Street

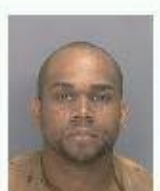

Shawn Clarke PP#975714 1324 Divinity Street

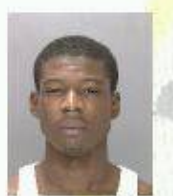

Lamont Cooke PP#1007046 1708 North Peach Street

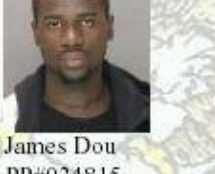

James Dou PP#934815 2617 South 66th Street

#### Wanted for Aggravated Assault by Handgun

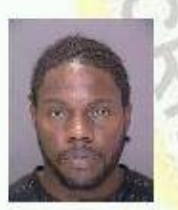

Maurice Askew PP#947130 5139 Walton Street

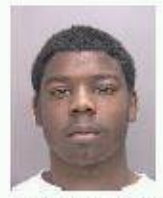

Matthew Williams PP#985778 628 South 59<sup>th</sup> Street

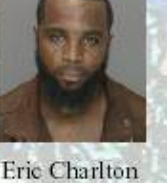

Eric Charlton PP#721184 914 Pratt Street

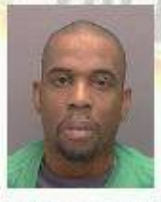

Gregory Williams PP#996808 5033 Parrish Street

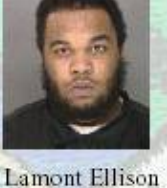

Khalil Miller

5740 Warrington Avenue

PP#931612

Lamont Ellison PP#945055 5416 Norfolk Street

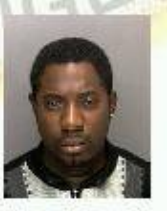

Uriel Williams PP#878809 1407 Locust Street

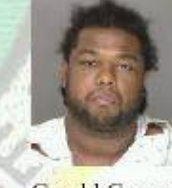

Gerald Greene PP#796443 5426 Spruce Street

7

All Warrants in this booklet are valid at the time of publication. Contact the Criminal Intelligence Unit (215) 685-1146 prior to release or publication of this information.